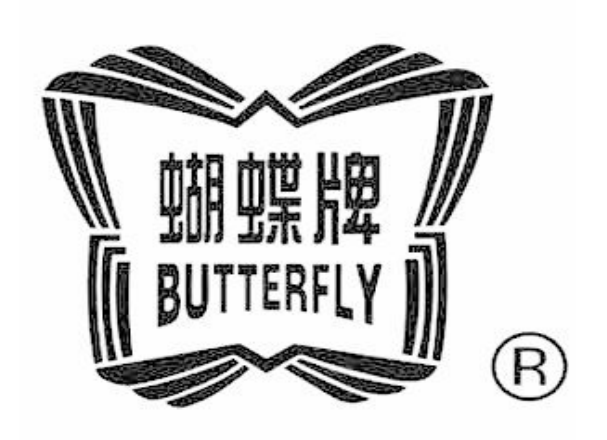

# **BECS-528**

# OWNER'S MANUAL www.butterflyemb.com

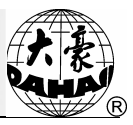

# INDEX

| Chapter 1 | General Descriptions                                                  | 1  |
|-----------|-----------------------------------------------------------------------|----|
| 1-1       | Warnings and Cautions                                                 | 1  |
| 1-2       | Main Technical Features                                               | 3  |
| 1-3       | Main Functions                                                        | 3  |
| Chapter 2 | 2 Names of Parts on Electrical Control System                         | 7  |
| 2-1       | Operation Panel                                                       | 7  |
| 2-2       | Trimming Thread                                                       | 8  |
| 2-3       | Operation Bar and Turn Shaft Button                                   | 9  |
| 2-4       | Mending Switch                                                        | 9  |
| Chapter 3 | 3 How to Start Embroidery                                             | 10 |
| 3-1       | Summary                                                               | 10 |
| 3-2       | Input a Design into Memory from Disk                                  | 13 |
| 3-3       | Preparation before Embroidery                                         | 14 |
| 3-4       | Select a Pattern for Embroidery and Confirm the Embroidery            | 14 |
| 3-5       | Normal Embroidery, Returning and Mending Embroidery                   | 17 |
| 3-6       | Release Embroidery Confirmation Status                                | 17 |
| Chapter 4 | I Normal Embroidery and Idling                                        | 19 |
| 4-1       | Relations between Normal Embroidery and Idling                        | 19 |
| 4-2       | Low-speed Idling                                                      | 19 |
| 4-3       | High-speed Idling                                                     | 19 |
| 4-4       | Release of Low-speed/High-speed Idling                                | 20 |
| 4-5       | Positioning Idling                                                    | 21 |
| Chapter 5 | 5 Color-changing Operation                                            | 22 |
| 5-1       | Manual Needle-change (Color-changing) at Stop                         | 22 |
| 5-2       | Manual Color-changing and Manual Start during Embroidery              | 22 |
| 5-3       | Automatic Color-changing and Manual Start (or Automatic Start) during |    |
|           | Embroidery                                                            | 22 |
| 5-4       | Setting Automatic Color-changing Sequence (or Color Line)             | 24 |
| 5-5       | Memory of the Manual Color-changing                                   | 25 |
| 5-6       | The Color-changing Speed                                              | 26 |

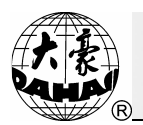

| Chapter 6 | 5 Setting Design Direction                                                | .28 |
|-----------|---------------------------------------------------------------------------|-----|
| Chapter 7 | 7 Frame Operations                                                        | .29 |
| 7-1       | Manual Frame Moving                                                       | 29  |
| 7-2       | Returning to Origin Point                                                 | 29  |
| 7-3       | Restore Pattern's Origin Point                                            | 29  |
| 7-4       | Save Pattern's Origin Point                                               | 30  |
| 7-5       | Auto-search of the Origin Point                                           | 30  |
| 7-6       | Moving Frame along the Border                                             | 31  |
| 7-7       | Return to the Stop Point                                                  | 31  |
| Chapter 8 | B Embroidery Speed (Main Shaft Speed)                                     | .33 |
| 8-1       | Setting the Limit Speed                                                   | 33  |
| 8-2       | Setting Embroidery Speed                                                  | 34  |
| Chapter 9 | Assistant Operation and Setting the Parameters                            | .35 |
| 9-1       | Setting of Magnification, Rotation and Repetition                         | 35  |
| 9-2       | Frame to Point                                                            | 37  |
| 9-3       | Operations of Pattern Periphery                                           | 37  |
| 9-4       | Setting the Offset Point (under Embroidery Confirmation Status)           | 40  |
| 9-5       | Set Frame Protection at Power Off / Set Frame Origin(Frame Origin Memory) | 41  |
| 9-6       | Frame Restoring after Power Off                                           | 41  |
| 9-7       | Set Machine Parameters                                                    | 42  |
| 9-8       | Compensating of Satin Stitches                                            | 43  |
| 9-9       | Display Language                                                          | 44  |
| 9-10      | Set Cyclic Embroidery                                                     | 45  |
| 9-11      | Set Date & Time                                                           | 45  |
| Chapter 1 | 0 Management of Pattern in Memory                                         | .46 |
| 10-1      | Select a Pattern for Embroidery                                           | 46  |
| 10-2      | Display Pattern in Memory                                                 | 46  |
| 10-3      | Input Design to Memory from Disk                                          | 46  |
| 10-4      | Copy the Pattern                                                          | 47  |
| 10-5      | Edit the Pattern                                                          | 48  |
| 10-6      | Delete the Pattern                                                        | 48  |
| 10-7      | Divide the Pattern                                                        | 48  |

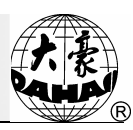

| 10-8                                                                                                    | Pattern Combination                                                                                                    |                                                                                       |
|----------------------------------------------------------------------------------------------------|----------------------------------------------------------------------------------------------------|---------------------------------------------------------------------------------------|
| 10-9                                                                                                    | Editing the Combination Pattern (Packed Pattern)                                                                                                    |                                                                                       |
| 10-10                                                                                                    | Clear All Patterns                                                                                                    | 51                                                                                    |
| 10-11                                                                                                    | Output Pattern from Memory to Disk                                                                                                    |                                                                                       |
| Chapter                                                                                                    | 11 Pattern Edition                                                                                                    | 53                                                                                    |
| 11-1                                                                                                    | Start Edition of Pattern                                                                                                    | 53                                                                                    |
| 11-2                                                                                                    | Description of Pattern Edition                                                                                                    |                                                                                       |
| 11-3                                                                                                    | File and View Operation                                                                                                    | 54                                                                                    |
| 11-4                                                                                                    | Stitch-positioning and Stitch-editing                                                                                                    | 55                                                                                    |
| Chapter                                                                                                    | 12 Operations of High-speed Pattern and Letter Patterns                                                                                                    | 57                                                                                    |
| 12-1                                                                                                    | Enter the Letter Pattern                                                                                                    | 57                                                                                    |
| 12-2                                                                                                    | Input Letter String and Basic Parameters                                                                                                    | 57                                                                                    |
| 12-3                                                                                                    | Save Letter Pattern                                                                                                    | 62                                                                                    |
| 12-4                                                                                                    | Operation of High-speed Pattern                                                                                                    | 63                                                                                    |
| Chapter                                                                                                    | 13 Customized Operation                                                                                                    | 64                                                                                    |
| Chapter                                                                                                    | 14 Compile the Combination Pattern and the Embroidering Pattern                                                                                                    | 66                                                                                    |
| 1/1                                                                                                    |                                                                                                    |                                                                                       |
| 14-1                                                                                                    | Compile the Combination Pattern (Create Basic Pattern from Combination                                                                                                    | on Pattern)66                                                                         |
| 14-1                                                                                                    | Compile the Combination Pattern (Create Basic Pattern from Combination<br>Compile the Embroidering Pattern                                                                                                    | on Pattern)66<br>66                                                                   |
| 14-1<br>14-2<br>Chapter                                                                                                  | Compile the Combination Pattern (Create Basic Pattern from Combination<br>Compile the Embroidering Pattern                                                                                                    |                                                                                       |
| 14-1<br>14-2<br>Chapter<br>Chapter                                                                                       | Compile the Combination Pattern (Create Basic Pattern from Combination<br>Compile the Embroidering Pattern<br>15 Initialize the System Parameters during Power-on<br>16 About Appliqué(Patching Embroidery)                                                 | on Pattern)66<br>                                                                     |
| 14-1<br>14-2<br>Chapter<br>Chapter<br>Chapter                                                                            | Compile the Combination Pattern (Create Basic Pattern from Combination<br>Compile the Embroidering Pattern<br>15 Initialize the System Parameters during Power-on<br>16 About Appliqué(Patching Embroidery)<br>17 Turn the Main Axis at 100 Degree Manually | on Pattern)6666687071                                                                 |
| 14-1<br>14-2<br>Chapter<br>Chapter<br>Chapter<br>17-1                                                                    | Compile the Combination Pattern (Create Basic Pattern from Combination<br>Compile the Embroidering Pattern                                                                                                    | on Pattern)666668707171                                                               |
| 14-1<br>14-2<br>Chapter<br>Chapter<br>17-1<br>17-2                                                                       | Compile the Combination Pattern (Create Basic Pattern from Combination<br>Compile the Embroidering Pattern                                                                                                    | on Pattern)666668707171                                                               |
| 14-1<br>14-2<br>Chapter<br>Chapter<br>17-1<br>17-2<br>Chapter                                                            | Compile the Combination Pattern (Create Basic Pattern from Combination<br>Compile the Embroidering Pattern                                                                                                    | on Pattern)66                                                                         |
| 14-1<br>14-2<br>Chapter<br>Chapter<br>17-1<br>17-2<br>Chapter<br>Chapter<br>Chapter                                      | Compile the Combination Pattern (Create Basic Pattern from Combination<br>Compile the Embroidering Pattern                                                                                                    | on Pattern)66666870717171717373                                                       |
| 14-1<br>14-2<br>Chapter<br>Chapter<br>17-1<br>17-2<br>Chapter<br>Chapter<br>Chapter                                      | Compile the Combination Pattern (Create Basic Pattern from Combination<br>Compile the Embroidering Pattern                                                                                                    | on Pattern)6666687071717171737475                                                     |
| 14-1<br>14-2<br>Chapter<br>Chapter<br>17-1<br>17-2<br>Chapter<br>Chapter<br>Chapter<br>20-1                              | Compile the Combination Pattern (Create Basic Pattern from Combination<br>Compile the Embroidering Pattern                                                                                                    | on Pattern)66                                                                         |
| 14-1<br>14-2<br>Chapter<br>Chapter<br>17-1<br>17-2<br>Chapter<br>Chapter<br>20-1<br>20-2                                 | Compile the Combination Pattern (Create Basic Pattern from Combination<br>Compile the Embroidering Pattern                                                                                                    | on Pattern)66                                                                         |
| 14-1<br>14-2<br>Chapter<br>Chapter<br>17-1<br>17-2<br>Chapter<br>Chapter<br>Chapter<br>20-1<br>20-2<br>20-3              | Compile the Combination Pattern (Create Basic Pattern from Combination<br>Compile the Embroidering Pattern                                                                                                    | on Pattern)66<br>66<br>68<br>70<br>71<br>71<br>71<br>71<br>73<br>75<br>75<br>75<br>75 |
| 14-1<br>14-2<br>Chapter<br>Chapter<br>17-1<br>17-2<br>Chapter<br>Chapter<br>Chapter<br>20-1<br>20-2<br>20-3<br>Chapter 3 | Compile the Combination Pattern (Create Basic Pattern from Combination<br>Compile the Embroidering Pattern                                                                                                    | on Pattern)666666707171717171757575757575757575                                       |
| 14-1<br>14-2<br>Chapter<br>Chapter<br>17-1<br>17-2<br>Chapter<br>Chapter<br>20-1<br>20-2<br>20-3<br>Chapter<br>21-1      | Compile the Combination Pattern (Create Basic Pattern from Combination<br>Compile the Embroidering Pattern                                                                                                    | on Pattern)66                                                                         |

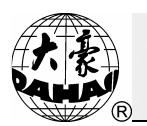

| 21-3    | Turn the Main Shaft to Any Angle                | 76  |
|---------|-------------------------------------------------|-----|
| Chapter | 22 Set Embroidery Frame Range                   | 77  |
| Chapter | 23 Create Outline Pattern                       | 79  |
| 23-1    | Summary                                         | 79  |
| 23-2    | Create the outline design                       | 79  |
| Chapter | 24 Select Pattern Display Colors                | 81  |
| Chapter | 25 Sequin Embroidery Operation                  | 82  |
| 25-1    | Parameter Setting for Sequin Embroidery         | 82  |
| 25-2    | Manual Operation of Sequin Embroidery           | 83  |
| Chapter | 26 Instruction of Main Software Online Update   | 85  |
| 26-1    | Update the Upper Machine:                       | 85  |
| 26-2    | Updating control program (Down Machine)         | 89  |
| Appendi | x I Parameter Setting List                      | 95  |
| Appendi | x II Instruction of System Level Mistake1       | .09 |
| Appendi | x III Make Special Multi-Sequin Design1         | 10  |
| Appendi | x IV Network Connection of Embroidery Machines1 | 19  |

# ALL RIGHTS RESERVED. BEIJING DAHAO TECHNOLOGY CORP., LTD.

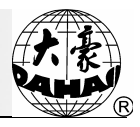

#### Chapter 1 General Descriptions

Thanks for using the Computerized Embroidery Control System of Beijing Dahao Technology Corp., Ltd. Please read this manual carefully in order to operate the machine correctly and effectively. And, you should keep well this manual for later use.

#### **1-1** Warnings and Cautions

At using this product, in order to reduce the risk of fire, electricity shock or personal injury, user should follow the basic safe measures as below strictly:

| Notice              |                                                                             |  |  |  |  |  |
|---------------------|-----------------------------------------------------------------------------|--|--|--|--|--|
|                     | During the operation, do not try to open the machine box. The high voltage  |  |  |  |  |  |
| ∠!∖ Danger          | contained in some parts can be deadliness. Rotating parts may cause serious |  |  |  |  |  |
|                     | injury.                                                                     |  |  |  |  |  |
| Eorbidden           | Don't expose the machine to humidity gas, corrosive gas, flammable and      |  |  |  |  |  |
| V Porbladen         | explosive gas, water, and dust.                                             |  |  |  |  |  |
| C Eorbidden         | Don't restore or operate in vibration, which may cause trouble to the       |  |  |  |  |  |
| V Porbladen         | machine.                                                                    |  |  |  |  |  |
| Caution             | Please abide all the warnings and safety requirements to ensure the         |  |  |  |  |  |
|                     | security.                                                                   |  |  |  |  |  |
| Courtien            | LCD belongs to fragile goods. Do not use sharp materials to click on the    |  |  |  |  |  |
|                     | screen.                                                                     |  |  |  |  |  |
|                     | Pay attention to the inserting direction of the floppy / USB disk before    |  |  |  |  |  |
| $\angle ! $ Caution | usage. Before plugging in, please make sure if the lamp of floppy/USB disk  |  |  |  |  |  |
|                     | driver is on, don't move out the floppy/USB disk                            |  |  |  |  |  |
| Contine             | We will add appendix if necessary, if there is any difference between the   |  |  |  |  |  |
|                     | manual and appendix, subject to the appendix.                               |  |  |  |  |  |
|                     | In Transportation                                                           |  |  |  |  |  |
| Caution             | Don't hold the cable when moving                                            |  |  |  |  |  |
| Caution             | Please abide all the warnings and safety requirements to ensure security    |  |  |  |  |  |
|                     | Overloading may cause serious loss. Please load according to the            |  |  |  |  |  |
| ∠ → Must            | instruction on the box                                                      |  |  |  |  |  |

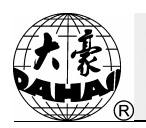

| Installation |                                                                                                    |  |  |  |  |  |
|--------------|----------------------------------------------------------------------------------------------------|--|--|--|--|--|
| Caution      | Don't jam the vent on the device. Don't plug up the machine, or it may set fire.                                                                                                  |  |  |  |  |  |
| Caution      | Make sure the installing direction is correct                                                                                                    |  |  |  |  |  |
| Caution      | Don't install the machine to the position with wet gas, corrosive gas,                                                                                                    |  |  |  |  |  |
|              | Cable Connection                                                                                                    |  |  |  |  |  |
| Forbidden    | Don't test the insulation of the circuit loop.                                                                                                    |  |  |  |  |  |
| Forbidden    | Never try to connect overloaded electronic device on the connector                                                                                                    |  |  |  |  |  |
| Caution      | Make sure the insulation cover of the cable is fine.                                                                                                    |  |  |  |  |  |
| Caution      | Signal cable and power cable should be separated.                                                                                                    |  |  |  |  |  |
| Caution      | All the cables should be well fixed. Don't put any strength on cables. Make<br>sure the turning point of cable is well protected. Add pipes to increase<br>insulation capability. |  |  |  |  |  |
| Caution      | Machine should be grounded. The resistance should be no larger than 10 $\Omega$ .                                                                                                 |  |  |  |  |  |
|              | Operation Direction                                                                                                    |  |  |  |  |  |
| Danger       | Don't operating the machine when there is any damage on the protection cover                                                                                                    |  |  |  |  |  |
| Forbidden    | When machine is running, do not touch any running part.                                                                                                    |  |  |  |  |  |
| Caution      | Make sure the configuration of power supply is normal. Use stabilized power supply (with grounding device) when the voltage waves beyond the normal range at -10%~10%.            |  |  |  |  |  |
| Caution      | In case of warning, please check out the problem. Operation can only be carried out again when problem is solved.                                                                 |  |  |  |  |  |
| Caution      | The power supply has over-currency protection function. There is a 3 mins time lag before the switch can be closed again.                                                         |  |  |  |  |  |
|              | Maintenance                                                                                                    |  |  |  |  |  |

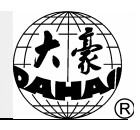

|             | If you need to open the machine cover, cut out the power supply first. Due |
|-------------|----------------------------------------------------------------------------|
| ∠!∖ Warning | to the capacitance contains power after power off, operator must wait one  |
|             | minute then he can open the machine cover.                                 |
|             | Circuit boards can be damaged by static. Non-professional technician can   |
| Cuution     | not disassemble circuit boards.                                            |
|             | If machine is inactive for a while, users must power on the machine        |
|             | regularly (once in 2 or 3 days, more than an hour for each time).          |
| Caution     | If machine is inactive for a long time, users should have the machine      |
|             | checked before power on.                                                   |
|             | Rejection                                                                  |
|             | Rejection should obey the rules and regulations set by national industrial |
|             | electronic standards.                                                      |

# **1-2 Main Technical Features**

- 1. Operation box Screen: 8 inch TFT LCD.
- 2. Control Precision

The minimum of stitch form is 0.1 mm.

3. Stitch Range

The stitch range is 0.1 mm -- 12.7 mm.

4. Design Storage Capacity

The system memory can store 100,000,000 stitches.

5. Maximum of Memory Design Storage

The maximum is 800. (The maximum is 790 when the machine has been installed with letter design base.)

# 1-3 Main Functions

1. Design Input and output and software upgrade from Floppy/USB Disk

Disk includes floppy disk and USB flash disk. The floppy disk is outside of the operation box and connected via USB port. The USB port is the standard device, where user can insert the U disk.

1) Disk Input

The computer can read a variety of designs from floppy/USB disk and save them in the memory, such as TAJIMA DSB, TAJIMA DST, BARUDAN FDR (including the binary, tri-nary and Z-nary) and ZSK.

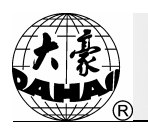

#### 2) Disk Output

The designs in computer memory can be output to floppy/USB disk. The designs are output in Tajima DSB format, which can be used in internet transmission (the pattern in other format has no this function).

3) The software of BECS-528 can be updated by floppy/USB disk.

2. English, Chinese or Spanish/Turkish/French/Portuguese Display

The display of the system includes the shape and letters. User can select language for the letter part from Chinese, English, Spanish, Turkish, French and Portuguese. And the operation keys use logo to mark their meaning, which can be understood by the user in the world.

3. Display of Pattern

In this system, user can not only see the patterns within the memory and the disk, but also during the normal embroidery, user can see the embroidered shape in real time.

4. Color-changing Function

In the color-changing position, user can perform the manual color-changing or operate the system to change color automatically according to the preset color-changing sequence.

5. Mending Function

During the embroidery, this system has the sufficient methods for returning and empty feeding, which makes the mending become easier

6. Speed Adjustment

The max speed for embroidery can be set in advance, which will be changed automatically with the stitch length during embroidery.

7. Thread-breakage Detection

During embroidery, the machine will automatically stop and light the red stamp if the thread is broken or is running out.

8. Repetition Embroidery

When user needs embroider one pattern for many times, user can set the system in the repetition embroidery mode so as to increase embroidery productivity (can be used with cyclic embroidery). And it can do the normal repetition embroidery directly. The partial repetition, function is still reserved, but user has to create a new design through the option "Create Pattern from Para." in the assistant management menu and set repetition embroidery on this pattern.

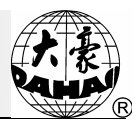

#### 9. Cyclic Embroidery

When the machine activates the cyclic embroidery function, the machine can return to the origin automatically after completing the pattern for each time. Along with the special pattern-designing or repetition embroidery, user can increase embroidery productivity by large margin.

#### 10. Batch Embroidery (Combination Pattern)

User can combine several identical or different patterns with the different scaling rate, rotating angle, pattern direction and relating displacement into one "combination pattern" which contains parameters and several single shapes. The combination pattern is attached with the extension name of PAR. User can realize the batch embroidery by embroidering this pattern.

#### 11. Compiling Pattern

#### A. Compiling Current Pattern

Compile the selected pattern according to the set scale rate, rotating angle and repetition to create a new pattern in the memory. This new pattern can be used for embroidery, outputting and other operations.

#### B. Compiling the Combined Design

The system can compile the combined design to create a new pattern into the memory, which can also be used for embroidery, outputting and other operations.

12. Edition Function

User can edit the pattern within the memory by every stitch (exclude the combination pattern), which is easy for user to make the partial modification.

13. Appliqué Embroidery

This function can set a patch code at the color-changing code or stop code. And when the machine embroiders the appliqué code, it will halt and move frame out for appliqué (it is based on the setting of offset origin). After patching cloth, user could pull the operation bar to let the frame move back and continue embroidering.

14. Memory of Pattern Start Point

This function can save the start point of each pattern, so that user needn't move the frame to search the origin at embroidering the same pattern for each time.

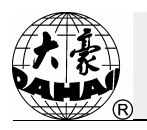

15. Outline Embroidery, Cross Embroidery and Locating Line Embroidery

The outline embroidery is to embroider the outline of the current pattern.

Cross Embroidery is to embroider a cross at the current position.

Locating Line Embroidery is to embroider a line or several lines at current position.

16. Machine Maintenance and Debugging

This function is to easily judge the malfunctions when maintaining and testing, which includes computer testing, encoder testing, main shaft speed testing, machine parts testing and the main shaft stops at any position, etc.

17. Save Embroidery Parameters

This function is to combine the pattern with selected embroidery parameters such as color sequence, pattern direction, rotation angle and repetition, etc. to reduce the times of inputting parameters when embroider the pattern without changing the parameters.

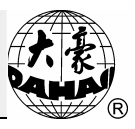

# Chapter 2 Names of Parts on Electrical Control System

# 2-1 Operation Panel

This is the machine's operation panel:

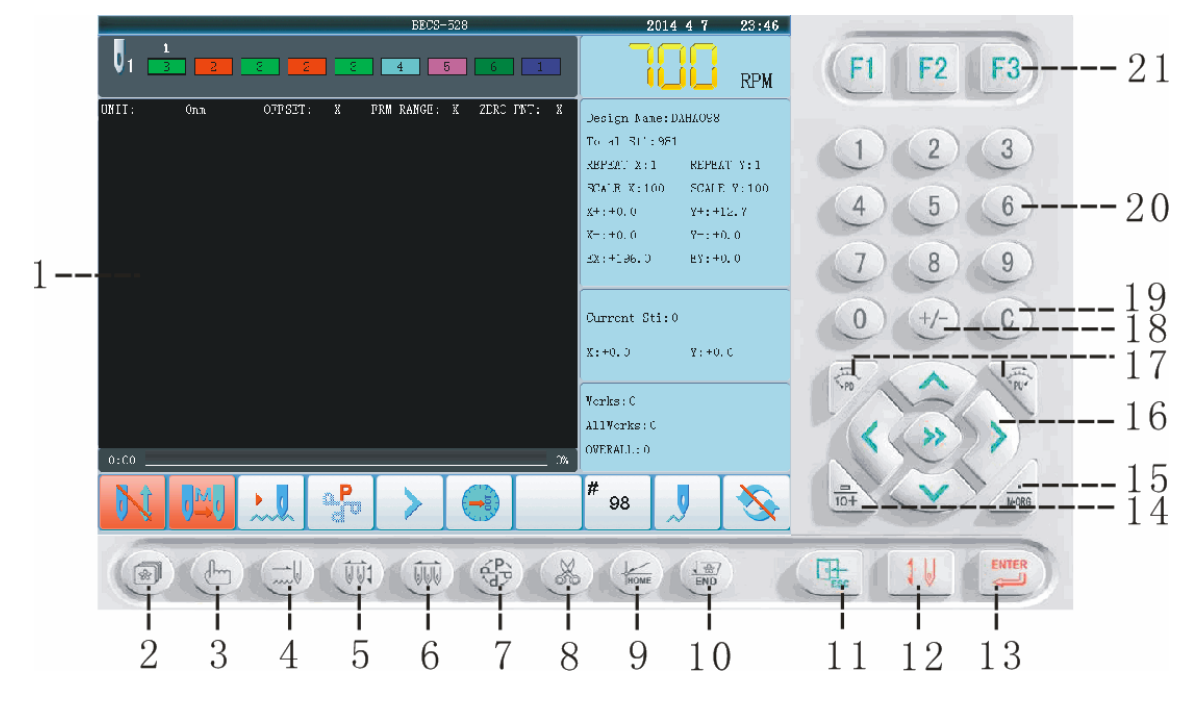

| No. | Display                           | Description                                                                                                    |
|-----|-----------------------------------|----------------------------------------------------------------------------------------------------|
| 1   | LCD Screen                        | The operation will be displayed in this area                                                                                                    |
| 2   | Memory Design<br>Management       | Press it to enter the memory design management screen,<br>which includes "select design", "disk input", displaying<br>designs and creating new designs.                                         |
| 3   | Assistant                         | Press the key to enter assistant management.                                                                                                    |
| 4   | Embroidery state<br>switching key | Press the key to make the machine's status switch among<br>high and low speed idling and embroidery.                                                                                            |
| 5   | Color-changing and start mode     | Press this key to shift among auto color-changing, auto start,<br>manual color-hanging and manual start                                                                                         |
| 6   | Manual<br>color-changing          | When the machine stops and the main shaft reaches the set<br>position, press it to enter the manual color-changing screen<br>and then press the corresponding needle number to change<br>color. |
| 7   | Pattern Direction                 | Press the key to change the pattern direction                                                                                                    |
| 8   | Manual trimming                   | After machine stops, click it to do manual trimming.                                                                                                    |

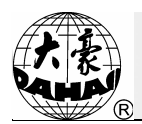

| No. | Display                | Description                                                          |  |  |  |
|-----|------------------------|----------------------------------------------------------------------|--|--|--|
|     |                        | With this function, the frame can return back to the position        |  |  |  |
| 0   | Return to origin point | before manual frame moving. When machine stops halfway               |  |  |  |
| 9   |                        | or embroidery is finished, the frame can return back to the          |  |  |  |
|     |                        | starting point of pattern with this function.                        |  |  |  |
|     |                        | After halting in the halfway of embroidery, press the manual         |  |  |  |
| 10  | Peturn to Ston Point   | frame-moving key to shift the frame out (for patching cloth).        |  |  |  |
| 10  | Keturn to Stop Point   | After the completion of appliqué, this function can make the         |  |  |  |
|     |                        | frame return to the stop point.                                      |  |  |  |
| 11  | Exit                   | Press the key to quit the corresponding operation                    |  |  |  |
| 12  | Confirm Embroidery     | Press the key to confirm embroidery or cancel embroidery.            |  |  |  |
| 13  | Enter                  | Press the key to confirm the corresponding operation.                |  |  |  |
| 14  | Blank or Add 10        | Press the key to add blank or add 10 to number.                      |  |  |  |
| 15  | Spot Moving            | After stop, press this button to make the motor run one lap          |  |  |  |
| -   |                        | The direction of frame moving is the same as the direction           |  |  |  |
|     | Manual Frame Moving    | key. The combination of directions is supported(Pressing the         |  |  |  |
| 16  |                        | neighboring direction buttons will have the frame to go              |  |  |  |
| 10  |                        | along the line $45^{\circ}$ from the basic direction). Press central |  |  |  |
|     |                        | key to switch the frame-moving speed between high and                |  |  |  |
|     |                        | low.                                                                 |  |  |  |
| 17  | Speed Adjustment       | Press to reduce speed and to inrease.                                |  |  |  |
| 18  | Number Sign            | Change number sign when you input number.                            |  |  |  |
| 19  | Delete                 | Press the key to clear the inputting or controller records.          |  |  |  |
| 20  | Number Key             | This is used for selecting menu or setting parameters.               |  |  |  |
| 21  | Customized Button      | It is used to set the parameter that is changed frequesntly          |  |  |  |

# 2-2 Trimming Thread

Automatic Trimming: When operations such as color-changing, frame jumping, etc. are required in embroidery, as well as at the end of embroidering, the machine can trimming thread

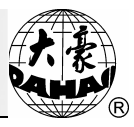

automatically. In the event that the machine has no trimming device or, user can trim the thread manually when the machine stops at embroidery.

Manual Trimming: This function can trim the thread via the keyboard even when the machine stops. In the main interface press "&" key to display the hint window, where user can move the icon to select the trimming method ("Up & Bottom Thread" or "Bottom Thread"), Press "P" key to trim thread or press "P" key to quit.

#### 2-3 Operation Bar and Turn Shaft Button

1. Operation bar (embroidery bar under the table)

Stop status: pull the bar to right to begin embroidery (including idle running in high or low speed) and pull the bar to left to return (including idle running in high or low speed)

Running status: pull the bar to right to the end to embroider slowly and release to normal speed and pull the bar to left to stop embroidery.

2. Turn Shaft Button(over the operation bar case, on the right under the table)

To press the button to make the main shaft rotate one cycle and stop at  $100\pm2.5$  °.

#### 2-4 Mending Switch

1. Thread Breakage Detection Device of 3 places

There is a switch on every head of machine. When the switch is up, this head is in normal embroidery mode; when it is in the middle, this head is in mending mode; and when it is down this head is in stop mode.

2. Thread Breakage Detection Device of 2 places

On every head of the machine, there is a mending switch, and it can be moved with hand to the up, middle or down position, but it can only stop at the middle or down position. When the switch is pushed to up position, the lamp is red, which hints that this head is in mending mode. In addition, while thread breaks during embroidery, the lamp is automatically changed to red and this head will turn to mending mode. When the switch is at middle position, this head is in mending mode if the lamp is red, or this head is in normal embroidery mode if the lamp is green. When the switch is pushed to down position, the lamp is off, which hints that this head is in stop mode. When the switch is pushed to middle position from down position, the lamp will be green and the head is in normal embroidery mode.

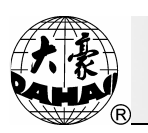

# Chapter 3 How to Start Embroidery

#### 3-1 Summary

3-1-1 Working Mode of System

The computer has three working modes

1. Preparation Mode — In order to perform the embroidery, user has to set and input the parameters in advance or select the pattern. The features of this mode are that the machine stops and the icon "  $\mathbb{N}$  " blink.

|       |      |         | BECS         | 528      |        |                 | 2006-1-7 4:38  |
|-------|------|---------|--------------|----------|--------|-----------------|----------------|
|       | 1    | 3 4     | 5 6          | 1 2      | 3      | 8               | SC RPM         |
| UNIT: | 10mm | OFFSET: | X FRM RANGE: | X ZERO I | PNT: √ | Design Nam      | e:DAHA098      |
|       |      |         |              |          |        | Total Sti:      | 981            |
|       |      |         |              |          |        | REPEAT X:1      | . REPEAT Y:1   |
|       |      |         |              |          |        | SCALE X:10      | OO SCALE Y:100 |
|       |      |         |              |          |        | X+:+196.0       | ¥+:+12.7       |
|       |      |         |              |          |        | X-:+0.0         | Y-:+0.0        |
|       |      |         |              |          |        | EX:+196.0       | EY:+0.0        |
|       |      |         |              |          |        |                 |                |
|       |      |         |              |          |        | Current St      | i:0            |
|       |      |         |              |          |        | X:+0.0          | ¥:+0.0         |
|       |      |         |              |          |        |                 |                |
|       |      |         |              |          |        | Works:1         |                |
|       |      |         |              |          |        | AllWorks:1      |                |
| 0:00  | 2    |         |              |          | 0% ]   | OVERALL: 0      |                |
| ð     |      |         | ₽ >>         |          |        | <sup>#</sup> 98 | J 🗞            |

2. Confirmation Mode —— It is to confirm the parameters set before the embroidery and have the machine wait for the activation order. The features of it are that the machine stops, and the icon " ] ] " appears.

|       |               |            |              | BECS       | -528   |        |            | 2006-1-7   | 4:38    |
|-------|---------------|------------|--------------|------------|--------|--------|------------|------------|---------|
|       | 2             | 3 4        | 5            | 6          | 1      | 3      | 8          | S0         | RPM     |
| UNIT: | 10 <b>n</b> m | OFFSET:    | X            | FRM RANGE: | X ZERO | PNT: √ | Design Nam | ne:DAHA098 |         |
|       |               |            |              |            |        |        | Total Sti  | : 981      |         |
|       |               |            |              |            |        |        | REPEAT X:  | 1 REPEA    | AT Y:1  |
|       |               |            |              |            |        |        | SCALE X:1  | 00 SCALI   | E Y:100 |
|       |               |            |              |            |        |        | X+:+196.0  | ¥+:+       | 12.7    |
|       |               |            |              |            |        |        | X-:+0.0    | ¥-:+       | 0.0     |
| -     |               |            |              |            |        | -      | EX:+196.0  | EY:+       | 0.0     |
|       |               |            |              |            |        |        |            |            |         |
| Ψ     |               |            |              |            |        |        | Current S  | ti:O       |         |
|       |               |            |              |            |        |        | X:+0.0     | ¥:+0       | . 0     |
|       |               |            |              |            |        |        | Works:1    |            |         |
|       |               |            |              |            |        |        | AllWorks:  | 1          |         |
| 0:02  |               |            |              |            |        | 0%     | OVERALL: 0 |            |         |
| J Ĵ   |               | <b>→</b> ↓ | a <b>P</b> o | >>         | •      |        | # 98       |            | 8       |

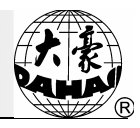

3. Running Mode (or Embroidery Mode) —— The machine starts working. The features of it are that the machine is running, and the icons " 🔊 " is in animation show.

| -     |         |         | _           | BECS-      | 528    |        |            | 2006-1-7  | 4:38  |
|-------|---------|---------|-------------|------------|--------|--------|------------|-----------|-------|
|       | 1       | 3 4     | 5           | 6          | 2      | 3      | 8          | 50        | RPM   |
| UNIT: | 10mm    | OFFSET: | X           | FRM RANGE: | X ZERO | PNT: √ | Design Nam | e:DAHAO98 |       |
|       |         |         |             |            |        |        | Total Sti: | 981       |       |
|       |         |         |             |            |        |        | REPEAT X:  | 1 REPEA   | T Y:1 |
|       |         |         |             |            |        |        | SCALE X:1  | 00 SCALE  | Y:100 |
|       |         |         |             |            |        |        | X+:+196.0  | ¥+:+:     | .2.7  |
|       |         |         |             |            |        |        | %-:+0.0    | Ÿ−:+0     | ). 0  |
| -     |         |         |             |            |        |        | EX:+196.0  | EY:+0     | ). 0  |
| - A   |         |         |             |            |        |        |            |           |       |
| Ŷ     |         |         |             |            |        |        | Current St | :i:0      |       |
|       |         |         |             |            |        |        | X:+0.0     | ¥:+0.     | 0     |
|       |         |         |             |            |        |        |            |           |       |
|       |         |         |             |            |        |        | Works:1    |           |       |
|       |         |         |             |            |        |        | AllWorks:  | L.        |       |
| 0:02  |         |         | 10 - 26 - 0 | 1 1 1. I.  | * * *  | 0%     | OVERALL: 0 |           |       |
| 9     | î   ]4] |         | P           | >>         |        |        | #<br>98    |           | 3     |

How to switch among the above working modes?

1. In preparation mode (" $\ref{eq:selecting}$ " blinks), after selecting the embroidery pattern and the relating parameters, user needs firstly press " $\ref{eq:selecting}$ " key, and then press  $\ref{eq:selecting}$  to confirm. Now the machine is in confirmation mode (" $\ref{eq:selecting}$ " appears). Then, pull the embroidery bar to right to embroider, which means the machine is in running mode.

2. In embroidery running ( "  $\checkmark$  " is displayed in animation ), pull the bar to left to stop. Now the machine is in confirmation mode (Again, pull the bar to right, the machine goes into running mode again).

3. In confirmation mode ( " ) ? appears), firstly press " ! key, then press " to release confirmation mode, now the machine goes into preparation mode ( " )? blinks ).

3-1-2 Icons of System Status

At the bottom of LCD on main picture, there are 10 icons to show system status, which meanings are as following:

1.  $\mathbf{V}$ : The machine is in confirmation status.

🔨 : The machine is in preparation status.

2. The machine is in auto color-changing and auto start mode.

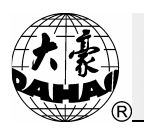

- : The machine is in auto color-changing and manual-start mode.
- : The machine is in manual color-changing mode.
- 3. The machine is in normal embroidery status.
  - : The machine is in high-speed idling.
  - : The machine is in low-speed idling.
- 4. P: These 8 icons display embroidery direction of pattern.
- 5. >> : Manual frame-moving is in high-speed.
  - > : Manual frame-moving is in low-speed.
- 6. 🔁 : The machine stops correctly (the main shaft is at 100 degree).
  - S: The machine stops at wrong position.
  - The machine is embroidering the jump stitch.
- 7.  $\checkmark$ : The thread is broken.
  - The machine finishes the embroidery.
  - $\mathbf{v} \rightarrow \mathbf{v}$ : The machine is changing color.
- 8.  $\frac{4}{98}$ : The number is the number of pattern selected.
- 9. **—**: The machine stops.
  - 🏓 、 🎝 、 ᇖ : The machine is running.
- 10. **Output**: The machine is set cyclic embroidery.
  - 🔆 : The machine is not set cyclic embroidery.

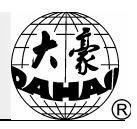

#### 3-1-3 Descriptions of Menu Item's Status

The user interface of this computer has a lot of menus, which is quite practical. Usually, the number of a menu item (such as: ①, ②, ③, …, ⑩) is displayed at the front of that item, which is the serial number of the menu item. If the number is replaced by " $\otimes$ ", the menu item can not be entered. (The parameter is unavailable or invalid in the current setting.) If a menu item has a " $\Im$ " before it, a password is needed to enter it.

3-1-4 How to Embroider for the First Time?

The machine embroiders according to the design in memory. Before using the machine for the first time, user needs to initialize the parameters in the system (please refer to Chapter 9-7) and then clear the memory (this operation involves the "Pattern Management", please refer to Chapter 10-10 Memory Pattern Management). After that, user can input the patterns needed via the disk. After the patterns are input, user can select a pattern in memory and confirm it for embroidery. Now, the machine goes into confirmation status. Finally, user can pull the embroidery bar to right to start embroidering the pattern.

#### 3-2 Input a Design into Memory from Disk

Load pattern into memory from disk can be performed in the menu of "Memory Pattern Management"

User can input the disk pattern by using USB disk from USB port or using floppy disk through the floppy driver at USB port. The system has only one USB port, so it can be connected one floppy disk or one USB disk. You can insert or draw floppy/USB disk directly.

1.Press "()" key. Press move the icon to "Disk Design into Memory", and then press

|     | Design Ma                | na  | ge Vindow 3/13             |   |
|-----|--------------------------|-----|----------------------------|---|
|     | ①Eabroidery Design       |     | I Memory Design into Disk  | - |
|     | 2 View Design            |     | 12 Design come from PC     |   |
| -   | ③Disk Design into Memory |     | 3 Create Character Pattern |   |
|     | Copy Design              |     |                            |   |
|     | ⑤Design Edit             |     |                            |   |
|     | 6 Design Delete          |     |                            |   |
|     | ⑦Design Divide           |     |                            |   |
|     | (8) Design Union         |     |                            |   |
|     | ③Edit Packed Design      |     |                            |   |
|     | (@Clear Designs          |     |                            |   |
|     |                          |     |                            |   |
|     |                          |     |                            | - |
|     | Ģ: Select, ←: Enter,     | tοU | : Quit, '9;: Other Page    |   |
| tte | ern and press "🗾" ke     | ez  | у.                         |   |

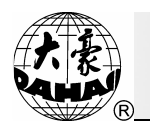

3.If refusing to use the default number provided by the system, user can input the pattern number via the keyboard. Press is to confirm the number. For wrong input, user can use to delete the unwanted figure. After input, please press is to confirm the number. If the number you input conflicts with the number in memory, then you should input a new number and press "" key to confirm.

4. Then the pattern file begins to be transmitted from disk to machine memory, and the operation is finished.

#### 3-3 Preparation before Embroidery

The contents below should be finished setting or confirmed before embroidery, in embroidery preparation status. Such as: (1) Automatic color-changing or manual color-changing, which is to change color automatically when there is color-changing code during embroidery or to change color manually after machine stops. If it is set as auto color-changing, user should also set the auto color-changing order. (2) Automatic start or manual start, which is to start automatically or manually after automatic color-changing. (3) Besides that, it is necessary to set figure direction ( see Chapter 6), the rotation angle of figure, size ratio and number of repeating embroidery.( see Chapter 9).

#### 3-4 Select a Pattern for Embroidery and Confirm the Embroidery

1. Descriptions of Saving Pattern's Start Point

(1). What is the Saving of Pattern Start Point

That means to save the start point of a pattern so that user can be waived from repositioning when embroidering the same patterns (there may be other pattern to embroider among them) for many times.

(2) The precondition for saving the start point of pattern

The function can be realized only when the machine has activated the function for saving the origin point of frame (the setting method of saving frame origin is shown in Section 9-5).

(3) The main points must be explained and noticed.

Point 1: when selecting patterns, there will be a prompt "NO ZERO POINT, CANNOT SAVE ORIGIN" if user doesn't set the origin of frame. Then, please set frame origin, and the function can be realized (see section 9-5 to know how to set the machine's frame origin.)

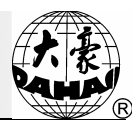

Point 2: If the current pattern has the start point, user can take the operation for restore the origin of pattern, which is to move the frame to the saved position of pattern origin.

Point 3: We suggest you do as the following sequence if you want to use the function of saving and restoring the pattern's origin point: Firstly, select one pattern; secondly, move the frame to find the pattern's origin point, and at last, confirm the embroidery and save the pattern's origin point according to the prompt.

Point 4: The pattern's origin point that has been found by moving the frame after embroidery confirmation will not be saved.

Point 5: If the pattern's origin point has been saved, it can be used along with the power resume function. When power is off and the frame has been moved, and when the pattern's origin point is available (if not available, set the machine's zero point again and ensure that it is same as before), user needs to release embroidery confirmation status, select the same pattern and recover the pattern's origin point. After that user can confirm the embroidery and do high-speed idling to the stop point, and finally continue the embroidery.

2. Explanations about saving the embroidery parameters.

When user confirms the embroidery, the machine can save pattern parameters for later usage. The parameters are: design direction, angle of rotation, X scale, Y scale, priority mode, repetition mode, repetition order, frequency of X repetition, frequency of Y repetition, X repetition distance, Y repetition distance and color-changing sequence (Note: only the parameters for the first 100 patterns can be stored/recovered).

If the design parameters of a pattern have been saved, the system will automatically recover its parameters when user selects this pattern for embroidery.

This function is very applicable when user embroiders the same pattern repetitiously without changing the parameters, so that it can reduce the times of inputting parameters and the operation mistakes.

3. Select a pattern for embroidery

Operation:

(1) Press "() key (in embroidery preparation mode) to enter the interface for pattern management:

(2) The icon is at "Embroidery Design.", and press "

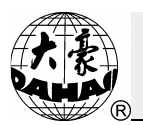

| Design M                 | anage Window 1/13          |
|--------------------------|----------------------------|
| 🔿 []Embroidery Design    | I Memory Design into Disk  |
| ②View Design             | 12 Design come from PC     |
| ③Disk Design into Memory | 3 Create Character Pattern |
| ④Copy Design             |                            |
| (5) Design Edit          |                            |
| 6 Design Delete          |                            |
| ⑦Design Divide           |                            |
| 8 Design Union           |                            |
| (9)Edit Packed Design    |                            |
| ①Clear Designs           |                            |
|                          |                            |
|                          |                            |

(3) In the memory pattern area of the memory pattern management interface, user can select the wanted pattern and then press  $\square$ .

(4) Enter the interface of "Display Design Para." and press to select that pattern for embroidery, then the system will return to the main interface. Or user can press other key to cancel the selection.

(5) If the computer has saved the start point of pattern, the system will ask user whether to return to the start point before entering the main interface. Pressing will directly return to the start point of pattern.

4. Confirmation of Embroidery

Operation:

(1) Press "[1] " key, the computer will hint user to confirm the embroidery:

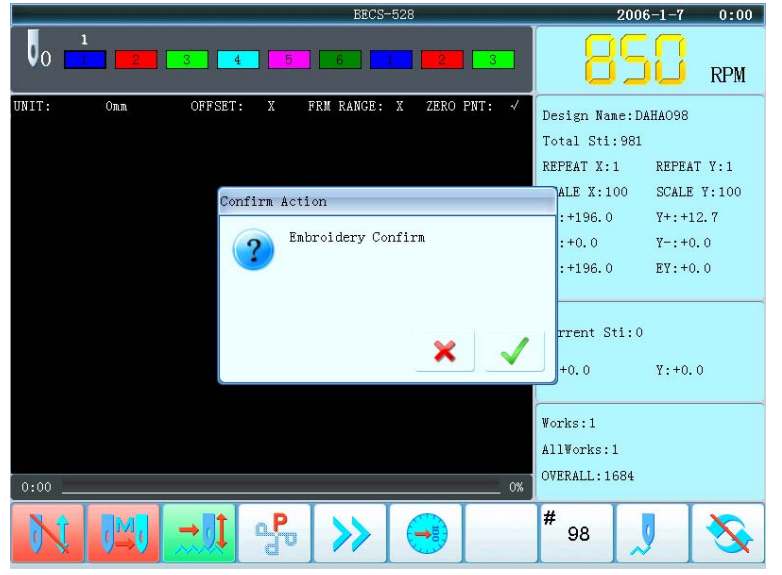

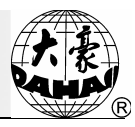

(2) In the main picture, the icon " $\bigcup$  " appears and the machine enters into the embroidery confirmation status. Then, user can pull the bar to start embroidery. If  $\bigcirc$  is pressed, the machine will be in the embroidery release mode. At this moment, the machine will not run even user pulls the bar. Beside that, the system will hint user to confirm the embroidery.

#### 3-5 Normal Embroidery, Returning and Mending Embroidery

In embroidery confirmation status (the icon " , appears), push the mending switch of machine head that will perform normal embroidery to go to the normal embroidery mode, and push the mending switch of machine head that will not embroider go to the mending mode, and then pull the operation bar to right and release it to let the machine start normal embroidery. (When you pull the bar to right and don't release it, the machine will embroider in lower speed.) During embroidery, pull the bar to left, the machine will stop.

After the machine stops, pull the operation bar to left and the frame will return to its last position along original path. Pull the bar one time, the frame return one needle step. Pull the bar continuously and the frame will return one needle step after another continuously. After the frame return 10 needle steps continuously, the frame can return continuously even when you release the bar.( This may be different according to different machine types). When the frame return continuously, release the bar and pull the bar to the left again, the frame will stop returning.

The aim of returning is usually to perform mending embroidery. After the returning stops, push the mending switch of machine head that will perform mending embroidery to go to the mending mode, and then pull the operation bar to right and the machine head will start mending embroidery while other heads keep still. When the frame goes to the point where the frame begins to return, other heads whose mending switches are in normal embroidery mode will start embroidery.

#### 3-6 Release Embroidery Confirmation Status

You should release embroidery confirmation status when you want to embroider other patterns after finishing the embroidery of one pattern or to revise size ratio, rotating angle, the repetition, figure direction, or to do the operation of "Disk Management" and "Design Management".

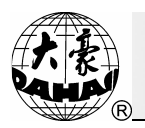

Operation:

(1) Press "1 key, (in embroidery confirmation status), the system will give the interface at below:

| BECS-528                                      | 2006            | 5-1-7 4:30  |
|-----------------------------------------------|-----------------|-------------|
|                                               | 85              | RPM         |
| UNIT: 10mm OFFSET: X FRM RANGE: X ZERO PNT: 🗸 | Design Name:DA  | AHAO98      |
|                                               | Total Sti:981   |             |
|                                               | REPEAT X:1      | REPEAT Y:1  |
| Confirm Action                                | ALE X:100       | SCALE Y:100 |
| Confirm Emb Release                           | :+196.0         | Y+:+12.7    |
|                                               | :+196.0         | EY:+0.0     |
|                                               |                 |             |
|                                               | T rrent Sti.0   |             |
| × 🗸                                           |                 |             |
|                                               | +0.0            | Y:+0.0      |
|                                               | Works · 1       |             |
|                                               | AllWorks:1      |             |
|                                               | OVERALL: 0      |             |
|                                               | 14              |             |
|                                               | <sup>#</sup> 98 |             |
|                                               |                 |             |

(2) Press ", key to release embroidery confirmation status according to the prompt (or press ", keys to cancel it), and then enter the embroidery preparation status (the icon ", blinks.).

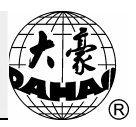

# Chapter 4Normal Embroidery and Idling4-1Relations between Normal Embroidery and Idling

Functions as idling, returning, etc. are intended for the convenience of mending. Low-speed idling, high-speed idling or positioning idling can be used in the different positions. In the states of idling, the returning also covers low-speed idling returning, high-speed idling returning and positioning idling returning.

#### 4-2 Low-speed Idling

Operation: Press " key when machine stops until the interface appears"

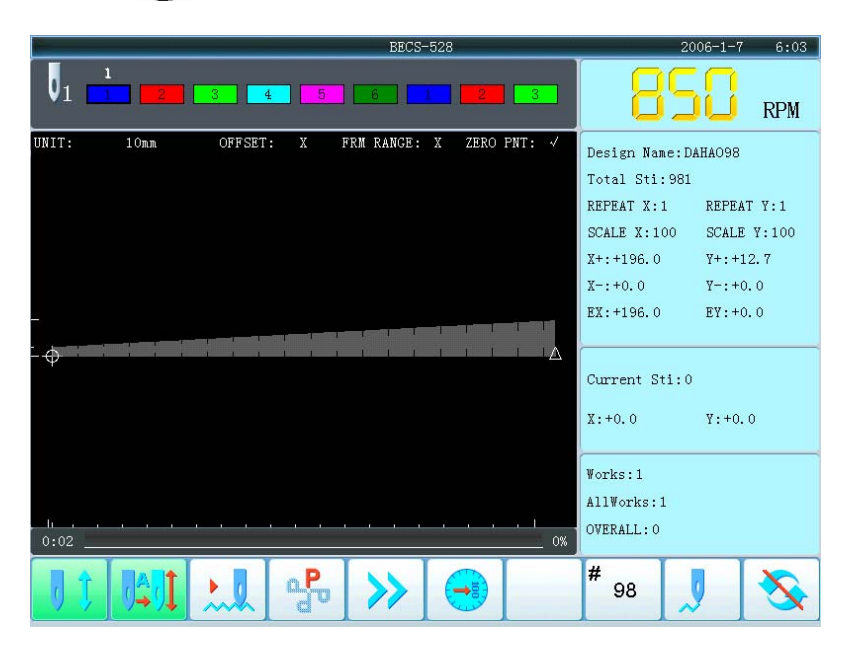

After setting low-speed idling, the main shaft remains inactive when pulling bar for normal embroidery, but the frame runs forward along the stitch trace. When pulling bar for returning, the main shaft keeps inactive, but the frame returns along the stitch trace.

# 4-3 High-speed Idling

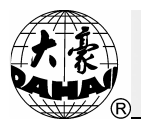

|       |       |         | BECS-        | 528           | 20             | 06-1-7 6:03 |
|-------|-------|---------|--------------|---------------|----------------|-------------|
|       | 1     | 3 4     | 5 6          | 2 3           | 85             | RPM         |
| UNIT: | 1 Omm | OFFSET: | X FRM RANGE: | X ZERO PNT: 🗸 | Design Name:DA | HAO98       |
|       |       |         |              |               | Total Sti:981  |             |
|       |       |         |              |               | REPEAT X:1     | REPEAT Y:1  |
|       |       |         |              |               | SCALE X:100    | SCALE Y:100 |
|       |       |         |              |               | X+:+196.0      | ¥+:+12.7    |
|       |       |         |              |               | %-:+0.0        | ₽-:+0.0     |
|       |       |         |              |               | EX:+196.0      | EY:+0.0     |
| - A   |       |         |              |               |                |             |
| Ψ     |       |         |              | <u> </u>      | Current Sti:0  |             |
|       |       |         |              |               | X:+0.0         | Y:+0.0      |
|       |       |         |              |               | Works · 1      |             |
|       |       |         |              |               | AllWorks · 1   |             |
| lii   |       |         |              |               | OVERALL        |             |
| 0:02  |       |         |              | 0%            | OVERILE. 0     |             |
| 9     |       |         | ₽ >>         |               | # 98           |             |

After setting high-speed idling, the main shaft and frame remain inactive, the number in the stitch counter increases. After user pulls the bar for halting, the frame moves directly to the actual position of the current stitch number. When user pulls bar for returning, the main shaft and frame keep inactive and the number in counter decreases. After user pulls the bar for halting, the frame returns directly to the actual position of the current stitch number.

# 4-4 Release of Low-speed/High-speed Idling

#### Operation:

Press "(===)" key when machine stops until the following screen appears"

| -        |      |         |     | BECS-     | -528   |            |            | 2006-1-7  | 4:38  |
|----------|------|---------|-----|-----------|--------|------------|------------|-----------|-------|
|          | 1    | 3 4     | 5   | 6         | 1      | 3          | 8          | 50        | RPM   |
| JNIT:    | 10mm | OFFSET: | X F | RM RANGE: | X ZERO | PNT: √     | Design Nam | e:DAHAO98 |       |
|          |      |         |     |           |        |            | Total Sti: | 981       |       |
|          |      |         |     |           |        |            | REPEAT X:1 | REPEA     | T Y:1 |
|          |      |         |     |           |        |            | SCALE X:10 | 00 SCALE  | ¥:100 |
|          |      |         |     |           |        |            | X+:+196.0  | Y+:+1     | 2.7   |
|          |      |         |     |           |        |            | %-:+0.0    | Y−:+0     | 0.0   |
|          |      |         |     |           |        | -i the set | EX:+196.0  | EY:+0     | 0.0   |
| <b>A</b> |      |         |     |           |        |            |            |           |       |
| Ψ        |      |         |     |           |        | _          | Current St | i:0       |       |
|          |      |         |     |           |        |            | X:+0.0     | Y:+0.     | 0     |
|          |      |         |     |           |        |            | Works:1    |           |       |
|          |      |         |     |           |        |            | AllWorks:1 |           |       |
| 0:02     |      |         |     |           |        | 0%         | OVERALL: 0 |           |       |
| 01       |      | →ÌÌ     | P   | >>        |        |            | #<br>98    |           | X     |

This is the state of normal embroidery.

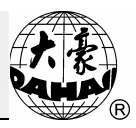

# 4-5 Positioning Idling

The positioning idling can make the frame directly run forwards (or backwards) to an assigned counting position, or to a latest color-changing position, or even to a latest stop-code position.

Operation:

(1) Press " (1) key (in embroidery confirmation state) to enter the assistant management interface:

(2) Press icon to move to "FRAME TO POINT (OPTIONAL)", and then press "

|   | # Go to certain stitch 1/6                      |
|---|-------------------------------------------------|
| • | ①Go ahead stitches                              |
|   | 2)Go back stitches                              |
|   | 3)Next Colour Code                              |
|   | ④ Previous Colour Code                          |
|   | 5)Next Stop Code                                |
|   | (6) Previous Stop Code                          |
|   |                                                 |
|   |                                                 |
|   |                                                 |
|   | 😅: Select, 📢: Enter, 🎇: Quit, फ्रिं: Other Page |

(3) Press ", ", ", ", key to select the desired mode of positioning idling, and then press ", key.

(4) Continue the operation for different positioning idling according to the prompts respectively.

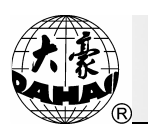

# Chapter 5Color-changing Operation5-1Manual Needle-change (Color-changing) at Stop

For the number below No.9, user can press the number keys directly to do manual color-changing operation when the machine stops. If the needle number is more than 9, for example 10, you can press " $\begin{bmatrix} 1\\ 10+ \end{bmatrix}$ " and then "0" to switch to the 10<sup>th</sup> needle.

# 5-2 Manual Color-changing and Manual Start during Embroidery

The procedure for setting manual color-changing and manual start is as follows:

Under the embroidery preparation or confirmation status, press "()" key until the main screen shows

|       |      |            |             | BECS-     | -528   |                  |            | 2006-1-7          | 6:21   |
|-------|------|------------|-------------|-----------|--------|------------------|------------|-------------------|--------|
|       | 1    | 3          | 1 5         | 6         | 1      | 3                | 8          | I <mark>S0</mark> | RPM    |
| UNIT: | 10mm | OFFSET     | : X 1       | RM RANGE: | X ZERO | PNT: 🗸           | Design Nam | ne:DAHAO98        |        |
|       |      |            |             |           |        |                  | Total Sti  | : 981             |        |
|       |      |            |             |           |        |                  | REPEAT X:  | 1 REPEA           | AT Y:1 |
|       |      |            |             |           |        |                  | SCALE X:1  | 00 SCALE          | Y:100  |
|       |      |            |             |           |        |                  | X+:+196.0  | Y+:+:             | 12. 7  |
|       |      |            |             |           |        |                  | X-:+0.0    | Y-:+              | 0.0    |
|       |      |            |             |           |        | net mailtil till | EX:+196.0  | EY:+              | 0.0    |
|       |      |            |             |           |        |                  |            |                   |        |
| Ψ     |      |            |             |           |        | _                | Current S  | ti:0              |        |
|       |      |            |             |           |        |                  | X:+0.0     | Y:+0.             | . 0    |
|       |      |            |             |           |        |                  |            |                   |        |
|       |      |            |             |           |        |                  | Works:1    | NO- 1             |        |
| 6.    |      |            |             |           |        | . 31             | AllWorks:  | 1                 |        |
| 0:02  |      | 10 10 10 - | na na na na |           |        | 0%               | OVERALL: 0 |                   |        |
| 0     |      |            | P           | >>        |        |                  | #<br>98    |                   | 3      |

If the machine is set into manual color-changing and manual start, user should manually perform the color-changing and select the needle position before starting embroidery operation, then pull bar to start embroidery.

When the color-changing code is processing during embroidery operation, the machine will halt automatically and the icon " $\rightarrow$ " appears for manual color-changing. At the moment, the operator should press the number key to carry out manual color-changing. After the required needle position having been set, pull the operation bar to start embroidery (manual start).

# 5-3 Automatic Color-changing and Manual Start (or Automatic Start) during Embroidery

To set automatic color-changing and manual start, please press "() key under the embroidery preparation or confirmation status until the main screen shows ").

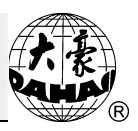

|            |           | BECS-52         | 28          | 20              | 06-1-7 6:21 |
|------------|-----------|-----------------|-------------|-----------------|-------------|
|            | 2 3 4 5   | 6               | 2 3         | 85              | RPM         |
| UNIT: 10mm | OFFSET: X | FRM RANGE: X    | ZERO PNT: √ | Design Name:D4  | HAO98       |
|            |           |                 |             | Total Sti:981   |             |
|            |           |                 |             | REPEAT X:1      | REPEAT Y:1  |
|            |           |                 |             | SCALE X:100     | SCALE Y:100 |
|            |           |                 |             | X+:+196.0       | ¥+:+12.7    |
|            |           |                 |             | X-:+0.0         | Y−:+0.0     |
| -          |           |                 |             | EX:+196.0       | EY:+0.0     |
| - A        |           |                 |             |                 |             |
| Ψ          |           |                 |             | Current Sti:0   |             |
|            |           |                 |             | X:+0.0          | Y:+0.0      |
|            |           |                 |             | Works:1         |             |
|            |           |                 |             | AllWorks:1      |             |
| 0:02       |           |                 |             | OVERALL: 0      |             |
|            |           | <b>&gt;&gt;</b> | •           | <sup>#</sup> 98 |             |

To set automatic color-changing and manual start, press "() key under the embroidery preparation or confirmation status until the main screen shows "

|       |      |         |       | BECS-      | -528   |                    |            | 2006-1-7   | 6:03   |
|-------|------|---------|-------|------------|--------|--------------------|------------|------------|--------|
|       | 1    | 3       | 5     | 6          | 1 2    | 3                  | 8          | IS0        | RPM    |
| UNIT: | 10mm | OFFSET  | : X 1 | FRM RANGE: | X ZERO | PNT: √             | Design Nam | ne:DAHAO98 |        |
|       |      |         |       |            |        |                    | Total Sti  | : 981      |        |
|       |      |         |       |            |        |                    | REPEAT X:  | 1 REPEA    | AT Y:1 |
|       |      |         |       |            |        |                    | SCALE X:1  | 00 SCALE   | Y:100  |
|       |      |         |       |            |        |                    | X+:+196.0  | Y+:+:      | 12.7   |
|       |      |         |       |            |        |                    | X-:+0.0    | ¥-:+       | 0.0    |
|       |      |         |       |            |        | and and states and | EX:+196.0  | EY:+)      | 0.0    |
| - ф   |      |         |       |            |        |                    |            |            |        |
| ÷     |      |         |       |            |        |                    | Current St | ti:O       |        |
|       |      |         |       |            |        |                    | X:+0.0     | ¥:+0.      | . 0    |
|       |      |         |       |            |        |                    | Works:1    |            |        |
|       |      |         |       |            |        |                    | AllWorks:  | 1          |        |
| 0:02  |      | <u></u> |       |            |        |                    | OVERALL: 0 |            |        |
| IJ ţ  |      |         | P     | >>         |        |                    | #<br>98    |            | 3      |

If the machine is set into automatic color-changing, the color-changing sequence should be set before the embroidery.

When user pulls the operation bar to start embroidery, the computer will carry out color-changing according to the needle position set in the color-changing order no matter where the current needle rod is (excluding the condition that the current needle position conforms to the needle position set in the color line), then start embroidering.

When the color-changing code appears during embroidery, the machine will automatically halt and change to the assigned needle position according to the needle number set in the color

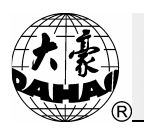

sequence. In case of setting as automatic start, the machine will automatically continue embroidering, whereas setting as manual starting, the operator must pull the operation bar to start embroidering.

# 5-4 Setting Automatic Color-changing Sequence (or Color Line)

The automatic color-changing sequence is intended for the machine that has been set as automatic color-changing, and offers automatic color-changing sequence.

Note: the maximum times of changing color is 980.

Operation:

(1) Press "(iii)" key, and the following interface will be displayed:

| et Color Line Operation 1/3 |
|-----------------------------|
| Dinput Color Line           |
| 2 Modify Color Line         |
| ③Replace a Needle           |
|                             |
|                             |
|                             |
|                             |
|                             |
|                             |
|                             |
|                             |
| Input Color Line            |

(2) if press "1" and "<sup>[]</sup>, key, then input color line, for example: 1,2,3,and "<sup>[]</sup>, All after that the color line will repeat like this: 1,2,3,1,2,3,1,2,3...

(3) If press "2" and "💭" key, then you can move the icon to modify the needle selected individually. Press [enter] to end.

(4) If press "3" and ", key, then you can modify the color line in whole by switching the needle number.

For example: if the color line is :1,2,3,1,2,3,1,2,3...

Select:

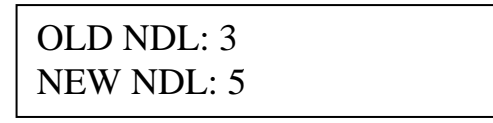

Press "" key, then the new color line will change to:1,2,5,1,2,5,1,2,5...

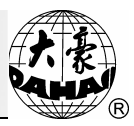

#### 5-5 Memory of the Manual Color-changing

In embroidery confirmation status, if the machine carries out manual color-changing, the computer will have chance to store the manual color-changing number into color line It functions as following: A) During embroidery, if one number in color line is wrong, you can execute the manual color-changing, and then the computer will automatically store the correct number into color line. B) For the new pattern, if you embroider a new design with the manual color-changing for the first time, then the color order for automatic color-changing is completed at same time.

Operation:

- (1) Press "(b)" key, to enter the Other Management interface:
- (2) Move the icon to "MACHINE PARAS SET ", and then press "

| -                         | OTHER M.                                                                              | ANAG | EMENT 7/39                       |          |
|---------------------------|---------------------------------------------------------------------------------------|------|----------------------------------|----------|
| ① Magnify, Rotate&Rep     | ① Magnify, Rotate&Repeat Setting                                                      |      | High Speed Design                | <u> </u> |
| ② FRAME TO POINT          | 2 FRAME TO POINT                                                                      |      | COMPILE PACKED DESIGN            |          |
| 3 Design Border Operation |                                                                                       |      | COMPLIE EMBROIDER. DESIGN        |          |
| 🔕 Setting Another S       | tart                                                                                  | Ð    | Move Frame to Design             |          |
| (5) Power Resume Sett     | Magnify,Rotate&Repeat Set                                                             |      | Design Add Applique              |          |
| 6 Power Resume            | Set user-defined paramete:<br>Embroidery Assistant Para<br>Thread break detecting Pa: | Q    | Create Outline from design       |          |
| 🔿 🕜 machine param set     |                                                                                       | C    | TO SET ALL HEADS PATCH           |          |
| 8 Satin Stitch Compe      | ensate                                                                                | Ø    | No Output Design                 |          |
| 📲 🗧 Display Languag       | e                                                                                     | 0    | Set Embroidery Scope in Software |          |
| 10 TO SET CYCLIC EMB.     |                                                                                       | 2    | Select Disp Design Colour        |          |
|                           |                                                                                       |      |                                  |          |
|                           | 🖨: Select. 🔁: Enter.                                                                  | -99  | Quit. №†: Other Page             | -        |

(3) The icon will be fixed on "Embroidery Assistant Parameter.", then user needs press  $\underbrace{}^{\text{MR}}_{\text{def}}$ ).

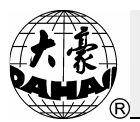

|                         | 🐟 Machine Param                                                | eters Operation 1/12            |          |
|-------------------------|----------------------------------------------------------------|---------------------------------|----------|
| 1 Embroidery Assistan   | t Parameter                                                    | 🕕 Save All Parameters To Disk   | Ē        |
| ②Thread break detect    | Auto Origin<br>i Display Sti-Num or Not<br>Sewing Empty Stitch | 😰 Read All Parameters From Disk |          |
| ③Frame Parameter        | Start For Same Colors                                          |                                 |          |
| ④ Main shaft Paramete   | r                                                              |                                 |          |
| (5) Thread-trimming Par | ameter                                                         |                                 |          |
| 6 Sequin Parameter      |                                                                |                                 |          |
| ⑦ Special Embroidery    | Parameter                                                      |                                 |          |
| (8) Machine & Maintenar | ice Parameter                                                  |                                 |          |
| Parameters for Othe     | rr Fmb.                                                        |                                 |          |
| -                       |                                                                |                                 |          |
| 🔟 Initialize Paramete   | r                                                              |                                 |          |
|                         |                                                                |                                 |          |
|                         |                                                                |                                 | -        |
|                         |                                                                | 🔝: Quit, 🥵: Other Page          | <u> </u> |

(4) Move the icon to "STORE MANUAL-COLOR ", and then press ", key.

| 1 B01 Auto Origin                  | Yes  | 10C77Do Filter Short Stitch              |
|------------------------------------|------|------------------------------------------|
| 2B04Display Sti-Num or Not         | Yes  | ⑫C78Len of Filter Short Sti<0.1,0.6≻ 0.2 |
| 3 CO2 Sewing Empty Stitch          | Yes  | 3C79Long Stitch Do Auto Jump Y           |
| (B13 Start For Same Colors         | No   | ∰C80Sti Len of Auto Jump<6.0,12.0> 8.0   |
| ➡ 5004Store Manual Color           | No   |                                          |
| 6 D15 Slow STI. After Patch<0,500> | 0    |                                          |
| ⑦D16 Speed After Patch <80, 1000>  | 1000 |                                          |
| 8 CO3 Stop to Color                | No   |                                          |
| ③B15 Show Design With Gray Bef Emb | Yes  |                                          |
| 🔟 B18 Is Design TrueView Display   | Yes  |                                          |

# 5-6 The Color-changing Speed

For the common embroidery machine, the color-changing speed is determined by the transmission ratio of mechanism so that the computer can only control the start or stop instead of the color-changing speed.

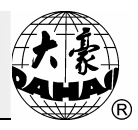

However, for the embroidery machine, whose color-changing function is driven by stepping motor, because the computer has to meet the needs of different machine on the color-changing speed, the stepping color-changing speed can be adjusted properly.

- (1) Press "(b)" key to enter the Other Management interface:
- (2) Move the icon to "SET MACHINE PARAS", and then press " $\swarrow$ " key.
- (3) Move icon to "Machine & Maintenance Parameter" and then press

|        | at Machine Parameters Operation 8/12                                |
|--------|---------------------------------------------------------------------|
|        | ①Embroidery Assistant Parameter ①Save All Parameters To Disk        |
|        | 2 Thread break detecting Parameter 22 Read All Parameters From Disk |
|        | 3 Frane Parameter                                                   |
|        | ( Main shaft Parameter                                              |
|        | 5 Thread-trimming Parameter                                         |
|        | © Sequin Parameter Needles                                          |
|        | Needle of Boring Ospecial Embroidery Para Boring Emb. Disp.         |
|        | Needle of Cord Emb.                                                 |
|        | Parameters for Other Emb.                                           |
|        | Dinitialize Parameter                                               |
|        |                                                                     |
|        |                                                                     |
|        | 금: Select, 🛁: Enter, 🔝: Quit, 월:: Other Page                        |
| ) Move | ne icon to "COLOR-CHANGE SPEED", and press "                        |
|        | 🔹 Machine & Maintenance Parameter 126/145                           |
|        | (DD01 Needles <1, 15> 6 (DC43 IP Address 192.168.1.39               |
|        | 2 C29 Needle of Boring 0FF 10 C44 Server IP 192.168.1.81            |
|        | 3 C30 Boring Emb. Disp. <0,12> 0MM 13 C45 Subnet mask 255.255.0     |
|        | (D17 Needle of Cord Emb. OFF (AC46 Gateway 192.168.1.1              |

400

0

12

No

1600

112233445566

🔷: Select, 📢: Enter, 🏭: Quit,

15 D68 Machine Head Num <1,80>

(19) E1 DIP1 <0, 255>

20 E2 DIP2 <0, 255>

(6) E45 Head Interval ±<1.0, 400.0>

🗊 D98 Allow Setting Head Combine Emb.

(B) D89 Head Amount in Frame-moving Range <1,800</p>

(5) Press number key to adjust the speed value, and larger number represents higher speed.

(6) Press "every key for confirmation.

(5) D18 Speed for Cord Emb. <300, 600>

6 D11 Adjust Head Solenoid <0,30>

⑦D12Color-Change Speed<0,30>

(8) D43Close Back Light Time

③C41 Server Port <1,9999>

00C42Mac Address

20

No

14

Û

162.5

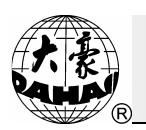

# Chapter 6 Setting Design Direction

Before embroidery confirmation, you can set the design direction for embroidering. When the display of design direction is "P", the design embroidering direction is identical to its original direction. Take the embroidering of letter "F" as an example to explain the relations between the embroidered pattern and the design direction:

| Design Direction       | р | р | d | q | q | q | b | q | р |
|------------------------|---|---|---|---|---|---|---|---|---|
| Embroidered<br>Pattern | F | Е | Ξ | П | F | F | F | F | Н |

Operation:

Press "(4P)" key to change the design direction until the desired direction is selected.

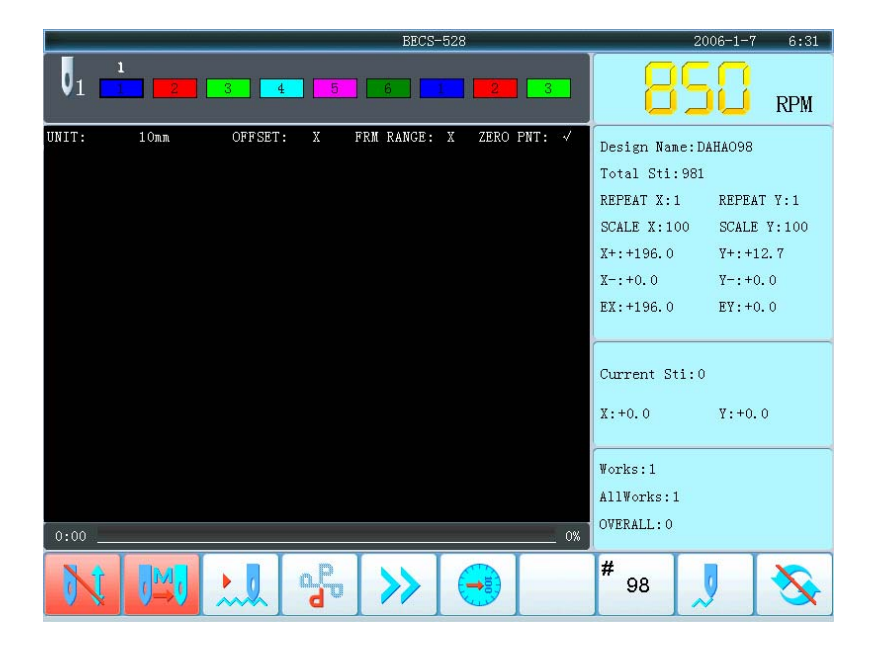

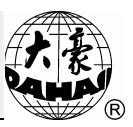

# Chapter 7 Frame Operations

# 7-1 Manual Frame Moving

When the machine stops, press one of the four direction keys: " $\langle \cdot \rangle$ ", " $\langle \cdot \rangle$ ", " $\langle \cdot \rangle$ ", " $\langle \cdot \rangle$ ", or any adjacent two of them to move the frame in eight different directions. The " $\langle \cdot \rangle$ " key is the speed-switching key of frame moving. The frame-moving speed is divided into high-speed and low-speed. When pressing the " $\langle \cdot \rangle$ " key, the speed is changed.

# 7-2 Returning to Origin Point

With this function, the frame can return back to the position before manual frame moving. When machine stops halfway or the embroidery is finished, the frame can return back to the starting point of pattern with this function.

Operation:

A. Press "key, the menu appears as follows:

|   | 1/6                                         |
|---|---------------------------------------------|
| > | DEACK TO ORIGIN                             |
|   | ②Resume Design Start                        |
|   | ③Save Design Start                          |
|   | ( Auto to Start Position                    |
|   | 5)Frame Move Outline of Design Operation    |
|   | 3 NDL DOWN&ORIGN                            |
|   |                                             |
|   |                                             |
|   |                                             |
|   | 🖨: Select. 🗖: Enter. 🎬: Quit. 🖏: Other Page |

B. Press ", key to confirm the returning, or press ", key to quit.

# 7-3 Restore Pattern's Origin Point

If the origin point of this design has been saved into the computer, this function could restore the saved origin point.

Operation:

- A. Press "key, the interface for returning to origin will be displayed:
- B. Press move the icon to "RESTORE ORIGIN", and then press "

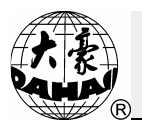

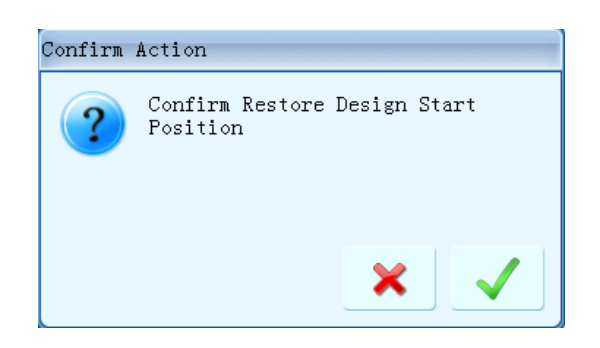

C. Press "()" to restore the origin. The system will move the frame to the save position. Press "()" to cancel this operation

# 7-4 Save Pattern's Origin Point

This function could save the origin point for the pattern.

Operation:

- A. Press "(key, the interface for returning to origin will be displayed:
- B. Press move the icon to "SAVE ORIGIN", and then press "

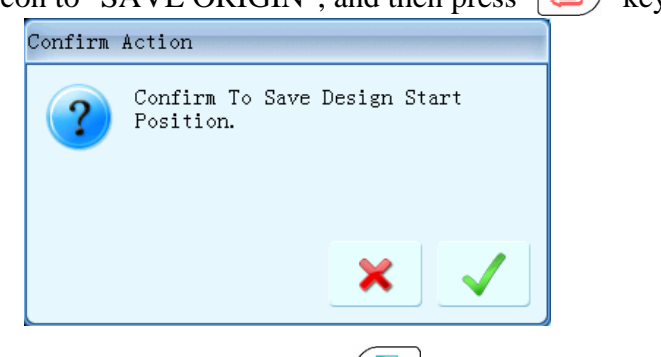

C. Press " $\swarrow$ " to save the origin. Press "" to cancel this operation.

Note: If the origin of a pattern keeps remained, user will only have to save it for once. Then in the following operations, user can perform the Origin Restoration at any time.

# 7-5 Auto-search of the Origin Point

This operation must be after "Setting the Embroidery Frame Range" in assistant management. (For details, read chapter 22of the manual),

This function would calculate the origin point for the selected pattern, and move the frame to the new origin point, which will make the pattern at the center of frame.

Operation:

A. Press "(key, the interface for returning to origin will be displayed

B. Press move the icon to "AUTO SET ORIGIN", and then press ", key to continue.

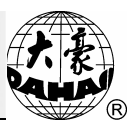

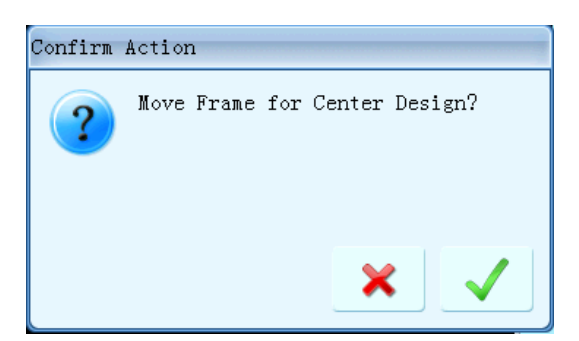

C. Press "" key to confirm the operation. The system will calculate the center of the frame and move frame to the new origin point, which let the pattern at the center of frame. Otherwise, press to cancel the operation.

# 7-6 Moving Frame along the Border

After selecting the pattern but before starting embroidery, the frame will run along the periphery for checking whether it exceeds the limits.

Operation:

A. Press "(key, the interface for returning to origin will be displayed:

B. Press move the icon to "FRAME TO BORDER", and then press "" key to continue.

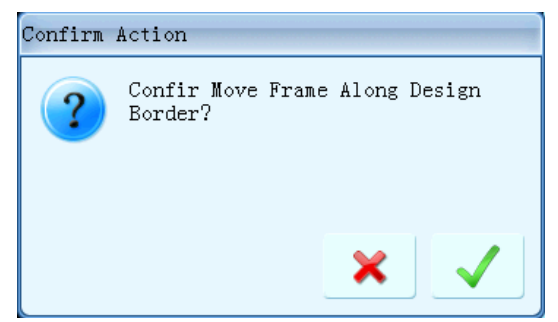

C. Press ", key to confirm the operation. The frame will move along with the border of the pattern. Otherwise, press () to cancel the operation

# 7-7 Return to the Stop Point

After the machine stops in the halfway of embroidering operation, user can press the manual frame-shifting key to shift the frame out (for patching cloth). After the completion of patching cloth, this function can make the frame return to the stop point.

Operation:

(1) Press the manual frame-moving key to move out the frame (for patching cloth).
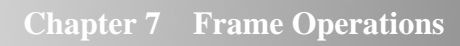

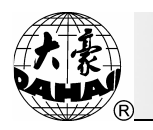

(2) Press "(1)" key, the main interface will display the following hint:

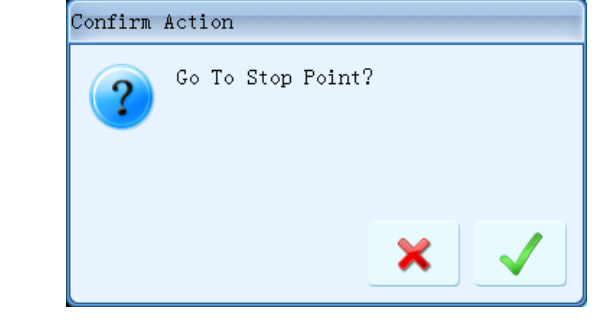

(3) Press ", key to confirm the operation, or press any other key to quit.

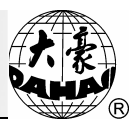

#### Chapter 8 Embroidery Speed (Main Shaft Speed)

In the process of embroidery, the main shaft speed of the embroidery machine will change by computer according to the stitch length of pattern. The low speed is intended for long stitch embroidery, whereas high speed for short stitch. However, user can set the limit speed, what is called "SETTING LIMIT SPEED". The highest embroidery speed can increase or decrease within the limit speed.

The limit speed ranges from 250 rpm to 850 rpm (Some types may have difference, for example: 1000rpm type). User can select the limit speed and do not need set superabundance. For example: in normal using, it is 750rpm, then set in 750rpm.

#### 8-1 Setting the Limit Speed

This setting specifies the limit value for the highest embroidery speed.

- Operation:
- (1) Press "(b)" key enter the interface for Other Management:
- (2) Move the icon to "MACHINE PARAS SET ", and then press "(2)" key.

|    | OTHER MANAGEMENT 7/39 |                                                         |                                     |  |  |  |  |  |  |  |
|----|-----------------------|---------------------------------------------------------|-------------------------------------|--|--|--|--|--|--|--|
|    | ① Magnify, Rotateℜ    | peat Setting                                            | 1 High Speed Design                 |  |  |  |  |  |  |  |
|    | ② FRAME TO POINT      |                                                         | 2 COMPILE PACKED DESIGN             |  |  |  |  |  |  |  |
|    | ③Design Border Ope    | ration                                                  | 3 COMPLIE EMBROIDER. DESIGN         |  |  |  |  |  |  |  |
|    | 🔇 Setting Another S   | Start                                                   | 🚯 Move Frame to Design              |  |  |  |  |  |  |  |
|    | (5) Power Resume Sett | Magnify, Rotate&Repeat Set                              | 15 Design Add Applique              |  |  |  |  |  |  |  |
|    | 6 Power Resume        | Embroidery Assistant Para<br>Thread break detecting Par | 16 Create Outline from design       |  |  |  |  |  |  |  |
| => | ⑦machine param set    |                                                         | 1 TO SET ALL HEADS PATCH            |  |  |  |  |  |  |  |
|    | 8 Satin Stitch Comp   | ensate                                                  | 🔞 No Output Design                  |  |  |  |  |  |  |  |
|    | 📕 🔚 Display Languag   | ge                                                      | 19 Set Embroidery Scope in Software |  |  |  |  |  |  |  |
|    | 10 TO SET CYCLIC EMB  |                                                         | 🔊 Select Disp Design Colour         |  |  |  |  |  |  |  |
|    |                       |                                                         |                                     |  |  |  |  |  |  |  |
|    |                       |                                                         |                                     |  |  |  |  |  |  |  |
|    |                       |                                                         | 🛄: Quit, 🥵: Other Page              |  |  |  |  |  |  |  |
|    |                       |                                                         |                                     |  |  |  |  |  |  |  |

(3) Move the icon to "Main Shaft Para.", and press "

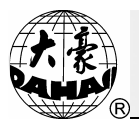

(4)

|                                                                                                    | Parame                                                                                                    | eters Operation 4/12                                                                                                    |                                    |
|----------------------------------------------------------------------------------------------------|----------------------------------------------------------------------------------------------------|----------------------------------------------------------------------------------------------------|------------------------------------|
| ①Embroidery Assistant Parameter                                                                                                    |                                                                                                    | 11 Save All Parameters T⊙ Disk                                                                                                    |                                    |
| 2 Thread break detecting Parameter                                                                                                    |                                                                                                    | 😰 Read All Parameters From Disk                                                                                                    |                                    |
| ③Frame Parameter                                                                                                    |                                                                                                    |                                                                                                    |                                    |
| A Main shaft Parameter                                                                                                    | _                                                                                                    |                                                                                                    |                                    |
| (5) Thread-trimming Par<br>Sinft Stitch Length<br>Seguin Parameter<br>Jump Stitch Speed                                                                                                    | h(nn)                                                                                                    |                                                                                                    |                                    |
| ⑦Special Embroidery Parameter                                                                                                    |                                                                                                    |                                                                                                    |                                    |
| (8) Machine & Maintenance Parameter                                                                                                    |                                                                                                    |                                                                                                    |                                    |
| 9 Parameters for Other Emb.                                                                                                    |                                                                                                    |                                                                                                    |                                    |
| 🔟 Initialize Parameter                                                                                                    |                                                                                                    |                                                                                                    |                                    |
| Select, ↓: Er                                                                                                    |                                                                                                    | 10. Ouit - R <sup>†</sup> , Other Page                                                                                                    | <u>-</u>                           |
|                                                                                                    | iter, į                                                                                                    | nn, eur, 9, onner rage                                                                                                    |                                    |
| will be fixed on the Max                                                                                                    | Sp                                                                                                    | eed. Then user can press                                                                                                    | "ENT                               |
| will be fixed on the Max                                                                                                    | shaft                                                                                                    | eed. Then user can press                                                                                                    | " ENT<br>⇐                         |
| will be fixed on the Max<br>* Main<br>(1007 Max. Speed <250, 1200>                                                                                                    | shaft                                                                                                    | eed. Then user can press<br>Parameter 41/145<br>D14 Stop Ok bef. Pull Bar                                                                                                    | Yes                                |
| will be fixed on the Max<br>* Main<br>1 CO7 Max. Speed <250, 1200><br>2 CO9 Miniaum Speed <250, 600>                                                                                                    | shaft<br>1100<br>400                                                                                                    | eed. Then user can press<br>Parameter 41/145<br>1 D14 Stop Ok bef. Pull Bar<br>2 D10 Ratio of AC Induction <-15, 15>                                                                                                    |                                    |
| will be fixed on the Max I cor Max. Speed <250, 1200> 2 cog Mininum Speed <250, 600> 3 cog Shift Stitch Length(mm) <1.0, 5.0>                                                                                                    | shaft<br>1100<br>400<br>4.0                                                                                                    | eed. Then user can press<br>Parameter 41/145<br>D14Stop Ok bef. Pull Bar<br>D10Ratio of AC Induction <-15,15><br>3C05Value for Thick Cloth <0,3>                                                                                                    |                                    |
| will be fixed on the Max Main 1 C07 Max. Speed <250, 1200> 2 C09 Minimum Speed <250, 600> 3 C08 Shift Stitch Length(mm) <1.0, 5.0> 4 C10 Jump Stitch Speed <400, 1100>                                                                                                    | shaft<br>1100<br>400<br>4.0<br>750                                                                                                    | eed. Then user can press<br>Parameter 41/145<br>1 D14 Stop Ok bef. Pull Bar<br>2 D10 Ratio of AC Induction <-15,15><br>3 C05 Value for Thick Cloth <0,3><br>4 C26 Para. of Needle Down <0,30>                                                             | " ■<br>Yes<br>-6%<br>0             |
| will be fixed on the Max * Main 1 COT Max. Speed <250, 1200> 2 CO9 Minimum Speed <250, 600> 3 CO8 Shift Stitch Length(mm) <1.0, 5.0> 4 C10 Jump Stitch Speed <400, 1100> 5 C13 Set Run Speed <80, 150>                                                                                                    | <b>Sp</b><br>shaft<br>1100<br>400<br>4.0<br>750<br>80                                                                                                    | eed. Then user can press<br>Parameter 41/145<br>D14 Stop Ok bef. Pull Bar<br>(2) D10 Ratio of AC Induction <-15, 15><br>(3) CO5 Value for Thick Cloth <0, 3><br>(4) C26 Para. of Needle Down <0, 30><br>(5) D53 Lock Shaft When Stop                      | Yes<br>-6%<br>0<br>0<br>No         |
| will be fixed on the Max Main 1 CO7 Max. Speed <250, 1200> 2 CO9 Minimum Speed <250, 600> 3 CO8 Shift Stitch Length(mm) <1.0, 5.0> 4 C10 Jump Stitch Speed <400, 1100> 5 C13 Set Run Speed <80, 150> 6 C12 Startup Stitches <1, 9>                                                                                                    | <b>Sp</b><br>shaft<br>1100<br>400<br>4.0<br>750<br>80<br>2Sti                                                                                               | eed. Then user can press<br>Parameter 41/145<br>1 D14 Stop Ok bef. Pull Bar<br>2 D10 Ratio of AC Induction <-15,15><br>3 C05 Value for Thick Cloth <0, 3><br>4 C26 Para. of Needle Down <0,30><br>5 D53 Lock Shaft When Stop                              | Yes<br>-6%<br>0<br>0               |
| will be fixed on the Max * Main 1 CO7 Max. Speed <250, 1200> 2 CO9 Minimum Speed <250, 600> 3 CO8 Shift Stitch Length(mm) <1.0, 5.0> 4 C10 Jump Stitch Speed <400, 1100> 5 C13 Set Run Speed <80, 150> 6 C12 Startup Stitches <1, 9> 7 D02 Startup Acce. <1, 30>                                                                                                    | Sp           shaft           1100           400           4.0           750           80           2Sti           12                                        | eed. Then user can press<br>Parameter 41/145<br>D14 Stop Ok bef. Pull Bar<br>D10 Ratio of AC Induction <-15, 15><br>CO5 Value for Thick Cloth <0, 3><br>CO5 Value for Thick Cloth <0, 3><br>CO5 Value for Needle Down <0, 30><br>D53 Lock Shaft When Stop | ( Em<br>Yes<br>-6%<br>0<br>0<br>N₀ |
| will be fixed on the Max Main 1 007 Max. Speed <250, 1200> 2 009 Minimum Speed <250, 600> 3 008 Shift Stitch Length(mm) <1.0, 5.0> 4 010 Jump Stitch Speed <400, 1100> 5 013 Set Run Speed <80, 150> 6 012 Startup Stitches <1, 9> 7 D02 Startup Acce. <1, 30> 8 025 Set Break Para. <0, 30>                                                                                                    | Sp           shaft           1100           400           4.0           750           80           2Sti           12           0                            | eed. Then user can press<br>Parameter 41/145<br>1 D14 Stop Ok bef. Pull Bar<br>2 D10 Ratio of AC Induction <-15,15><br>3 C05 Value for Thick Cloth <0, 3><br>4 C26 Para. of Needle Down <0,30><br>5 D53 Lock Shaft When Stop                              | Yes<br>-6%<br>0<br>0<br>No         |
| <ul> <li>will be fixed on the Max</li> <li>* Main</li> <li>1 CO7 Max. Speed &lt;250, 1200&gt;</li> <li>2 CO9 Minimum Speed &lt;250, 600&gt;</li> <li>3 CO8 Shift Stitch Length(mm) &lt;1.0, 5.0&gt;</li> <li>4 C10 Jump Stitch Speed &lt;400, 1100&gt;</li> <li>5 C13 Set Run Speed &lt;80, 150&gt;</li> <li>6 C12 Startup Stitches &lt;1, 9&gt;</li> <li>7 D02 Startup Acce. &lt;1, 30&gt;</li> <li>8 C25 Set Break Para. &lt;0, 30&gt;</li> <li>9 C24 Main Motor Para. &lt;0, 30&gt;</li> </ul>                                  | Sp           shaft           1100           400           400           4.0           750           80           2Stil           12           0           1 | eed. Then user can press<br>Parameter 41/145<br>D14 Stop Ok bef. Pull Bar<br>D10 Ratio of AC Induction <-15, 15><br>CO5 Value for Thick Cloth <0, 3><br>CO5 Value for Thick Cloth <0, 3><br>CO5 Value for Needle Down <0, 30><br>D53 Lock Shaft When Stop | ( Em<br>Yes<br>-6%<br>0<br>0<br>N∘ |
| <ul> <li>Will be fixed on the Max</li> <li>Nain</li> <li>1 CO7 Max. Speed &lt;250, 1200&gt;</li> <li>2 CO9 Minimum Speed &lt;250, 600&gt;</li> <li>3 CO8 Shift Stitch Length(mm) &lt;1.0, 5.0&gt;</li> <li>4 C10 Jump Stitch Speed &lt;400, 1100&gt;</li> <li>5 C13 Set Run Speed &lt;80, 150&gt;</li> <li>6 C12 Startup Stitches &lt;1, 9&gt;</li> <li>7 D02 Startup Acce. &lt;1, 30&gt;</li> <li>8 C25 Set Break Para. &lt;0, 30&gt;</li> <li>9 C24 Main Motor Para. &lt;0, 30&gt;</li> <li>10 C14 Speed of Slow Emb.</li> </ul> | Sp           shaft           1100           400           4.0           750           80           2Stil           12           0           1           400 | eed. Then user can press<br>Parameter 41/145<br>1 D14 Stop Ok bef. Pull Bar<br>2 D10 Ratio of AC Induction (~15,15)<br>3 C05 Value for Thick Cloth (0,3)<br>4 C26 Para. of Needle Down (0,30)<br>5 D53 Lock Shaft When Stop                               | Yes -6% 0 0 No                     |
| <ul> <li>Will be fixed on the Max</li> <li>Main</li> <li>1 C07 Max. Speed &lt;250, 1200&gt;</li> <li>2 C09 Minimum Speed &lt;250, 600&gt;</li> <li>3 C08 Shift Stitch Length(mm) &lt;1.0, 5.0&gt;</li> <li>4 C10 Jump Stitch Speed &lt;400, 1100&gt;</li> <li>5 C13 Set Run Speed &lt;80, 150&gt;</li> <li>6 C12 Startup Stitches &lt;1, 9&gt;</li> <li>7 D02 Startup Acce. &lt;1, 30&gt;</li> <li>8 C25 Set Break Para. &lt;0, 30&gt;</li> <li>9 C24 Main Motor Para. &lt;0, 30&gt;</li> <li>14 Speed of Slow Emb.</li> </ul>     | Sp           shaft           1100           400           400           750           80           2Stil           12           0           1           400 | eed. Then user can press<br>Paraneter 41/145<br>D14 Stop Ok bef. Pull Bar<br>D10 Ratio of AC Induction <-15, 15><br>CO5 Value for Thick Cloth <0, 3><br>CO5 Value for Thick Cloth <0, 3><br>CO5 Value for Needle Down <0, 30><br>D53 Lock Shaft When Stop | Yes<br>-6%<br>0<br>0<br>N∘         |
| will be fixed on the Max Main 1 CO7 Max. Speed <250, 1200> 2 CO9 Miniaua Speed <250, 600> 3 CO8 Shift Stitch Length(ma) <1.0, 5.0> 4 C10 Juap Stitch Speed <400, 1100> 5 C13 Set Run Speed <80, 150> 6 C12 Startup Stitches <1, 9> 7 D02 Startup Acce. <1, 30> 8 C25 Set Break Para. <0, 30> 9 C24 Main Motor Para. <0, 30> 10 C14 Speed of Slow Emb.                                                                                                    | Sp<br>Shaft<br>1100<br>400<br>4.0<br>750<br>80<br>2St1<br>12<br>0<br>1<br>400                                                                               | eed. Then user can press<br>Parameter 41/145<br>1 D14 Stop Ok bef. Pull Bar<br>2 D10 Ratio of AC Induction (~15, 15)<br>3 C05 Value for Thick Cloth (0, 3)<br>4 C26 Para. of Needle Down (0, 30)<br>5 D53 Lock Shaft When Stop                            |                                    |

(6) Press " $( \Box )$ " to end the setting.

NOTE: For the maximum speed, the default value is recommended.

#### 8-2 Setting Embroidery Speed

It specifies the running speed during embroidery.

Operation:

(5)

(1) Press " key. When pressing once the key, the speed will raise 10 rpm. When having been reached the limit speed, the speed will not raise any more.

(2) Press " key. When pressing once the key, the speed will reduce 10 rpm. When reducing to 250 rpm, the speed will not reduce any more.

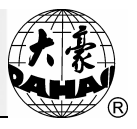

# Chapter 9Assistant Operation and Setting the Parameters9-1Setting of Magnification, Rotation and Repetition

This operation is able to set the magnification ratio (50% ~ 200%), angle of rotation (0° ~ 89°) of a pattern, as well as repetition if necessary in embroidery.

Operation: (in embroidery preparation status)

(1) Press "(b)" key, the menu for other management will appear:

(2) The icon will be at "Magnify, Rotation & Repeat Setting", and press "" key to enter the next menu as following:

|                             |                                                                                                    | OTHER M                                                                                                    | ANAGEMENT 1/39                                                                                    |          |  |
|-----------------------------|----------------------------------------------------------------------------------------------------|----------------------------------------------------------------------------------------------------|---------------------------------------------------------------------------------------------------|----------|--|
|                             | 🔿 🕕 Magnify, Rotate&Repeat Setting                                                                                                    |                                                                                                    | 🕕 High Speed Design                                                                               |          |  |
|                             | 2 FRAME TO POINT                                                                                                    | Direction<br>Rotate                                                                                                    | 2 COMPILE PACKED DESIGN                                                                           |          |  |
|                             | ③Design Border Operation                                                                                                    | X Scales<br>Y Scales                                                                                                    | COMPLIE EMBROIDER. DESIGN                                                                         |          |  |
|                             | Setting Another Start                                                                                                    |                                                                                                    | () Move Frame to Design                                                                           |          |  |
|                             | 5 Power Resume Setting/Frame Start                                                                                                    | t Setting                                                                                                    | 15 Design Add Applique                                                                            |          |  |
|                             | 6 Power Resume                                                                                                    |                                                                                                    | 16 Create Outline from design                                                                     |          |  |
|                             | (7) machine param set                                                                                                    |                                                                                                    | 10 TO SET ALL HEADS PATCH                                                                         |          |  |
| (8) Satin Stitch Compensate |                                                                                                    |                                                                                                    | 18No Output Design                                                                                |          |  |
|                             | 📰 🔚 Display Language                                                                                                    |                                                                                                    | 19 Set Embroidery Scope in Software                                                               |          |  |
|                             | 10 TO SET CYCLIC EMB.                                                                                                    |                                                                                                    | 20 Select Disp Design Colour                                                                      |          |  |
| ess "<                      | €: Select,<br>                                                                                                    | (-: Enter,                                                                                                    | L: Quit, %: Other Page<br>key to select the follo                                                 | wing par |  |
| ess "                       | H: Select,<br>, " , " , " , " , " , " , " , " , " , "                                                                                                    | د: Enter,<br>"العنائة (Enter)<br>agnify, Rotati                                                                                                    | E: Quit, B: Other Page<br>key to select the follo<br>MRepeat Setting 1/11                         | wing par |  |
| ess "<                      | Content of the second second seco                                                                                                    | C: Enter,<br>"ENTER""<br>agnify, Rotat                                                                                                    | E: Quit, %: Other Page<br>key to select the follo<br>Macepeat Setting 1/11<br>A04 Prior Mode      | wing par |  |
| ∵ess "<                     | <ul> <li>€: Select,</li> <li>∴ , " · · · · · · · · · · · and</li> <li>• Ma</li> <li>● 1 A03 Direction</li> <li>② A02 Rotate &lt;0, 89&gt;</li> <li>③ A01 X Scales &lt;50, 200&gt;</li> </ul>                                                                                                    | (: Enter,<br>"ENTER")"<br>agnify, Rotat<br>P<br>0<br>100                                                                                                    | Quit, %: Other Fage<br>key to select the follo<br>Acceptat Setting 1/11<br>A04 Prior Mode         | wing par |  |
| ess "                       | <ul> <li>Select,</li> <li>Select,</li> <li>and</li> <li>1 A03 Direction</li> <li>A02 Rotate &lt;0, 89&gt;</li> <li>A01 X Scales &lt;50, 200&gt;</li> <li>A01 Y Scales &lt;50, 200&gt;</li> </ul>                                                                                                    | E: Enter,<br><br><br><br><br><br><br>                                                                                                    | M: Quit, 첫: Other Page<br>key to select the follo<br>eRRepeat Setting 1/11<br>①A04 Prior Mode     | wing par |  |
| ess "                       | <ul> <li>Select,</li> <li>Select,</li> <li>and</li> <li>4 M2</li> <li>A03 Direction</li> <li>A02 Rotate &lt;0, 88&gt;</li> <li>A01 X Scales &lt;50, 200&gt;</li> <li>A01 Y Scales &lt;50, 200&gt;</li> <li>A06 Rep. Prior</li> </ul>                                                                                                    | C: Enter,<br><br>agnify, Rotat<br>P<br>0<br>100<br>100<br>X Prior                                                                                                    | M: Quit, %: Other Page<br>key to select the follo<br>MRepeat Setting 1/11<br>MA04 Prior Mode      | wing par |  |
| ess "                       | <ul> <li>€: Select,</li> <li>✓ " and</li> <li>✓ " 403 Direction</li> <li>② A02 Rotate &lt;0, 89&gt;</li> <li>③ A01 X Scales &lt;50, 200&gt;</li> <li>④ A01 Y Scales &lt;50, 200&gt;</li> <li>⑤ A06 Rep. Prior</li> <li>⑥ A05 Rep. Mode</li> </ul>                                                                                                    | C: Enter,<br><br>agnify, Rotatu<br>P<br>0<br>100<br>100<br>X Prior<br>Normal                                                                                                    | El: Quit, bi: Other Page<br>key to select the follo<br>Accepted Setting 1/11<br>A04 Prior Mode    | wing par |  |
| ess "                       | <ul> <li>Relect,</li> <li>Relect,</li> <li>and</li> <li>A03Direction</li> <li>A02Rotate &lt;0, 89&gt;</li> <li>A01 X Scales &lt;50, 200&gt;</li> <li>A01 Y Scales &lt;50, 200&gt;</li> <li>A01 Y Scales &lt;50, 200&gt;</li> <li>A05 Rep. Prior</li> <li>A05 Rep. Mode</li> <li>A07 X Reps &lt;1, 99&gt;</li> </ul>                                                                                                    | <pre>Final States States State</pre> | N: Quit, 및: Other Fage<br>key to select the follo<br>MRepeat Setting 1/11<br>① A04 Prior Mode     | wing par |  |
| ress "<                     | <ul> <li>Select,</li> <li>* and</li> <li>* Ma</li> <li>* Ma</li></ul>                                                                                                    | C: Enter,<br><br>agnify, Rotat<br>P<br>0<br>100<br>X Prior<br>Normal<br>1<br>1                                                                                                    | M: Quit, %: Other Page<br>key to select the follo<br>*Repeat Setting 1/11<br>1 A04 Prior Mode     | wing par |  |
| ess "                       | <ul> <li>€: Select,</li> <li>* and</li> <li>* Max</li> <li>* 1 A03 Direction</li> <li>(a) A02 Rotate &lt;0, 89&gt;</li> <li>(a) A01 X Scales &lt;50, 200&gt;</li> <li>(a) A01 Y Scales &lt;50, 200&gt;</li> <li>(a) A05 Rep. Prior</li> <li>(b) A05 Rep. Mode</li> <li>(a) A07 X Reps &lt;1, 99&gt;</li> <li>(a) A07 Y Reps &lt;1, 99&gt;</li> <li>(a) A08 X Interval &lt;-999. 9, 999. 9&gt;</li> </ul>                                                                                                    | <pre>senter,</pre>                                                                                                    | M: Quit, %: Other Page<br>key to select the follo<br>ARepeat Setting 1/11<br>(1) A04 Prior Mode   | wing par |  |
| ress "                      | <ul> <li>Select,</li> <li>Select,</li> <li>and</li> <li>a Md</li> <li>MOBDIFECTION</li> <li>A03 Direction</li> <li>A02 Rotate &lt;0, 89&gt;</li> <li>A01 X Scales &lt;50, 200&gt;</li> <li>A01 X Scales &lt;50, 200&gt;</li> <li< td=""><td>Finter, Image in the second second</td><td>M: Quit, %: Other Page<br/>key to select the follo<br/>**Repeat Setting 1/11<br/>① A04 Prior Mode</td><td>wing par</td></li<></ul> | Finter, Image in the second second                 | M: Quit, %: Other Page<br>key to select the follo<br>**Repeat Setting 1/11<br>① A04 Prior Mode    | wing par |  |
| ess "                       | <ul> <li>Select,</li> <li>Select,</li> <li>and</li> <li>1 A03 Direction</li> <li>A02 Rotate &lt;0, 89&gt;</li> <li>A01 X Scales &lt;50, 200&gt;</li> <li>A01 Y Scales &lt;50, 200&gt;</li> <li>A01 Y Scales &lt;50, 200&gt;</li> <li>A05 Rep. Prior</li> <li>A05 Rep. Mode</li> <li>A07 X Reps &lt;1, 99&gt;</li> <li>A07 X Reps &lt;1, 99&gt;</li> <li>A08 X Interval &lt;-999, 9, 999, 9&gt;</li> <li>A08 Y Interval &lt;-999, 9, 999, 9&gt;</li> </ul>                                                                                                    | Enter, Image: Inter, Image: Inter,                                                                                                    | Mi: Quit, %i: Other Page<br>key to select the follo<br>ARepeat Setting 1/11<br>(1) A04 Prior Mode | wing par |  |

1) Pattern Direction (P)

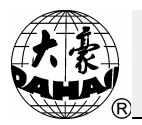

Use ", ", ", ", ", and ", keys to finish the input. At each pressing of ", or ", the direction of pattern will change. User can press the button to find the wanted direction.

2) Rotation ( $0^{\circ} \sim 89^{\circ}$ )

Use digital key, "<sup>C</sup>" and "<sup>E</sup>" keys to input data. This is the angle at which a pattern is rotated counterclockwise according to the selected design direction.

3) X Scale (50% ~ 200%)

Use digital key, "<sup>C</sup>" and "<sup>E</sup>" keys to input data. This scale ratio is a transverse magnification of a pattern.

4) Y Scale (50%~200%)

Use digital key, "<sup>C</sup>" and "<sup>W</sup>, keys to input data. This scale ratio is a longitudinal magnification of a pattern.

5) Repetition Priority (X priority or Y priority)

Use ", ", ", ", ", and ", keys to perform the inputting. X priority presents the repetitive embroidery line by line in transverse direction during repetition. Y priority presents the repetitive embroidery row by row in longitudinal direction.

6) Repetition mode (usual or partial)

For usual repetition, user can directly perform it during the embroidery. For the partial repetition, user has to compile the pattern (please refer to Chapter 13) and select the compiled pattern for embroidery.

7) X Repetition (1 ~ 99)

Use digital key, "<sup>C</sup>" and "<sup>E</sup>" keys to input data. The frequency of X repetition presents the number of transversal repetition, i.e. the frequency of repetitive embroidery in a line.

8) Y Repetition (1 ~ 99)

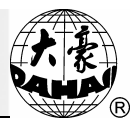

Use digital key, "<sup>C</sup>" and "<sup>E</sup>" keys to input data. The frequency of Y repetition presents the number of longitudinal repetition, i.e. the frequency of repetitive embroidery in a row.

9) X Interval (unit: mm)

Use digital key, "<sup>C</sup>", "+/-", ", ", and ", keys to input data.

X Interval presents the distance between the starting points of two adjacent patterns in transverse direction during repetition (accuracy: 0.1mm). "+" is to move frame to left while "-" is to move frame to right.

10) Y Interval(unit: mm)

Use digital key, " $\bigcirc$ ", "+/-", " $\swarrow$ ", "and " $\swarrow$ " keys to input data.

Y interval presents the distance between the starting points of two adjacent patterns in longitudinal direction during repetition (accuracy: 0.1mm). "+" is to move frame to front side while "-" is to move frame to back side.

11) Priority modes (scale priority or rotation priority)

- (4) Press "( to quit this operation.
- (5) Press "(I to quit "Other Management" interface.

#### 9-2 Frame to Point

For details, please read the concerned part in Chapter 4.

#### 9-3 Operations of Pattern Periphery

#### Operation:

1. Press "(b)" key to enter the Other Management Interface:

2. Move the icon to "DESIGN RANGE'S OPERATIONS", and press "

3. According to the prompt, press ", ", ", ", and ", keys to complete the following operations:

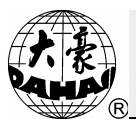

|    | 🔹 Design Border Operation 1/8                                            |          |
|----|--------------------------------------------------------------------------|----------|
| -> | (1) Check the boundary of a design                                       | Ê        |
|    | ②Move the frame along the boundary of a design                           |          |
|    | ③Creat Design from Outline                                               |          |
|    | ${igled{I}}$ Frame to generate design, then embroider back               |          |
|    | (5) Embroider a '+' in current position                                  |          |
|    | (6) Frame and embroider back for one line                                |          |
|    | $(\overline{m{\partial}}  {	t Embroider}$ the boundary of current design |          |
|    | (8) Embroidery true boundary of current design                           |          |
|    |                                                                          |          |
|    |                                                                          |          |
|    |                                                                          |          |
|    |                                                                          | <u>•</u> |
|    | 🜩 : Select, 斗 :Enter, 🛗 :Quit, 🧏 :Other Page                             |          |

(1) Check the boundary of a design

After selecting pattern but before the embroidery, user can check the peripheral range of the pattern (The system will display the boundary data of the pattern, which are the 4 coordinates from the pattern start point to the max outline).

(2) Move the frame along the boundary of a design

After user selects the pattern before embroidery, the frame will run a cycle along the outline of pattern for checking whether it exceeds the limits.

(3) Create design from outline

This operation can be carried out after user selects the pattern before the embroidery, which can produce a peripheral pattern of the current pattern. The peripheral pattern can be embroidered individually.

User can achieve the outline of this pattern by embroidering the peripheral pattern. And the peripheral pattern has a central "+" line, if the length of the central "+" line is insufficient, the No. 99 pattern can be used for supplementary embroidery. The pattern No.99 is the reserved pattern which is a pattern of horizontal line. This is very convenient for embroidering the outline of pattern.

(4) Frame to generate design, then embroider back

Operation: move the frame along the assigned paths from the current position, when meet a inflexion, press """ key to confirm the line path; then move the frame to other positions and press """, to finish the several linear paths. If the entire linear paths are inputted, user can press "", to quit to the main interface. Finally, user can pull the bar directly to start

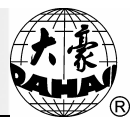

embroidering; the machine will embroider along the trace in converse direction to current position, and return to the "preparation status" automatically.

(5) Embroider a "+" in current position

Operation: User needs input the length of the cross (unit: mm), then the system will return to the main interface automatically. User can pull the bar directly to start embroidery and the machine will embroider a "+" at current position, and return to the "preparation status" automatically.

(6) Frame and embroider back for one line

Operation: Firstly, input the length of X direction (unit: mm. If it is positive, then embroider along X positive direction; if it is negative, embroider along the X negative direction); secondly, input the length of Y direction (unit: mm. If it is positive, then embroider along Y positive direction; if it is negative, embroider along Y negative direction), then the system will back to the main interface automatically; finally, user can pull the bar directly to start embroidery and the machine will embroider a right angle at current position, and return to the "preparation status" automatically.

(7) Embroider the boundary of current design

Operation: the system will create a quadrate design and return to the main interface automatically; user can pull the bar directly to start embroidery and the machine will embroider the quadrate range at current position, and return to the "preparation status" automatically.

(8) Embroider true boundary of current design

Operation: the system will create a figure design similar to the current design and return to the main interface automatically; user can pull the bar directly to start embroidery and the machine will embroider the outline at current position, and return to the "preparation status" automatically.

Therefore, the operation is especially convenient for positioning operation.

- 4. Press "(b)" or "(b)" key to end the operation.
- 5. Press ", or ", key to go to the interface of Other Management.

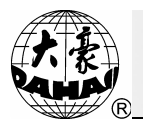

#### 9-4 Setting the Offset Point (under Embroidery Confirmation Status)

Offset point can be a random point beyond the starting point, as shown in the following figure:

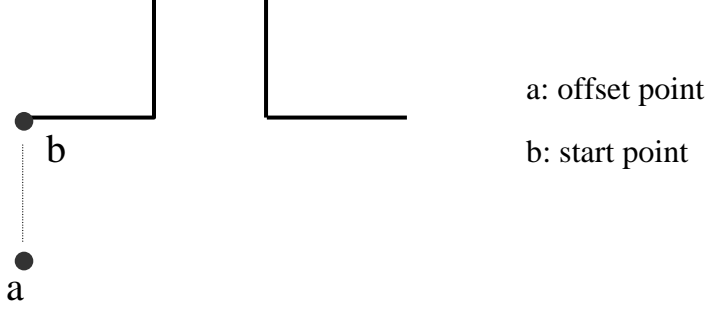

When you select a pattern and enter the embroidery confirmation status, the system will clear the offset point set in the previous time. Therefore, the correct usage of the offset point is as following:

(1) Select a pattern for embroidering and make the machine enter the embroidery confirmation status. (Refer to Section 3-4)

(2) Press "(, ")", ", ", ", and ", to move the frame to the starting point of

pattern.

(3) Press "(b)" key to activate the interface of Other Management :

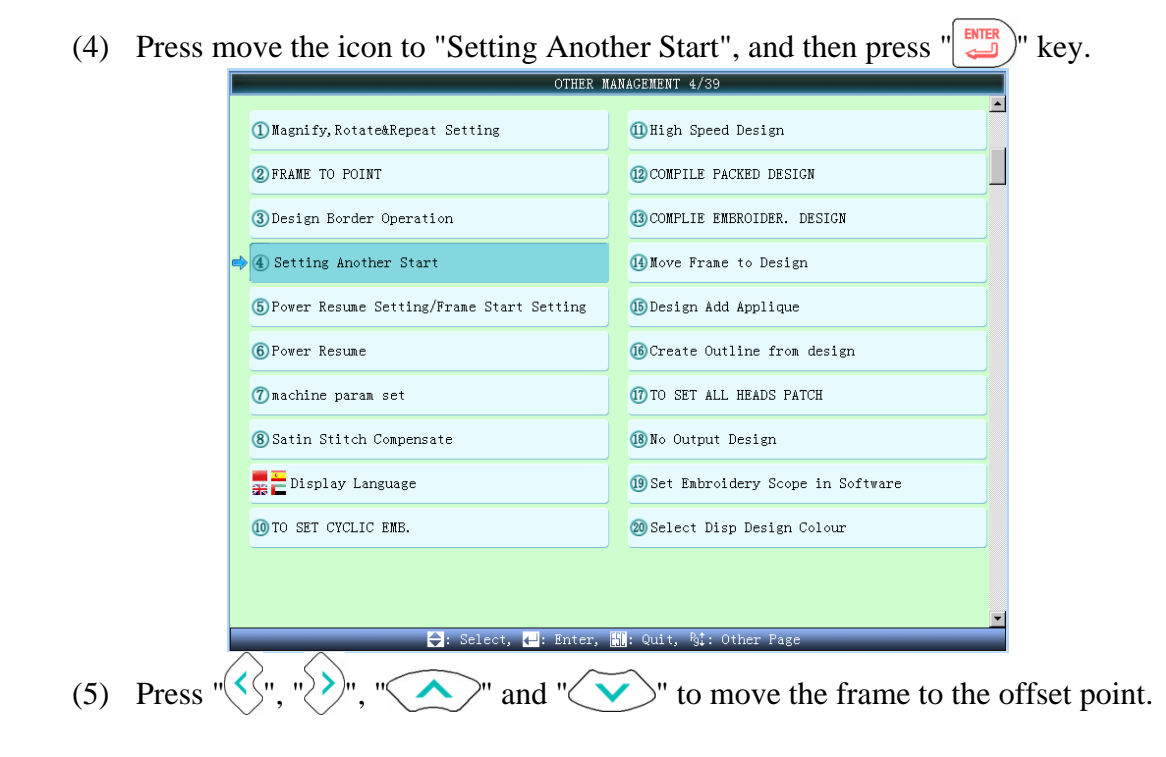

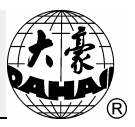

(6) Press " $\swarrow$ " key to confirm.

(7) When user pulls the bar for embroidery, the frame will move from the offset point to the start point, then the machine will start embroidery. Additionally, the offset point is the standard for auto frame-out at appliqué.

## 9-5 Set Frame Protection at Power Off / Set Frame Origin(Frame Origin Memory)

Operation:

- (1)Press "(b)" key, the menu of Other Management:
- (2) Move the icon to "Set Frame Protection/ Frame Origin ", and press "
- (3) If the function of "setting emb. frame range" has been set, the system will give a warning: "AUTO CLEAR 'EMB. FRAME RANGE'", and press ", key to continue.
- (4) Press , "V" keys to select manual frame origin or auto frame origin.
- (5) Press  $\swarrow$  to confirm, press to quit

Before setting the manual frame origin, user needs move the frame to the wanted origin position, and then press manual frame origin button. After that, the system will automatically save the current frame position as origin. For any abnormal conditions in the embroidery, like emergency stop due to the problem or the sudden power-off, in order to avoid the mistake caused by the inaccuracy of "manual frame origin", the system will release the memory of "Manual Frame Origin". If the frame has been moved or the machine has been repaired at power-off, user shall set the manual frame origin again at power-on.

If user wants the system to set frame origin automatically, user should press auto frame origin button. Then the system will move the frame automatically, which uses the limits switch to confirm the origin of frame. Therefore, user has to install the effective limits switch in the system before using the auto frame origin function.

#### 9-6 Frame Restoring after Power Off

In case of frame having been moved after power off, this operation can be used to restore the frame position when the power is on again. The proper performance of this operation is based on the "Set Frame Protection/ Frame Origin"(the memory of auto frame origin). In addition, if the power is off in the process of embroidery and the frame has not been moved, user also can directly pull the operation bar to continue embroidery after power-on.

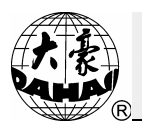

It will be invalid if the operation of "setting frame zero point manually" is done. If the mark in front of the "Power-off Frame Protection" in "Other Management" menu is @, it means the system is the auto setting. " $\otimes$ " means the manual setting.

Operation:

- (1) Turn the main shaft to the stopping position at 100 degrees
- (2) Press "(b)" key to activate the Other Management Interface:
- (3) Press move the icon to "POWER RESUME", and press "

|   | OTHER MANAGEMENT 6/39                        |     |                                      |  |  |  |  |  |  |
|---|----------------------------------------------|-----|--------------------------------------|--|--|--|--|--|--|
|   | ① Magnify,Rotate&Repeat Setting              |     | (]]High Speed Design                 |  |  |  |  |  |  |
|   | 2) FRAME TO POINT                            |     | 2 COMPILE PACKED DESIGN              |  |  |  |  |  |  |
|   | ③Design Border Operation                     |     | 3 COMPLIE EMBROIDER. DESIGN          |  |  |  |  |  |  |
|   | Setting Another Start                        |     | (4) Move Frame to Design             |  |  |  |  |  |  |
|   | (5) Power Resume Setting/Frame Start Setting |     | (5) Design Add Applique              |  |  |  |  |  |  |
| 4 | 6 Power Resume                               |     | 🚯 Create Outline from design         |  |  |  |  |  |  |
|   | ⑦machine param set                           |     | 1 TO SET ALL HEADS PATCH             |  |  |  |  |  |  |
|   | (8) Satin Stitch Compensate                  |     | 🔞 No Output Design                   |  |  |  |  |  |  |
|   | 🗃 🖕 Display Language                         |     | (9) Set Embroidery Scope in Software |  |  |  |  |  |  |
|   | 🔟 TO SET CYCLIC EMB.                         |     | 🔕 Select Disp Design Colour          |  |  |  |  |  |  |
|   |                                              |     |                                      |  |  |  |  |  |  |
|   |                                              |     |                                      |  |  |  |  |  |  |
|   | 🔷: Select, 斗: Enter,                         | ESC | : Quit, 🥵: Other Page                |  |  |  |  |  |  |

(4) Continue the operation according to the prompt, and the restoration of frame position can be achieved.

(5) After the above operation, the system will return to original working status automatically.

#### 9-7 Set Machine Parameters

Note: For the machine having sequin function in the machine parameter setting, please refer to the sequin operation.

Operation:

(1) Press "(b)" key in the embroidery preparation mode to activate the Other Management Interface:

(2) Move the icon to "SET MACHINE PARAS", and then press "<sup>[]</sup> key to enter the interface for managing the machine parameters.

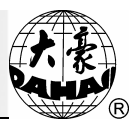

(3) Press ", ", ", digital keys and ", keys to enter the machine parameter. User can set each parameter according to the hints. For the relating parameter information, please refer to Appendix I, the parameter list. However, the parameters in different model may be different.

|                          | 🔹 Machine Param                                              | rs Oper | atio   | on 1/12 |            |           |
|--------------------------|--------------------------------------------------------------|---------|--------|---------|------------|-----------|
| ①Embroidery Assistant    | Parameter                                                    | a       | ) Save | A11     | Parameters | To Disk   |
| 2 Thread break detecti   | Auto Origin<br>Display Sti-Num or Not<br>Sewing Empty Stitch | Q       | 2 Read | A11     | Parameters | From Disk |
| ③Frame Parameter         | Start For Same Colors                                        |         |        |         |            |           |
| ④ Main shaft Parameter   |                                                              |         |        |         |            |           |
| (5) Thread-trimming Para | meter                                                        |         |        |         |            |           |
| 6 Sequin Parameter       |                                                              |         |        |         |            |           |
| ⑦ Special Embroidery F   | arameter                                                     |         |        |         |            |           |
| (8) Machine & Maintenand |                                                              |         |        |         |            |           |
| Parameters for Other     |                                                              |         |        |         |            |           |
| 🔟 Initialize Parameter   |                                                              |         |        |         |            |           |
|                          |                                                              |         |        |         |            |           |
|                          |                                                              |         |        |         |            |           |
|                          | 🔷: Select, ┥: Enter,                                         | <u></u> | Quit,  | ₽g‡:    | Other Page |           |

- (4) Press "(1)" or "(1)" to quit the operation in Machine Parameter interface
- (5) Press ", or ", to quit the operation in Other Management interface.

#### 9-8 Compensating of Satin Stitches

This operation is able to adjust the width of the satin stitch within the pattern so that user can receive the needed effect.

Operation: (in embroidery preparation status)

- (1) Press "(b)" key to enter the Interface of Other Management:
- (2) Press move the icon to "Satin Stitch Compensate", and then press ", key.
- (3) Select the pattern in the memory pattern area within memory pattern management

interface.

(4) Press "2" to enter the interface for adjusting the satin width.

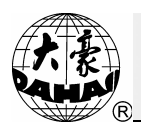

| Satin Stitch Compensate |                       |            |  |  |  |  |  |  |  |
|-------------------------|-----------------------|------------|--|--|--|--|--|--|--|
| <b>≡</b>                | Design No:            | 1          |  |  |  |  |  |  |  |
| <b>≡</b> ∳              | Design Name:          | DAHAO98    |  |  |  |  |  |  |  |
| <b>=</b>                | X satin expanding(mm) | 0.1        |  |  |  |  |  |  |  |
| = <b>\$</b>             | Y satin expanding(mm) | 0.1        |  |  |  |  |  |  |  |
|                         |                       |            |  |  |  |  |  |  |  |
|                         | 12: Input data, 🕂 OK, | 🔣: Escape. |  |  |  |  |  |  |  |

(5) If user doesn't use the default values provided by the system, user can press (4) to input the value.

(6) Input the X (Y) Satin Compensation, which ranges from -0.2 mm to +0.3 mm. Press to make sure. "+" is for enlarging the width, while "-" is for reducing the width.

(7) Press to adjust the satin width and save it as the new pattern, after that the system will return to pattern operation selection. Press "()" or "()" to abandon the adjustment of satin width and return to pattern operation interface.

#### 9-9 Display Language

Operation:

- (1) Press "()" key to activate the interface of Other Management
- (2) Move the icon to Display language", and then press "

|    |       | =♦ Display Language 1/9             |   |
|----|-------|-------------------------------------|---|
|    | *)    | 中文                                  |   |
|    |       | English                             |   |
|    | \$    | Español                             |   |
|    | C+    | Turkish                             |   |
|    |       | Français                            |   |
|    | 0     | Português                           |   |
|    |       | Русский                             |   |
|    |       | الحريبة                             |   |
|    | Ŷ     | ابران                               |   |
|    |       |                                     |   |
|    |       |                                     |   |
|    |       |                                     | - |
| 21 | Selec | t, 🛁: Enter, 🛗: Quit, ½;: Other Pag | e |

(3) Move the icon to the select the wanted language. Press to select pattern, press to quit.

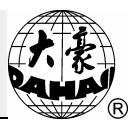

#### 9-10 Set Cyclic Embroidery

Please read the related part in Chapter 19 Set Cyclic Embroidery.

#### 9-11 Set Date & Time

Date & Time of the system can be changed.

The operation is as follows:

(3)

- (1) Press "(b)" key to enter the "OTHER MANAGEMENT" interface
- (2) Press " or " " key to turn to the correspond page, move the icon to "Set Date &

Time". At last press " to enter the interface at below:

|                 |                                                       |        |       |        |         |        | Date Ti         | me Setting                            |       |    |
|-----------------|-------------------------------------------------------|--------|-------|--------|---------|--------|-----------------|---------------------------------------|-------|----|
|                 | S                                                     | UN MON | TUE   | WED    | THU     | FRI    | SAT             |                                       |       |    |
|                 |                                                       |        | 1     | 2      | 3       | 4      | 5               |                                       |       |    |
|                 |                                                       | 6 7    | 8     | 9      | 10      | 11     | 12              |                                       |       |    |
|                 | 1                                                     | .3 14  | 15    | 16     | 17      | 18     | 19              |                                       |       |    |
|                 | 2                                                     | 20 21  | 22    | 23     | 24      | 25     | 26              |                                       |       |    |
|                 | 2                                                     | 27 28  | 29    | 30     |         |        |                 | • • • • • • • • • • • • • • • • • • • |       |    |
|                 |                                                       |        |       |        |         |        |                 | · · · · · · · · · · · · · · · · · · · |       |    |
|                 |                                                       |        |       |        |         |        |                 | -                                     |       |    |
|                 |                                                       |        | date( | year/m | onth/da | ay)    |                 | time(HH:MM:SS)                        |       |    |
|                 |                                                       | 2014   | /     | 4      | *       | / 17   | *<br>*          | 23 💠 : 46 💠 : 20 🗘                    |       |    |
|                 |                                                       |        |       |        |         |        |                 |                                       |       |    |
|                 |                                                       |        |       |        | : Selec | t item | <b>,  \</b> 12: | Modify, 🚚: OK, 🎆: Quit.               |       |    |
| 3) The number l | key                                                   | s on t | he l  | keył   | ooar    | d ca   | an b            | e used to input the number. Pr        | ess " | or |
| " to sel        | to select the number. Press " or " )" to select item. |        |       |        |         |        |                 |                                       |       |    |
|                 |                                                       |        |       |        |         |        | Ŭ               |                                       |       |    |

(4) Press to confirm the change or press to quit without saving.

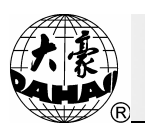

#### Chapter 10 Management of Pattern in Memory

#### **10-1 Select a Pattern for Embroidery**

This function is to select a pattern for embroidery, please refer to Section 3-4 for the detailed operation.

#### 10-2 Display Pattern in Memory

The interface for displaying the memory pattern is divided into pattern thumbnail area and hint bar. The pattern thumbnail area can display 35 patterns at most. If the memory contains more than 35 patterns, the pattern will be displayed in several pages.

Operation:

- (1) Press "()" key to enter the Memory Pattern Management Interface:
- (2) Move the icon to "View DESIGN", and then press "(2)" key.

(3) Directory of pattern in memory is displayed on screen. In case of the directory exceeding one page, user can use "," or "," key for turning the page.

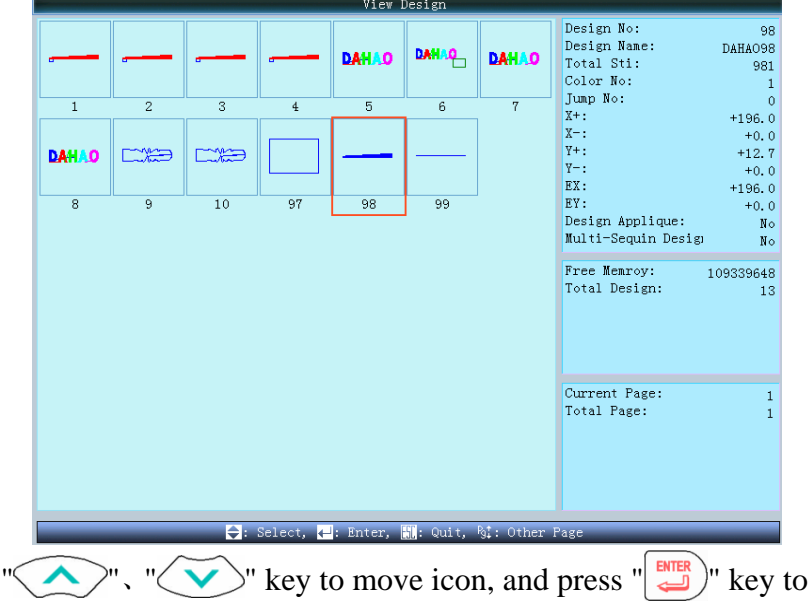

(5) The pattern preview function enables user to check the details and part of pattern, as well as the specific stitch and its value.

(6) Press "()" or "( $\Box$ )" to end the design management.

#### 10-3 Input Design to Memory from Disk

This operation is similar to that in "Disk Pattern to Memory" under the Management of Disk. User can refer to section 3-2 for the detailed operation.

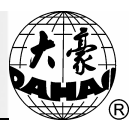

#### 10-4 Copy the Pattern

Operation:

- (1) Press "()" key to enter the pattern management interface:
- (2) Move the icon to "COPY Design ", and then press ", key to enter the interface for copying the pattern. Select the pattern for copy and then press ).

1/2 ⑦ COPY DESIGN ② COPY DESIGN WITH FIXED LEN ③ COPY DESIGN WITH FIXED LEN ③ COPY DESIGN WITH FIXED LEN ③ COPY DESIGN WITH FIXED LEN

(3) Press ", ", key to select the source pattern, and then press " key to go to next step or press " key to return to the menu of Pattern Management.

(4) At this moment, the system will automatically provide the min available pattern number and the default pattern name. If user doesn't want to change, please turn to item 7 directly.

(5) If user wants to input other new pattern number, user should press (5) to confirm after inputting the new pattern number.

|            | Copy Design        | 1          |
|------------|--------------------|------------|
| = <b>Q</b> | Design No:         | 11         |
| =0         | Design Name:       | DAHAO98    |
|            |                    |            |
|            |                    |            |
| 12:        | Input data, 🕂: OK, | 🔚: Escape. |

(6) The system will automatically enter the pattern name modification area. If user want to changes the pattern name, please input the new name at here.

| Copy Design                                     |
|-------------------------------------------------|
| Design No: 11                                   |
| Design Name: DAHA098                            |
|                                                 |
| +-0 abcl def2 ghi3 jkl4 mno5 pqr6 stu7 vwx8 yz9 |
| 12: Multi keys to select char, 🔀: Caps, 🚚: OK   |

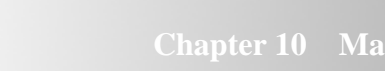

(7) Press " $\overset{\blacksquare}{\downarrow}$ " to confirm the modification and copy the pattern. After that, the

system will return to the interface for selecting pattern operation. Or press " to cancel the copy and return to the interface for selecting pattern operation.

#### 10-5 Edit the Pattern

Please read the related part in Chapter 11.

#### 10-6 Delete the Pattern

It is to delete a pattern in the memory.

Operation:

- (1) Press "()" key to enter the memory pattern management interface:
- (2) Move the icon to "DELETE", and then press "
- (3) Select the pattern, and then press " $\swarrow$  key to enter the interface for deleting the

pattern.

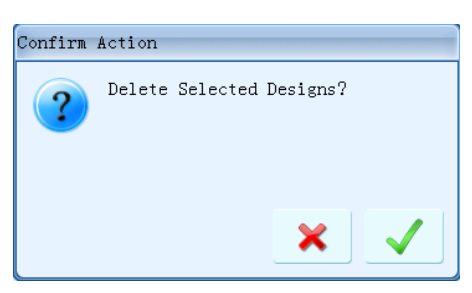

(4) Press " $\bigcirc$ " to delete the pattern. After that, the system will return to the interface for selecting pattern operation. Or press " $\bigcirc$ " to cancel the deletion and return to the interface for selecting pattern operation."

#### 10-7 Divide the Pattern

This operation is intended to divide the pattern in memory into two new patterns and keeps the source pattern in memory unchanged.

Operation:

- (1) Press "()" key to enter the Pattern Management:
- (2) Move the icon to "DIVIDE", and then press "(2)" key.

(3) Select the source pattern, and then press ", key to enter the interface for dividing the pattern.

(4) If user doesn't want to use the default value, user can input the pattern name, pattern number and stitch number of the dividing point via keyboard. After that, please press for confirmation.

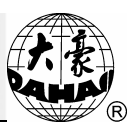

| Design Divide         |            |  |  |  |  |  |  |  |
|-----------------------|------------|--|--|--|--|--|--|--|
| 🛶 Design No.1:        | 11         |  |  |  |  |  |  |  |
| =🛛 Design Name 1:     | NewName    |  |  |  |  |  |  |  |
| =∳ Design No.2:       | 12         |  |  |  |  |  |  |  |
| =• Design Name 2:     | NewName    |  |  |  |  |  |  |  |
| => Divide Stitches:   | 1547       |  |  |  |  |  |  |  |
|                       |            |  |  |  |  |  |  |  |
| 12: Input data, 🕂 OK, | 🔣: Escape. |  |  |  |  |  |  |  |

(5) Press is to divide the pattern into two new patterns and return to the interface for selecting pattern division. Press is to cancel the operation and return to the interface for selecting pattern division.

#### **10-8 Pattern Combination**

This operation is to combine two random patterns into one new pattern. The interval between patterns is the distance between the ending position of the first pattern and the start point of the second pattern.

Operation:

(1) Press "()" key to enter the pattern management interface

(2) Move the icon to "COMBINE", and then press "" key to enter the pattern combination interface.

(3) In pattern selection area, select two patterns for combination. Then press  $\bigcup$  to enter the pattern combination interface.

(4) If user doesn't use the default value provided by the system, he should input the pattern name, pattern number and the X(Y) interval between patterns via the keyboard and then press ", key.

| Design Unic                  | m            |
|------------------------------|--------------|
| =• Design No:                | 11           |
| =• Design Name:              | DAHAO97      |
| 🕉 Space Between two Designs: | 0.0          |
| 💖 Space Between two Designs: | 0.0          |
|                              |              |
| 12: Input data, ←: OK.       | , 🚮: Escape. |

(5) Press "()" to combine the pattern and return to the interface for selecting pattern combination. Press "()" to can cel the operation and return to the interface for selecting pattern combination.

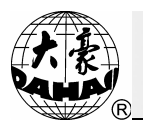

#### 10-9 Editing the Combination Pattern (Packed Pattern)

The combination pattern means a pattern group packed from several (less than 99) normal patterns in memory after setting parameters, which is intended for continuous embroidery automatically according to the setting. In the interface of the memory pattern management, the combination pattern is marked with \_\_\_\_\_\_. For embroidering the combination pattern, user can create that combination pattern after edition. After returning to the memory pattern management interface, if the system is in the embroidery preparation status, user can select the pattern for embroidery. When the system is back to the main interface, user can confirm the pattern and pull the bar for embroidery. User can also compile the combination pattern into the normal pattern with the compiling function, which is easy for checking and embroidery.

Operation:

(1) Press "()" key to enter the pattern management interface:

(2) Move the icon to "PACKED DESIGN", and then press ", key to enter the edition interface for combination pattern.

(3) If user wants to edit the saved combination pattern, please select that combination pattern; if user wants to create a combination pattern, he could perform the following operations directly. The series number means how many patterns form the current combination pattern and which pattern is under the operation.

|                       | =♦ Packed Design E            | dit 1/1          |   |
|-----------------------|-------------------------------|------------------|---|
|                       | >                             | 0                | Ē |
| 2 X Magnify <50, 200> |                               | 100              | - |
| 3 Y Magnify <50,200>  |                               | 100              |   |
| ④ Rotate <0, 89>      |                               | 0                |   |
| 5 Direction           |                               | Р                |   |
| 6 Prior Mode          |                               | Rotate           |   |
| 7 Color Line          |                               | 1*2*3*4          |   |
|                       |                               |                  |   |
|                       |                               |                  |   |
|                       |                               |                  |   |
|                       |                               |                  |   |
|                       |                               |                  | • |
|                       | 🔷 🔷: Select, 🛁: Enter, 🛄: Qui | t, 🖞: Other Page |   |

(4) Set the parameters for the first pattern, such as number of pattern, scale ratio, angle of rotation, design direction priority mode and color-changing sequence.

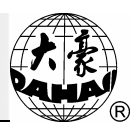

(5) Pressing " $\sqrt{2}$ " to set several patterns for combination. User can also press to return to change the parameters of each pattern within this combination.

If the pattern under current operation is not the first pattern, user should also set the interval between this pattern and the first pattern.

| -                 | ■ Packed Design Edit 2/2                   |         |
|-------------------|--------------------------------------------|---------|
|                   |                                            |         |
| Design No. : <0,  | 8002                                       | Û       |
| 2 X Magnify <50,2 | 00>                                        | 100     |
| ③Y Magnify <50,2  | 00>                                        | 100     |
| ④ Rotate <0, 89>  |                                            | 0       |
| 5 Direction       |                                            | Р       |
| 6 Prior Mode      |                                            | Rotate  |
| ⑦X Space relati   | ve to the first design<-999.9,999.9>       | 0.0     |
| 8 Y Space relativ | ve to the first design<-999.9,999.9>       | 0.0     |
| ③Color Line       |                                            | 1*2*3*4 |
| to save           | ⊖: Select, : Enter, : Quit, %:: Other Page |         |
|                   | Design Manage Window                       |         |
|                   | Design No. : 11                            |         |
|                   | Design Name: DAHA097                       |         |
|                   |                                            |         |
|                   |                                            |         |
|                   | 10. Tomut data 11. OK 10. Recover          |         |
|                   | 12: Input data, 🛶: OK, 🚻: Escape.          |         |

(7) Input pattern number and pattern name. Press to save it and return to the interface for selecting the pattern operation. Press to cancel the combination pattern and return to the interface for selecting the pattern operation.

#### 10-10 Clear All Patterns

(6)

This operation is intended for clearing all patterns in memory, be careful to use it! Operation:

(1) Press "()" key to enter the Pattern Management interface:

(2) Move the icon to "CLEAR ALL", and then press "" key to enter the interface for clearing all patterns within memory.

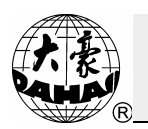

| Confirm | Action |     |        |          |     |              |  |
|---------|--------|-----|--------|----------|-----|--------------|--|
| ?       | Delete | A11 | Desigr | ns!Confi | .rm | it?          |  |
|         |        |     |        | ×        |     | $\checkmark$ |  |

(3) The system asks user whether to clear all the patterns. Selecting  $\checkmark$  or press to clear all the patterns within the memory. If user selects " $\varkappa$ " or presses "" key, the system will return to the pattern management interface.

#### 10-11 Output Pattern from Memory to Disk

It stores the pattern in memory to disk in a binary format. Coordinating with the use of "Input Pattern from Memory to Disk", this function is able to complete the operation of copying a pattern from a disk to another disk.

Operation:

(1) Insert the pattern disk, and press "()" key, to enter the interface for disk management:

| (2) | Move th | ne icon at "Memory Pattern into Disk", press" |  |
|-----|---------|-----------------------------------------------|--|
|     |         | Design Manage Window 11/13                    |  |
|     |         |                                               |  |

| ①Embroidery Design          | 🔿 🕕 Memory Design into Disk |
|-----------------------------|-----------------------------|
| ②View Design                | 😰 Design come from PC       |
| ③Disk Design into Memory    | 🚯 Create Character Pattern  |
| ∉Copy Design                |                             |
| ⑤Design Edit                |                             |
| 6 Design Delete             |                             |
| 🕜 Design Divide             |                             |
| 8 Design Union              |                             |
| <b>9</b> Edit Packed Design |                             |
| 🔞 Clear Designs             |                             |
|                             |                             |
|                             |                             |
| ➡: Select, ➡: Enter,        | 🛗: Quit, ½: Other Page      |

(3) Select the memory pattern, and press " $\overset{\blacksquare}{\longleftarrow}$ " key.

(4) Press number keys to input the pattern name, press "" key save the pattern into disk. After saving, the system will return to the interface for disk operation. (Attention: once user starts to input pattern from memory to disk, this operation should not be stop in midway).

(5) Press " $(\Box = )$ " key to quit the disk operation.

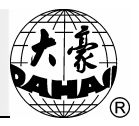

#### Chapter 11 Pattern Edition

This function is to edit the normal pattern within the memory or create a new pattern. This function is able to edit the pattern under 50 thousand stitches directly.

#### 11-1 Start Edition of Pattern

- (1) Press "()" to enter the Pattern Management Interface:
- (2) Move the icon to "Design Edit", and then press "(") key.

|   | Design Ma                | nage Window 5/13           |
|---|--------------------------|----------------------------|
|   | ①Embroidery Design       | 🗴 Memory Design into Disk  |
|   | ②View Design             | 12 Design come from PC     |
|   | ③Disk Design into Memory | 🚯 Create Character Pattern |
|   | ④Copy Design             |                            |
| - | 5 Design Edit            | -                          |
|   | 6 Design Delete          |                            |
|   | 🕜 Design Divide          |                            |
|   | 8 Design Union           |                            |
|   | 9 Edit Packed Design     |                            |
|   | 🔟 Clear Designs          |                            |
|   |                          |                            |
|   |                          |                            |
|   | 🔷: Select, 싁: Enter,     | ដ: Quit, 🥵: Other Page     |

(3) Select the pattern for edition, then press to confirm it. The window for confirmation window.

(4) Select "✓" and press "□" to edit the current pattern; select "×" and press
"□" to edit the new pattern.

Note: When the selected pattern is the combination pattern, user has to set "From Combination to Basic Pattern" before editing the combination pattern.

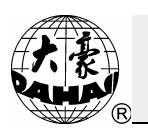

#### **11-2 Description of Pattern Edition**

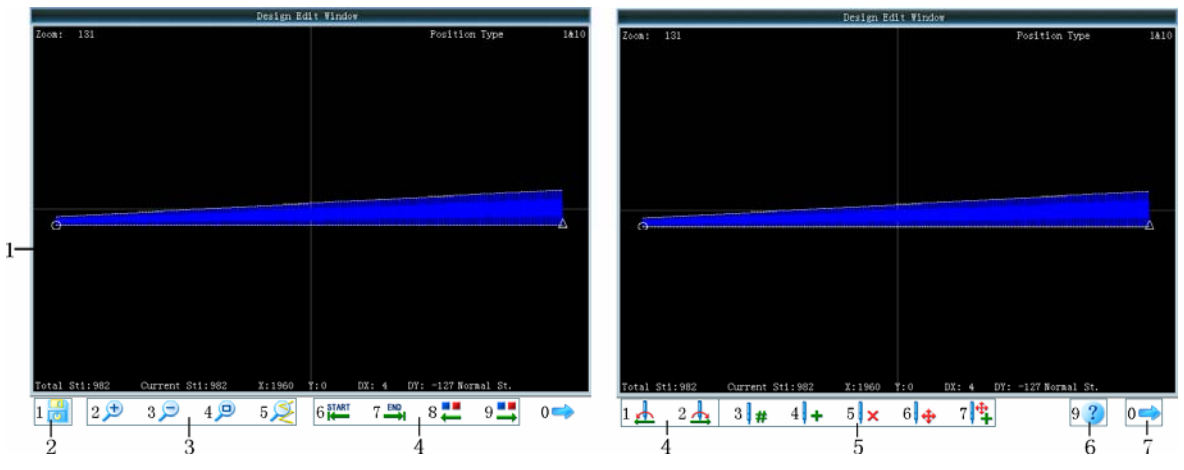

The pattern preview window: it is used to preview the pattern. In the image, the "o" is the current stitch. The stitch form of the current stitch is highlighted in white. The scale ratio is displayed in the upper left corner, while the stitch type (press  $\longrightarrow$  to shift) is displayed in upper right corner. The lower part will display the detailed information of stitch form

- 1. Window for pattern edition
- 2. File operation: used for saving patterns
- 3. View operation: used for scaling the image.
- 4. Stitch-searching: it is used to position the current stitch(the stitch for editing and checking)
- 5. Stitch-editing: it is used to change stitch code, insert stitch, delete stitch and move stitch.
- 6. Help: press this button to enter the usage instruction interface for the buttons on the pattern edition interface
- 7. Page key: this is to turn the page.

Note: The functions 2 ~7 should be activated via the corresponding number button.

#### 11-3 File and View Operation

1 🔂: Save current pattern to a new file

 $2 \not > 3 \not >$ : Scale up or down the figure. The scaling ratio is 150%.

4  $\square$ : This button is to scale down the pattern so as to see the entire part of the pattern. If the pattern is smaller than the displayable range of the screen, the system will display the real size of the pattern.

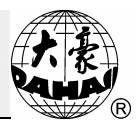

 $5\swarrow$ : scale up the pattern to 450% (or 500%) to check the details of the stitch form. The current stitch will be automatically moved to the center of the screen.

9 Check the Help in the pattern edition interface

#### 11-4 Stitch-positioning and Stitch-editing

When user set current stitch to the position of certain stitch, the system will display the position of current stitch with "+" in the preview window. If the current stitch is not within the view, the system will automatically update the view and display the current stitch at the center of the view

1. Positioned Stitch

 $6 \stackrel{\text{start}}{\longleftarrow}$  Move to the start position of pattern

- $7 \stackrel{\text{IN}}{\Longrightarrow}$  Move to the end position of pattern
- 8 **[1]** Move to the previous color-changing code
- 9  $\blacksquare$  Move to the next color-changing code
- $1 \not \blacktriangle$  Move to the previous stitch-jumping code

 $2 - \frac{1}{2}$  Move to the next stitch-jumping code

Pressing " or " is to move the current stitch in high speed while pressing " is to move the current stitch in low speed. Pressing" is to shift the position types among 1&10, 100&1000, flat stitch, stop, color-changing, stitch-jumping and sequin.

2、Edit Stitch

4 + is to add a stitch in certain type at curret position. Press ">>>" to change the type of stitch. Select "

 $5 \times$  is to delete the current stitch.

6  $\Leftrightarrow$  is to move the current stitch. Pressing this button will have the system display "move current stitch or move current and following stitches key", "8  $\neq$ ". This button can shift between "Move current stitch only" or "Move following stitches". Pressing the direction keys on the panel will move the position of current stitch. Press the " $\rightarrow$ " to shift the moving speed among "Low, Middle and High"

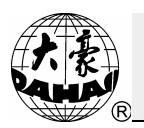

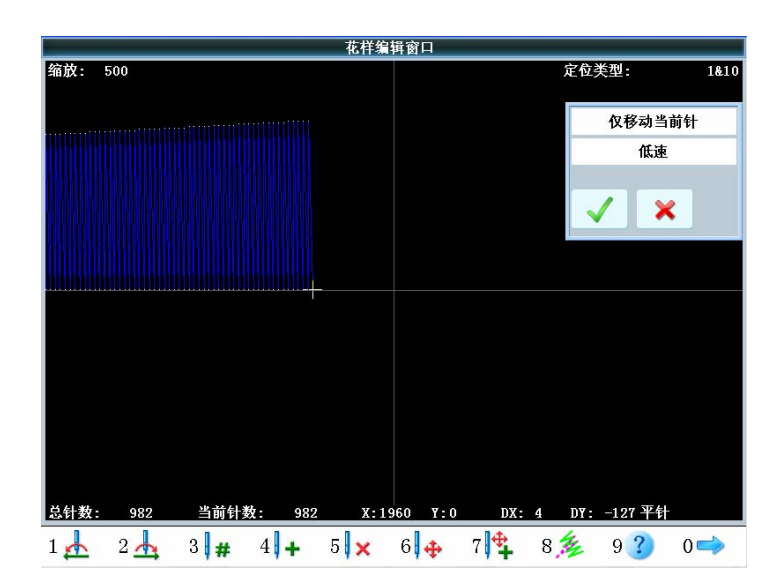

#### 7 4 : Add continuous flat stitches at pattern ending

By pressing the direction key, user can move the icon to the proper position. Then user can press """ to insert a stitch. After that, user can continue to move the icon and add more stitches.

By pressing ">>>>"(in the middle of the direction buttons), user can shift the moving speed of the icon. Press the ">>>" to shift the moving speed among "Low, Middle and High"

After the edition, user can press "1 and input pattern number, as well as pattern name. Then user can press "3" to save them or press "3" to cancel the saving.

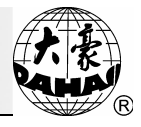

#### Chapter 12 Operations of High-speed Pattern and Letter Patterns

User can use the font base built in the system to create the letter pattern

#### 12-1 Enter the Letter Pattern

- 1. Press "()" to enter the memory pattern management interface
- Move icon to "Create Letter Pattern". And press "" to enter the letter pattern operation interface.

| e.                                | Letter Patte | rn Parameters 1/12  |     |
|-----------------------------------|--------------|---------------------|-----|
| ➡ ①Char String                    |              | 🕕 Auto Change Color | No  |
| <pre>②Font Style</pre>            | 0            | 🔞 Show Hint Window  | Yes |
| 3 Arrange Type                    | Plane        |                     |     |
| ④Letter Space(0.1mm) <-5,200>     | 0            |                     |     |
| 6 Char Direction                  | Follow Arc   |                     |     |
| 6 String Rotate <-360, 360>       | 0            |                     |     |
| ⑦Char Height Scale <50,300>       | 100          |                     |     |
| 8 Char Width Scale <50, 300>      | 100          |                     |     |
| Density(needle/0.1mm) <2,14>      | 4            |                     |     |
| () Char Rotate(degree) <-360,360> | 0            |                     |     |
|                                   |              |                     |     |
|                                   |              |                     |     |
|                                   |              |                     | •   |

#### 12-2 Input Letter String and Basic Parameters

After activating the parameter input window, user needs move the icon to the corresponding parameter and press "[]" to enter the corresponding settings. After adjusting the value of a parameter, user needs press "[]" to save the change. The letter string input window is displayed at below:

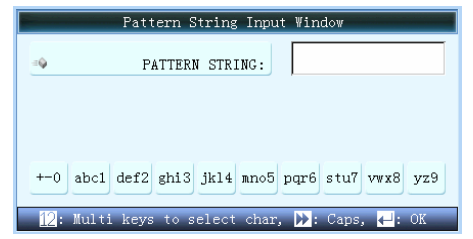

- 1. Char. String: the letters for embroidery
- 2. Font Style: the font for the letter embroidered. The selected font will be used on the entire letters. The following picture is the window for selecting font. (For the adjustment of the single letter, please refer to Letter Pattern Creation).

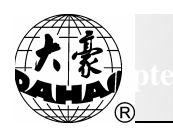

| Font Style Window                                                  |               |     |     |     |     |
|--------------------------------------------------------------------|---------------|-----|-----|-----|-----|
| ABC                                                                | ABC           | ABC | A8C | ABC | ABC |
| ABC                                                                | A <b>3</b> 88 | ABG | ABC | ADC | ABC |
| ABC                                                                | ABC           | ABC | ABC | ABC | AB< |
| ABC                                                                | ABC           | ABC | 488 | ABC | ABC |
| ABC                                                                | ABC           | ABC | ABC |     |     |
| Press arrow key to select font style, then press ENPage Info:1 / 1 |               |     |     |     |     |

User can press

to select the font needed, then press "["")" to

confirm it.

- 3. Arrange Type: The arrangement method for the letters. The system supports four arrangement method in total, which are the "Horizontal", "Vertical", "Up Arc" and "Down Arc"
- 4. Letter Space: the space between letters, whose unit is 0.1mm.
- 5. Char Direction: when the letters are arranged in arc, the angle of each letter will be changed along with its position on the arc.
- 6. String Rotate: the rotating angle of the entire letter string
- 7. Char Height Scale: increase or decrease the height of letter
- 8. Char Width Scale: increase or decrease the width of letter
- Density: the space between each stitch in the pattern. The lower value, the larger the density will be.
- 10. Char Rotate: the rotating angle of each letter relating to its center
- 11. Auto Change Color: whether to add color-changing code in front of each letter
- 12. Show Hint Window: this item is used to set whether to display the hint information during the adjustment of the letter pattern.
- 13. After setting the pattern parameters, user can press " to enter the interface of "Letter Pattern Creation", where user can adjust the letter pattern.

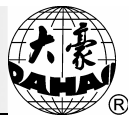

#### (1) Interface of "Letter Pattern Creation"

The interface for creating the letter patter is shown as below: user can press  $0 \implies 10^{10}$  to shift among the following three interfaces.

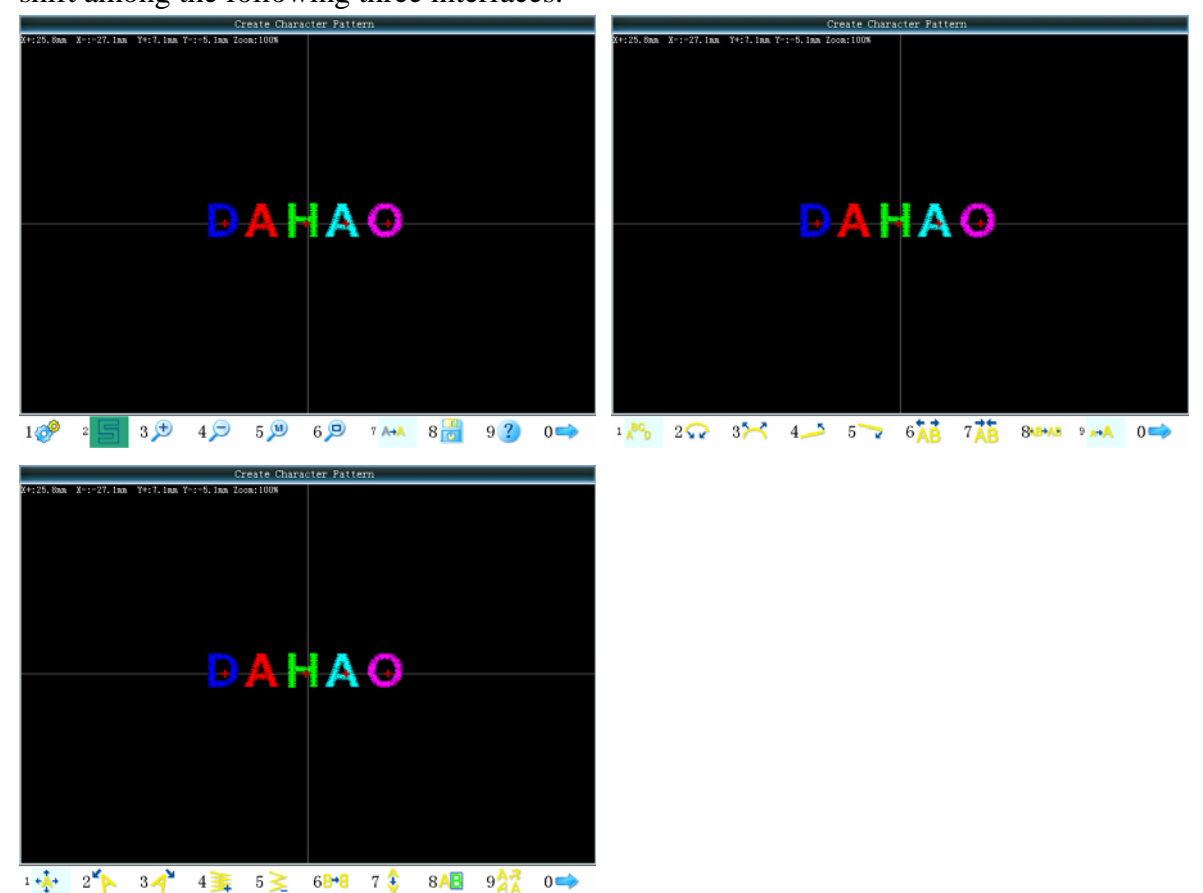

Generally, user needs set the overall arrangement method, rotating angle, letter interval and other parameters of the letter string at first. And then, user should select the certain letter and adjust its arrangement parameters (the button on the right of the screen)

Letter Pattern Display Window: the cross in the center is the coordinate. The crossing point is the origin (0,0), and the letters will surround the origin automatically.

Note: For activating the functions in "Letter Pattern Creation" interface, user has to use the corresponding number button

(2) View and File Operation

1 Basic Operation of Letter String: it is used to set the basic parameters of letter string.

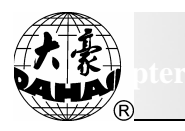

the stitch form.

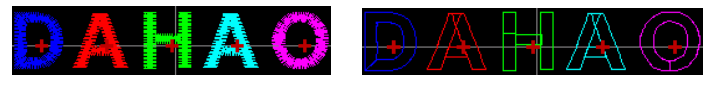

- $3 \not >$  Scale Up: Scale up the window to check the details on the pattern
- 4 Scale Down: Scale down the pattern display window.

 $5 \overset{1}{\searrow}$  Actual: display the pattern in actual size. At this moment, the size of the pattern within the screen is equal to the actual size of the pattern.

6 P "Check All(Screen Size)": Scale the view to display the entire pattern for viewing
7 M Window Movement: when user presses this button, the status will be displayed in dark. At this moment, user can press
1 Control Control C

8 Save: this is used to save the edited pattern. After user presses this button, the system will display the window for inputting the pattern name and pattern number. User can change the pattern number and pattern name according to the needs (usually, the number will not be changed.) Press " to save it, or press " to quit.

9 **C**Help: The online help of "Letter Pattern Creation" interface

(3) The Adjustment of Overall Arrangement

If you adjust the overall arrangement parameters after editing a single letter, the edition on that single letter will be covered.

"Fixed Letter Direction": when the letter string arrays in arc, the angle of letter will be fixed at the certain degree instead of changing along with its position on the arc AFIA O.
"Angle Tracking": when the letter string arrays in arc, the angle of letter will be

change along with its position on the arc(vertical to arc)

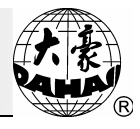

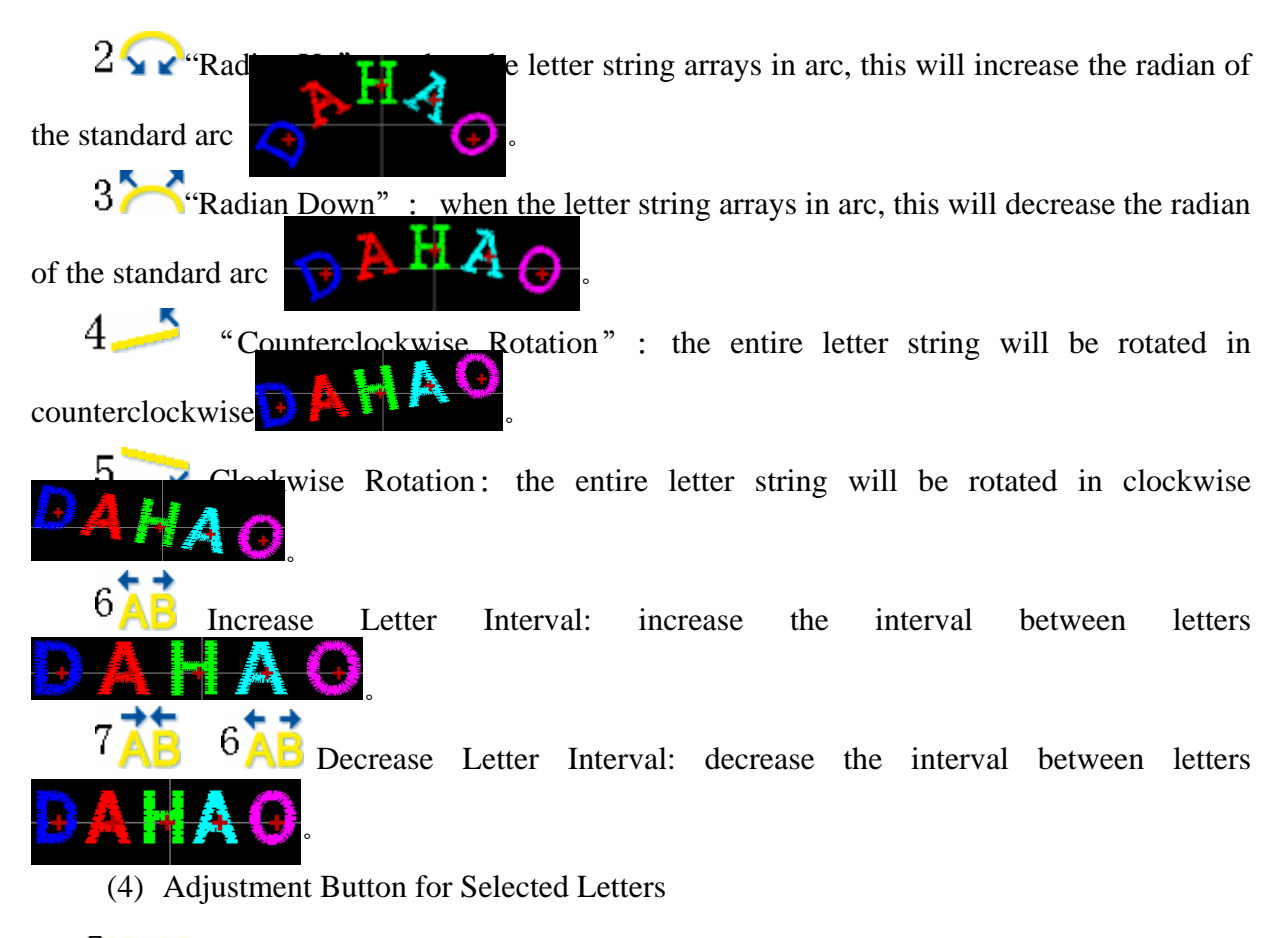

Selection Shift" : it is to shift the selected letter. User can only perform this operation after selecting a letter. When the red "+" is attached to the letter center, this letter is the selected, for an example  $\mathbf{A}$ . The system will select the entire letters as default. Press this button, the first letter will be selected, then press it again to select the second, and then the third. After selecting the last letter, user can press this button to select the entire letter

Repeat pressing the button to cycle the selection order.

<sup>9</sup> "Scale Up Letter" : it is used to adjust the size of the selected letter. Press" To prolong the letter in vertical direction, while press " To shorten the letter. " is to widen the letter, and " is to make letter become narrow.

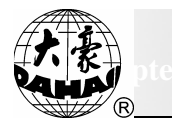

6<mark>8+8</mark>

7.

<sup>2</sup> "Counterclockwise rotation" : Rotate the selected letter in counterclockwise direction with the letter center (the + in the letter) as the rotating center, for an example

 $3 \checkmark$  "Clockwise rotation" : Rotate the selected letter in clockwise direction with the letter center (the + in the letter) as the rotating center, for an example

"Increase Density": Increase the satin density of the letter pattern, for an example,

 $5 \leq$  "Decrease Density" : Decrease the satin density of the letter pattern, for an example,

"Horizontal Reverse" : Reverse the selected letter horizontally.

"Vertical Reverse" : Reverse the selected letter vertically.

8 AB "color-changing Shift" : Set or cancel the color-changing in front of the selected letter object.

927 "Change Font": Change the font of the selected letter. Press this button to activate the font selection interface, where user can select the wanted font and confirm it.

Press "("," to return to the interface for inputting letter pattern parameter. If user wants to change the letter string, user could press this button to return to the previous interface for change. In this moment, the entire adjustment for single letter made in this interface will be cleared.

#### 12-3 Save Letter Pattern

After editing the letter pattern, user can press  $8 \ edit{int}$  Press " $\ edit{int}$ " to input the pattern number and pattern name in the activated window, and then press " $\ edit{int}$ " to save it.

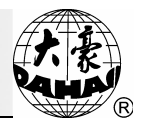

|           | Characte:   | r Patterr | 1 Save     |  |
|-----------|-------------|-----------|------------|--|
| = <b></b> | Desi        | gn No. :  | 11         |  |
| =0        | Design      | n Name:   | NewName    |  |
|           |             |           | ,          |  |
|           |             |           |            |  |
|           |             |           |            |  |
| 12:       | Input data, | . OK,     | 🔣: Escape. |  |

Press " to confirm the saving. If user doesn't needs edition any more, user can press " to quit.

#### 12-4 Operation of High-speed Pattern

This operation can divide the long stitch form within the pattern into the short stitch form, so that the embroidery speed will not go down due to the long stitch

Operation:

(1) Press "(b)" key to enter to the interface of Other Management. Move icon to "High Speed Pattern" and then press

| OTHER M                                    | ANAGEMENT 11/35                     | -        |
|--------------------------------------------|-------------------------------------|----------|
| ①Magnify,Rotate&Repeat Setting             | 🔿 🕕 High Speed Design               | <b>^</b> |
| S FRAME TO POINT                           | 2 COMPILE PACKED DESIGN             |          |
| ③Design Border Operation                   | (3) COMPLIE EMEROIDER. DESIGN       |          |
| Setting Another Start                      | 🚯 Move Frame to Design              |          |
| 5 Power Resume Setting/Frame Start Setting | (6) Design Add Applique             | -        |
| 🔇 Power Resume                             | (6)Create Outline from design       |          |
| ⑦machine param set                         | 17 TO SET ALL HEADS PATCH           |          |
| 8 Satin Stitch Compensate                  | 🔞 No Output Design                  |          |
| 🚟 🗮 Display Language                       | 19 Set Embroidery Scope in Software |          |
| 10 TO SET CYCLIC EMB.                      | 🕘 Select Disp Design Colour         |          |
|                                            |                                     |          |
|                                            |                                     | •        |
| ⇒: Select, ←: Enter,                       | 📆: Quit, 💱: Other Page              |          |

(2) Select the original pattern.

(3) If user doesn't use the default value provided by the system, please press "" and then use the number key to change it.

(4) Press " $\bigcirc$ " to create the high speed pattern and return to the high speed pattern operation interface, or press " $\bigcirc$ " to cancel the creation and return to the high speed pattern operation interface.

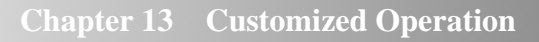

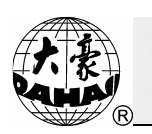

#### Chapter 13 Customized Operation

This function should be used with the customized button (F1), F2 and F3. "Customized Parameter" is used to set the parameter that is frequently changed. When user needs to change a parameter, he could set that parameter as the customized parameter. When this parameter needs changing, user only needs enter this menu to change it without searching it in other parameters types. There are two ways for setting it, as shown in the below:

#### Operation 1

Hold any customized button "F1, F2, F3" for 5 second. Then the interface for Other Management will be activated, where user can select a parameter as the customized parameter. After that, press "F7" to confirm.

| Fucntion button select 1/19                 |                                       |  |  |  |  |
|---------------------------------------------|---------------------------------------|--|--|--|--|
| INeedle down                                | 1 M_Axis to ready                     |  |  |  |  |
| ②Tri⊥ thread                                | 12 M_Axis to cycle                    |  |  |  |  |
| ③Set is all darn                            | 13 M_Axis to turn                     |  |  |  |  |
| € Move frame along design border            | 🚯 Sample zig emb. up clamp foot       |  |  |  |  |
| ⑤Set offset point                           | 🚯 Sample zig emb. down clamp foot     |  |  |  |  |
| 6 Frame to point operation                  | ( Display machine version information |  |  |  |  |
| 🕜 Set emb cycle                             | 1 Shift window operation              |  |  |  |  |
| 8 Sequin start                              | 18 Turn off backlight operation       |  |  |  |  |
| (9) Sequin end                              | 19Goto main window operation          |  |  |  |  |
| 🔞 Sequin send                               |                                       |  |  |  |  |
|                                             |                                       |  |  |  |  |
|                                             |                                       |  |  |  |  |
| 🔷: Select, ┥: Enter, 🚻: Quit, 🧏: Other Page |                                       |  |  |  |  |

#### Operation 2

 Press "(b)" to enter the menu of Other Management. Move icon to "Button F1 Function Set" and press "[]" to enter the interface for selecting the customized

parameter

#### Chapter 13 Customized Operation

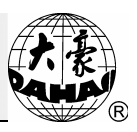

| OTHER M                                    | ANAGEMENT 33/35               |  |  |  |  |  |
|--------------------------------------------|-------------------------------|--|--|--|--|--|
| ①machine test                              | (1) Machine Soft Information  |  |  |  |  |  |
| ②ROTATE SHAFT FROM 100 TO ANY              | 12 Help                       |  |  |  |  |  |
| OUPDATE THE SOFTWARE                       | 🖨 🕼 Button "F1" function set  |  |  |  |  |  |
| ④ SET DATE&TIME                            | ⓓ Button "F2" function set    |  |  |  |  |  |
| 5 SET POINT DB FOR EMB.                    | (15) Button "F3" function set |  |  |  |  |  |
| 🔇 EDIT SEQUIN DESIGN                       |                               |  |  |  |  |  |
| ⑦Adj Main Servo Driver                     |                               |  |  |  |  |  |
| 8 Embroidery Machine Encrypt Manage        |                               |  |  |  |  |  |
| (9) Assistan Emb Operation                 |                               |  |  |  |  |  |
| 10 View Embroidery Parameter               |                               |  |  |  |  |  |
|                                            |                               |  |  |  |  |  |
| Y Select, ←: Enter, M: Quit, %: Other Page |                               |  |  |  |  |  |

Select any parameter as the customized parameter, press "" to confirm it.
 After that, the interface will return to the interface of Other Management.

| Button "F1" function set 1/19               |                                        |  |  |  |  |
|---------------------------------------------|----------------------------------------|--|--|--|--|
| Divedle down                                | 1 M_Axis to ready                      |  |  |  |  |
| 2 Trim bottom thread                        | 12 M_Axis to cycle                     |  |  |  |  |
| 3 Set is all darn                           | <pre>(3) M_Axis to turn</pre>          |  |  |  |  |
| € Move frame along design border            | 🚯 Sample zig emb. up clamp foot        |  |  |  |  |
| 5 Set offset point                          | 🚯 Sample zig emb. down clamp foot      |  |  |  |  |
| 6 Frame to point operation                  | 16 Display machine version information |  |  |  |  |
| 🕜 Set emb cycle                             | 🕼 Shift window operation               |  |  |  |  |
| 8 Sequin start                              | IB Turn off backlight operation        |  |  |  |  |
| 9 Sequin end                                | 19 Goto main window operation          |  |  |  |  |
| 🔟 Sequin send                               |                                        |  |  |  |  |
|                                             |                                        |  |  |  |  |
|                                             |                                        |  |  |  |  |
| 🔷: Select, 🛁: Enter, 🔝: Quit, 🥵: Other Page |                                        |  |  |  |  |

- 3. Press "F1" to operate this customized parameter. For the specific setting method, please refer to the setting of the parameters in other types
- 4. The setting methods of "F2, F3" are same to that of (F1)".

Note: when user enters the interface for selecting the customized parameter, the system will automatically lear the saved customized parameter as default.

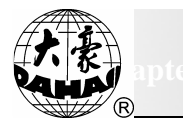

### Chapter 14 Compile the Combination Pattern and the Embroidering Pattern 14-1 Compile the Combination Pattern (Create Basic Pattern from Combination Pattern)

Operation:

(1) Press "(b)" and move icon to "Compile Packed Design". Then press (b) to

enter the interface for compiling the combination pattern,

| OTHER MANAGEMENT 12/35                       |                                       |  |  |  |  |
|----------------------------------------------|---------------------------------------|--|--|--|--|
| ① Magnify, Rotate&Repeat Setting             | II)High Speed Design                  |  |  |  |  |
| SFRAME TO POINT                              | ➡ 12 COMPILE PACKED DESIGN            |  |  |  |  |
| ③Design Border Operation                     | 3 COMPLIE EMEROIDER. DESIGN           |  |  |  |  |
| 🔇 Setting Another Start                      | (4) Move Frame to Design              |  |  |  |  |
| (5) Power Resume Setting/Frame Start Setting | ls Design Add Applique                |  |  |  |  |
| 🔇 Power Resume                               | 16 Create Outline from design         |  |  |  |  |
| ⑦machine param set                           | 10 TO SET ALL HEADS PATCH             |  |  |  |  |
| (8) Satin Stitch Compensate                  | (₿N⊙ Output Design                    |  |  |  |  |
| 🚟 🔚 Display Language                         | (19) Set Embroidery Scope in Software |  |  |  |  |
| 🔟 TO SET CYCLIC EMB.                         | 💯 Select Disp Design Colour           |  |  |  |  |
|                                              |                                       |  |  |  |  |
| ×                                            |                                       |  |  |  |  |
| 🖵: Select, 💾: Enter, 🛄: Quit, %1: Other Page |                                       |  |  |  |  |

(2) The system will list the memory pattern. Select the combination pattern for compiling and press ", to go to next step

(3) Press " (3) key to confirm compiling the packed pattern, or press other key to exit.

(4) Input the number of new pattern, and the system will create the new normal pattern automatically, which is identical with the packed pattern.

(5) Press "( key to go to the main interface.

#### 14-2 Compile the Embroidering Pattern

Operation: (This operation is practical only when user sets scaling, rotation and repetition)

(1) Press ", key and move the icon to "COMPILE EMBROIDER. DESIGN", and then press ", key to enter the operation interface for creating normal pattern from parameters.

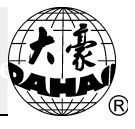

| Design from Parameter |                |                 |            |   |
|-----------------------|----------------|-----------------|------------|---|
| =\$                   | Des            | ign No:         | 11         |   |
| = <b>\$</b>           | Desig          | n Name:         | Packed     |   |
|                       |                |                 |            |   |
|                       |                |                 |            |   |
| 1                     | 2: Input data, | <b>←</b> ]: OK, | 📆: Escape. | _ |

(2) Press ", key to confirm compiling the embroidering pattern, or press other key to exit.

(3) Input the number and name of new pattern, and the system will create the new normal pattern automatically according to the current pattern number and parameters

(4) Press "(1) key to go to the main picture.
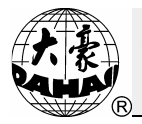

### Chapter 15 Initialize the System Parameters during Power-on

Some data in the system is illegal due to the strong accidental disturbance. At this moment, the program within the system will be locked by itself when user turns on the power. This problem can not be solved by repowering the machine. When user meets this situation, please initialize the machine to unlock it:

The operation for "Power-on Initialization" can be done by holding the "

Operation 1:

Press and hold "`` key before powering the machine. And then turn on the power of machine. After that, the system will enter the status for initializing the system parameter and give a vocal hint. When user releases the "``, the machine will enter the normal running.

**Operation 2:** 

- 1. Press "(b)" to enter the Other Management Interface
- 2. Move icon to "Set Machine Para." and press

|    |                             | OTHER M                                                                                | AN.                      | AGEMENT 7/39                        |   |
|----|-----------------------------|----------------------------------------------------------------------------------------|--------------------------|-------------------------------------|---|
|    |                             |                                                                                        |                          |                                     |   |
|    | ① Magnify, Rotateℜ          | peat Setting                                                                           |                          | ①High Speed Design                  |   |
|    | 2 FRAME TO POINT            |                                                                                        |                          | 2 COMPILE PACKED DESIGN             |   |
|    | ③Design Border Operation    |                                                                                        |                          | COMPLIE EMBROIDER. DESIGN           |   |
|    | 🔇 Setting Another Start     |                                                                                        |                          | 🚯 Move Frame to Design              |   |
|    | 5 Power Resume Sett         | Magnify,Rotate&Repeat Set                                                              | et 🕼 Design Add Applique | 15 Design Add Applique              |   |
|    | 6 Power Resume              | Set user-defined paramete:<br>Embroidery Assistant Parau<br>Thread break detecting Par |                          | 🔞 Create Outline from design        |   |
| => | machine param set           |                                                                                        |                          | 🕜 TO SET ALL HEADS PATCH            |   |
|    | (8) Satin Stitch Compensate |                                                                                        |                          | 🔞 No Output Design                  |   |
|    | 📲 🚾 Display Language        |                                                                                        |                          | 19 Set Embroidery Scope in Software |   |
|    | 10 TO SET CYCLIC EMB.       |                                                                                        |                          | 20 Select Disp Design Colour        |   |
|    |                             |                                                                                        |                          |                                     |   |
|    |                             |                                                                                        |                          |                                     |   |
|    |                             |                                                                                        | ESC                      | : Quit, Pg‡: Other Page             |   |
|    |                             |                                                                                        |                          |                                     | _ |

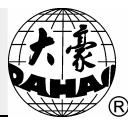

3. Move icon to "Parameter Initialization" and press

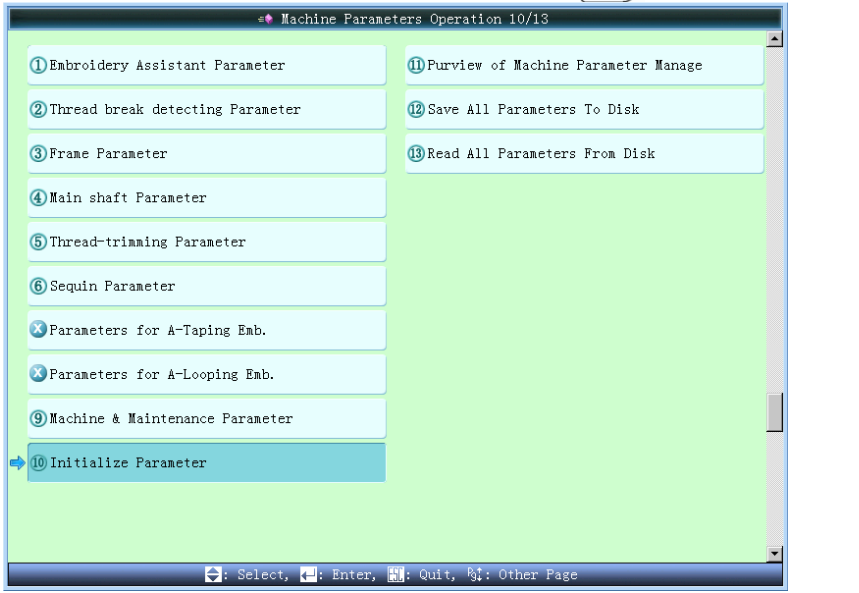

4. Enter the operation interface for initializing the machine parameter. Press  $\underbrace{\textcircled{}}$  to initialize the parameters, or press  $\underbrace{\textcircled{}}$  to cancel the operation.

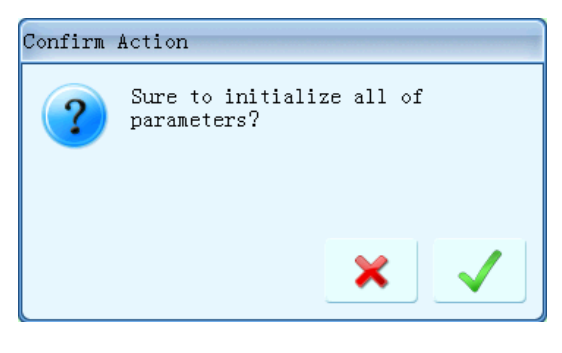

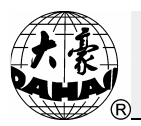

### Chapter 16 About Appliqué(Patching Embroidery)

When the pattern needs appliqué, the system has two ways to realize this function, which are the manual frame-moving and auto frame-moving.

The operation method for manual frame-moving: During the embroidery, the machine will stop automatically stops at stop code. At this moment, user can press the manual frame-moving to move the frame to the proper position. Then user can stick a patch. After that, user needs press "()", and ")", to return to the stop point. Finally, user can pull the bar to continue embroidering.

Auto frame-moving: Firstly, user should add patch codes to the design. Then, user should select the design and set it into embroidery confirmation status. Again, user needs set the offset point for this design. Finally, user should pull the bar for embroidery. The machine will pause at a stitch of appliqué code and automatically shift the frame to the offset point, which will let user stick a patch. User can pull the bar to continue embroidering after sticking the patch.

The operation of adding appliqué codes to a design is as following:

| (1)       | Press "   | " key and | move the | e icon to | "ADD | PATCH | CODE 7 | fo desig | N", and |
|-----------|-----------|-----------|----------|-----------|------|-------|--------|----------|---------|
| then pres | s "💭" key | ·         |          |           |      |       |        |          |         |

| OTHER M                                    | MANAGEMENT 15/35                    |  |  |  |  |  |
|--------------------------------------------|-------------------------------------|--|--|--|--|--|
| ① Magnify,Rotate&Repeat Setting            | (1)High Speed Design                |  |  |  |  |  |
| S FRAME TO POINT                           | 12 COMPILE PACKED DESIGN            |  |  |  |  |  |
| ③Design Border Operation                   | (3) COMPLIE EMBROIDER. DESIGN       |  |  |  |  |  |
| 🔇 Setting Another Start                    | (1) Move Frame to Design            |  |  |  |  |  |
| 5)Power Resume Setting/Frame Start Setting | 🔿 🊯 Design Add Applique             |  |  |  |  |  |
| 🔇 Power Resume                             | 16 Create Outline from design       |  |  |  |  |  |
| ⑦machine param set                         | 1 TO SET ALL HEADS PATCH            |  |  |  |  |  |
| 8 Satin Stitch Compensate                  | 13 N⊙ Output Design                 |  |  |  |  |  |
| 📰 🔚 Display Language                       | 19 Set Embroidery Scope in Software |  |  |  |  |  |
| 🔟 TO SET CYCLIC EMB.                       | 20 Select Disp Design Colour        |  |  |  |  |  |
|                                            |                                     |  |  |  |  |  |
|                                            |                                     |  |  |  |  |  |
| Ţ: Select, ↓: Enter,                       | , 🛄: Quit, 'gi: Otner Page          |  |  |  |  |  |

(1) Select the pattern for adding appliqué code.

(2) According to the prompt, user needs set the frame-out or not at each color-changing code and stop codes.

(3) Press "(l)" key to go to the main interface.

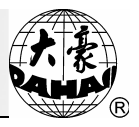

# Chapter 17 Turn the Main Axis at 100 Degree Manually

Warning: the operation will rotate the main shaft, and the operator should pay attention to it.

## 17-1 Turning the Main Shaft Manually

If necessary, you can turn the main axis and make the main shaft stops at 100 degree or rotate one circle slowly by manually pressing the keys as following:

(1) Press " $\frac{1}{1000}$ " key and the following operation menu will appear:

| 1/10                                                                                                    |   |
|----------------------------------------------------------------------------------------------------|---|
| ① Main Motor to 100 Degree                                                                                                    |   |
| 🛿 Stitch Stop Down                                                                                                    | - |
| 3 Sequin Start                                                                                                    |   |
| 🛿 Sequin End                                                                                                    |   |
| 🧭 Send Sequin                                                                                                    |   |
| ⊗ M Axis to Be Ready                                                                                                    |   |
| 🔇 M Axis to Cycle                                                                                                    |   |
| 🔕 M Axis to Turn                                                                                                    |   |
| 🛿 Sample zig emb. up clamp foot                                                                                                    |   |
| 🛿 Sample zig emb. down clamp foot                                                                                                    |   |
|                                                                                                    |   |
| Manager and the second second se |   |
| ➡: Select, ➡: Enter, : Quit, %: Other Page                                                                                                    |   |

(2) Press " $\square$ " key to turn the main axis at 100 degree, or press  $\square$  to quit.

## 17-2 Needle Down Operation

This function is used for quilt embroidery. When the needle is in the down position, the embroidery material is fixed and then its position over frame can be changed.

(1) Press " $\overset{\cdot}{\checkmark}$ " keyto display the following interface:

| ① Main Motor to 100 Degree |                              |  |
|----------------------------|------------------------------|--|
| 2 Stitch Stop Down         |                              |  |
| 🔇 Valve 1-4 On/Off         |                              |  |
| 🔇 Valve 1-4 On/Off         |                              |  |
| 🔇 Valve 1-4 On/Off         |                              |  |
| ⊗ Valve 1-4 On/Off         |                              |  |
|                            |                              |  |
|                            |                              |  |
|                            |                              |  |
|                            | nter, 🛗: Quit, 🥵: Other Page |  |

(2) Select the option "LET NEEDLE DOWN" and press "(")".

(3) The screen shows "PRESS ENTER TO CONTINUE". Press " and the needle will stick into the embroidery material. (Be careful with this operation.) Or press any other key to exit.

(4) Release the material from the frame when the needle is in the material. Now frame moving keys are available. Move the frame to the desired position and press " $\bigcirc$ " to confirm.

(5) After the operation the needle is still in the low position. The operator can turn the main shaft at 100 degree manually. (Refer to the previous chapter)

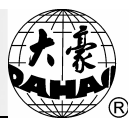

## Chapter 18 Move Frame to Make a New Design

Sometimes, user wants to embroider a mark of a design before embroidering it so as to determine the standard line of pattern. The function of "Shift the Frame to Make a New Design" can create such a design, and you can select the new design to embroider the boundary.

Operation:

(1) In embroidery preparation status, move the frame to the starting point of pattern.

(2) Press "(b)" key and move the icon to "FRAME TO MAKE DESIGN", and then press "(b)" key to enter the interface for creating the pattern.

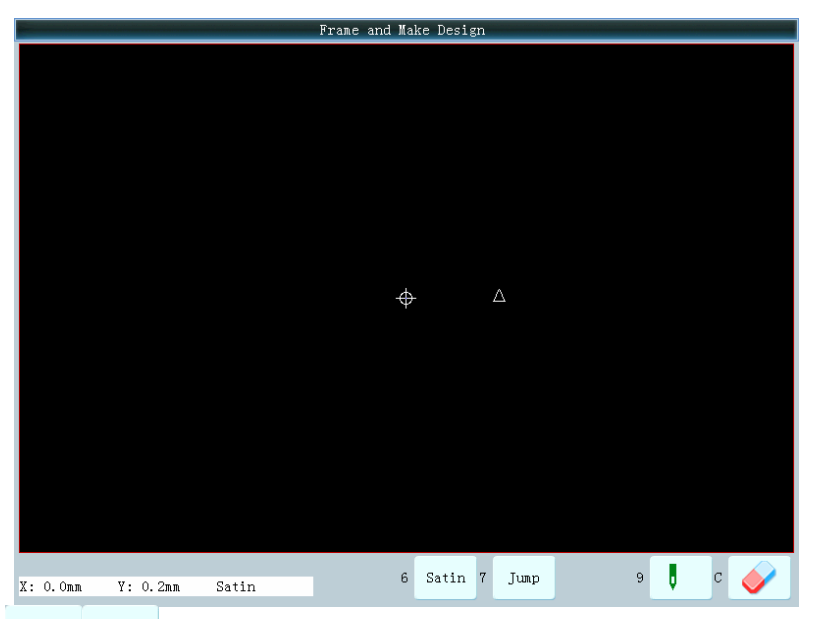

(3) Press Satin Jump or the corresponding number keys to shift the properties of the stitch (Satin Stitch or Jump Stitch). Move the frame along the boundary of desired design by pressing the manual frame-moving button. Press or the corresponding number button at each turning to confirm the trace.

(4) After the edition, user can press **!** "**!**" in order, and the system will give new pattern name, pattern number and so on.

(5) According to the prompt, input the number (the system will also provide a number automatically) and name of the new pattern, and press "[]]" key to create the new pattern.

(6) Press "(1)" key to abandon current operation and go to the previous interface.

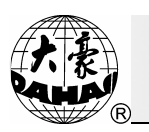

# Chapter 19 Set Cyclic Embroidery

When the machine is in cyclic embroidery, the computer will make the frame return to the starting point and the machine will start embroidering the pattern for another time without pulling the bar after the machine has finished embroidering the pattern for once.

This setting will increase the productivity of embroidery in actual usage.

Operation of setting or canceling of the cyclic embroidery:

(1) When the machine is not in cyclic embroidery status, user can press "(b)" key and "0", and then select "To Set Cyclic Emb" and press

| OTHER M.                                               | ANAGEMENT 10/35                     |   |
|--------------------------------------------------------|-------------------------------------|---|
| Imagnify, Rotate&Repeat Setting                        | (]]High Speed Design                | - |
| S FRAME TO POINT                                       | 2 COMPILE PACKED DESIGN             |   |
| ③Design Border Operation                               | (3) COMPLIE EMBROIDER. DESIGN       |   |
| Setting Another Start                                  | (4) Move Frame to Design            |   |
| ⑤Power Resume Setting/Frame Start Setting              | 🚯 Design Add Applique               |   |
| 🔇 Power Resume                                         | (6)Create Outline from design       |   |
| ⑦machine param set                                     | 17 TO SET ALL HEADS PATCH           |   |
| (8) Satin Stitch Compensate                            | (⑧ N∘ Output Design                 |   |
| 📲 🧮 Display Language                                   | 19 Set Embroidery Scope in Software |   |
| 🔿 🔟 TO SET CYCLIC EMB.                                 | 🕲 Select Disp Design Colour         |   |
|                                                        |                                     |   |
|                                                        |                                     | ¥ |
| <table-cell-rows>: Select, 🛁: Enter,</table-cell-rows> | 📆: Quit, 💱: Other Page              |   |

(2) The system will return to the main interface, and the machine is in cyclic status. And the mark for cyclic embroidery is will be displayed at the lower right corner of the main interface.

(3) When the machine is in the cyclic embroidery status, if user enter the "To Set Cyclic Emb" again, the system will cancel the setting on the cyclic embroidery and clear the cyclic embroidery mark.

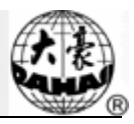

### Chapter 20 No Pattern Output

### 20-1 Summary

The function will prevent the pattern in memory from being copied illegally. In case the user of machine has set a password (four-figure number) for "NO OUTPUTTING DESIGN", other people can not execute the operation of "OUTPUT (DSB)" in disk management menu without inputting the password. If the user wants to do the operation, he must cancel the password for "NO OUTPUTTING DESIGN".

### 20-2 Set "NO OUTPUTTING DESIGN"

Operation:

(1) Press "(b)" key to enter the Other Management interface. And move the icon to "NO OUTPUTTING DESIGN", and then press "[b)" key.

(2) The system will hint user "Please press Enter Key". Press ", key to confirm the operation.

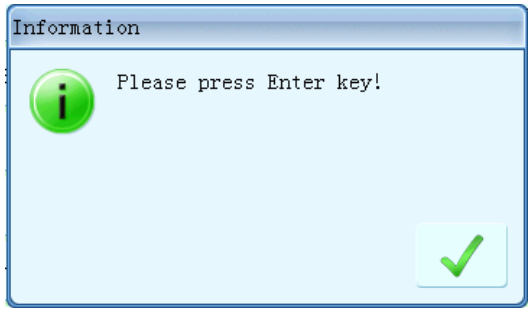

(3) At this moment, the system will ask user to input the password. User need Input a 4-digital password (except for "0", "00", "000", "0000"), press " key to finish.

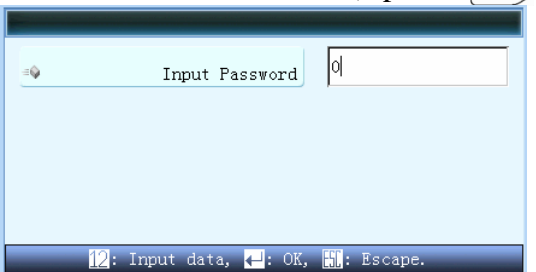

### 20-3 Cancel "NO OUTPUTTING DESIGN"

Having set a password, user can do the steps in section 22-2 and input the password to cancel it.

In addition, the computer will cancel the password automatically after user performs the operation of "CLEAR ALL" in design management menu.

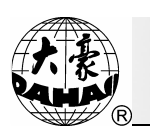

### Chapter 21 Testing

Note: only the experienced maintenance technician is permitted do this operation. The operation in this Chapter involves some mechanical works, so the operator shall be careful

Encoder Test:

By rotate the main shaft, user can test the zero pulse (0PL), A phase pulse (APL) and B phase pulse (BPL) of the encoder and check their values.

### 21-1 Main Shaft Speed Testing

This operation is to display the set speed and real speed comparatively thorough turning the main shaft, so as to debug the main shaft board.

### **21-2 Mechanical Part Test**

This operation is to test bar switch, limit switch, head solenoid, thread-trimming solenoid/motor, thread-holding solenoid, thread-catching solenoid/motor and thread-breakage detection device and sequin-lifting device (for the machine with sequin function) etc.

### 21-3 Turn the Main Shaft to Any Angle

This operation is to turn the main shaft from 100 degree to any angle to maintain and test machine conveniently.

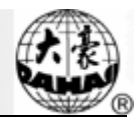

#### Chapter 22 Set Embroidery Frame Range

The function is to set the range of the embroidery frame, so as to ensure the pattern is embroidered within the frame range.

| OTHER                                                  | MANAGEMENT 19/39                      |
|--------------------------------------------------------|---------------------------------------|
| <ol> <li>Magnify, Rotate&amp;Repeat Setting</li> </ol> | 1 High Speed Design                   |
| 2) FRAME TO POINT                                      | 12 COMPILE PACKED DESIGN              |
| 3 Design Border Operation                              | 13 COMPLIE EMBROIDER. DESIGN          |
| Setting Another Start                                  | 🚯 Move Frame to Design                |
| 5 Power Resume Setting/Frame Start Setting             | 15 Design Add Applique                |
| 6 Power Resume                                         | 16 Create Outline from design         |
| 🕜 machine param set                                    | 10 TO SET ALL HEADS PATCH             |
| 8 Satin Stitch Compensate                              | 18 No Output Design                   |
| 😹 🔁 Display Language                                   | ➡ 19 Set Embroidery Scope in Software |
| 10 TO SET CYCLIC EMB.                                  | 🔕 Select Disp Design Colour           |

(2) Move the icon to "SET EMB. Scope in Software", and then press " $(\square)$ " key.

(3) If user has set the software protection, the system will hint user to clear the original setting.

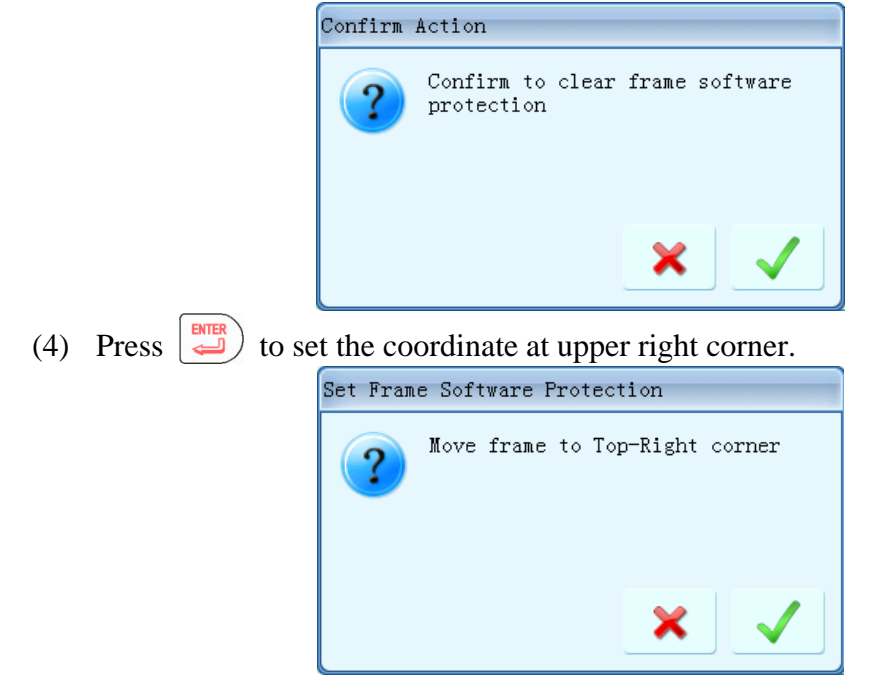

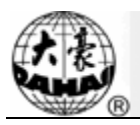

Use the frame-moving button on the panel to move the frame and set the top-right point of the soft limits. Press to confirm it

(5) Move the frame and input the coordinate of the bottom-left point of soft limits

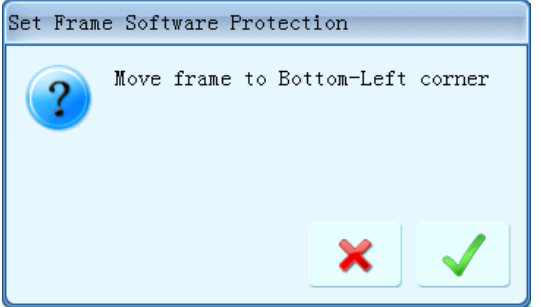

Use the frame-moving button on the panel to move the frame and set the bottom-left point of the soft limits. Press to confirm it

(6). The system will remember the software protection on the frame.

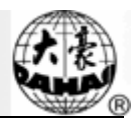

## Chapter 23 Create Outline Pattern

## 23-1 Summary

This function is for generating the outline design for a normal design, which can be used to dig a hole and fix the embroidering cloth.

For example:

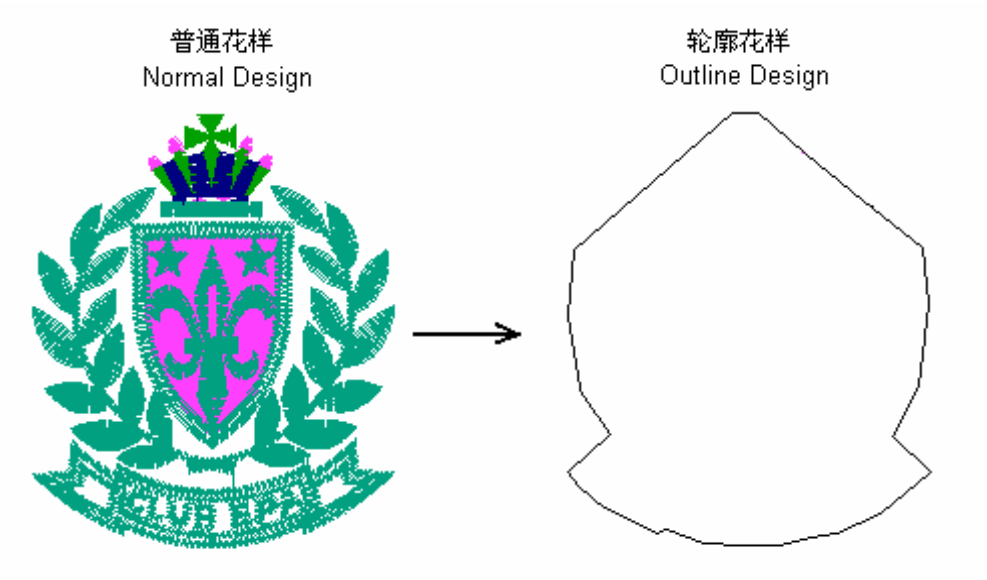

# 23-2 Create the outline design

Operation:

1、 Press ", key, and enter "Other Management". Move the icon to "Create Outline From Design" and press ", key.

2. Select a normal pattern and press "

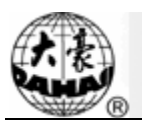

| Create Outline from design               |                                                                                                    |                                                                                                 |
|------------------------------------------|----------------------------------------------------------------------------------------------------|-------------------------------------------------------------------------------------------------|
| DAHAO<br>1 97 98 99                      | Design No:<br>Design Name:<br>Total Sti:<br>Color No:<br>Jump No:<br>X+:<br>X-:<br>Y+:<br>Y+:<br>Y-:<br>EX:<br>EX:<br>EY:<br>EX:<br>EY:<br>Design Applique:<br>Multi-Sequin Design | 1<br>NewName<br>1087<br>5<br>111<br>+25.8<br>-27.1<br>+7.1<br>-5.1<br>+21.2<br>-5.1<br>N⊙<br>N⊙ |
|                                          | Free Memroy:<br>Total Design:                                                                                                    | 109003776<br>4                                                                                  |
|                                          | Current Page:<br>Total Page:                                                                                                    | 1                                                                                               |
| 🖨: Select, 🚽: Enter, 🚻: Quit, 🍕: Other I | Page                                                                                                    |                                                                                                 |

3. If user doesn't want to use the default name provided by the system, user can pressand input the design No via keyboard.

|    |     | Creat | e Out] | line  | from | des          | ign     |   |   |
|----|-----|-------|--------|-------|------|--------------|---------|---|---|
| ≡© |     |       | Desi   | .gn N | 10:  | 2            |         |   |   |
| =Q |     |       | Desigr | ы Мал | ie:  | Nev          | vName   |   |   |
|    |     |       |        |       |      |              |         |   |   |
|    |     |       |        |       |      |              |         |   |   |
| _  | 12: | Input | data,  | €:    | OK,  | <b>ESC</b> : | Escape. | _ | _ |

4. Press " $\bigcirc$ " to create the outline pattern and return to the interface for selecting pattern operation; press " $\bigcirc$ " to abandon the operation and return to the interface for selecting the pattern operation.

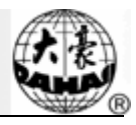

## Chapter 24 Select Pattern Display Colors

This function is to set the display colors of stitches. The user can set the display color according to the real thread color, so as to display the stitch trace as same as the real thread.

Operation:

1. Press "(b)" to enter "Other Management".

2. Select "SELECT DISP DESIGN COLOR" and then press "" to enter the color adjusting screen.

| OTHER MANAGEMENT 20/35                     |                           |          |  |  |  |  |
|--------------------------------------------|---------------------------|----------|--|--|--|--|
| 1 Magnify, Rotate&Repeat Setting           | High Speed Design         |          |  |  |  |  |
| S FRAME TO POINT                           | COMPILE PACKED DESIGN     |          |  |  |  |  |
| ③Design Border Operation                   | COMPLIE EMBROIDER. DESIG  | N        |  |  |  |  |
| 🔇 Setting Another Start                    | Move Frame to Design      |          |  |  |  |  |
| 5 Power Resume Setting/Frame Start Setting | Design Add Applique       |          |  |  |  |  |
| 6 Power Resume                             | Create Outline from desi  | gn       |  |  |  |  |
| (7)machine param set                       | TO SET ALL HEADS PATCH    |          |  |  |  |  |
| (8) Satin Stitch Compensate                | §N⊙ Output Design         |          |  |  |  |  |
| 📑 🏪 Display Language                       | Set Embroidery Scope in   | Software |  |  |  |  |
| 10 TO SET CYCLIC EMB.                      | )Select Disp Design Colou | r        |  |  |  |  |
|                                            |                           |          |  |  |  |  |
|                                            |                           |          |  |  |  |  |
| 🔷: Select, 斗: Enter,                       | Quit, 👫: Other Page       |          |  |  |  |  |

3. Display the stitch position color in the bottom of the interface. User can press to select the color and press "" to confirm it. Then the display color of the stitch position is set. Repeat the above operation to set color for each needle.

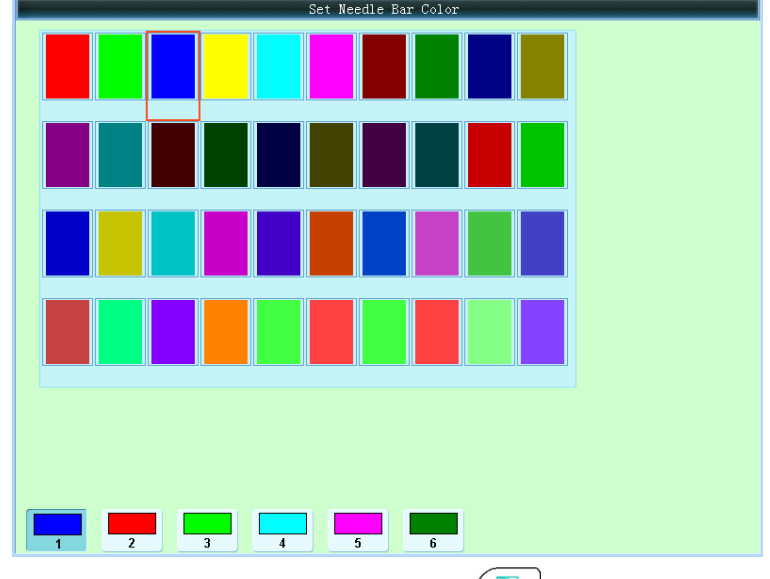

4. After setting the display of each needle, press "(强 "to exit.

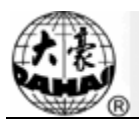

## Chapter 25 Sequin Embroidery Operation

Note: operations and parameters in this chapter are only for machines with sequin embroidery function.

### 25-1 Parameter Setting for Sequin Embroidery

Operation:

1. Press "(b)" under embroidery preparation status, and enter the menu of "OTHER

MANAGEMENT". Then user needs move icon to "Set Machine Para." and press

|    |                                   | = Machine Param                       | et  | ers Operation 8/12                  |   |          |
|----|-----------------------------------|---------------------------------------|-----|-------------------------------------|---|----------|
|    | ①Embroidery Assistant Pa          | rameter                               |     | 1 Save All Parameters To Disk       |   | <u> </u> |
|    | ②Thread break detecting Parameter |                                       |     | 12 Read All Parameters From Dis     | k |          |
|    | ③Frame Parameter                  |                                       |     |                                     |   |          |
|    | ④Main shaft Parameter             |                                       |     |                                     |   |          |
|    | ⑤Thread-trinning Parameter        |                                       |     |                                     |   |          |
|    | 6 Sequin Parameter                | Needles                               |     |                                     |   |          |
|    | ⑦ Special Embroidery Para         | Needle of Boring<br>Boring Emb. Disp. |     |                                     |   |          |
| -> | 8 Machine & Maintenance Parameter |                                       |     |                                     |   |          |
|    | Parameters for Other Emb.         |                                       |     |                                     |   |          |
|    | 🔟 Initialize Parameter            |                                       |     |                                     |   |          |
|    |                                   |                                       |     |                                     |   |          |
|    |                                   |                                       |     |                                     |   | •        |
|    | <b>\$</b> :                       | Select, 🕂: Enter,                     | ESC | : Quit, <sup>P</sup> g‡: Other Page |   |          |

2. Move icon to "Sequin Parameter" and press () to enter the interface for setting the sequin parameters .

|    |                              | 🔹 Machine Param                                          | rameters Operation 6/13                |   |
|----|------------------------------|----------------------------------------------------------|----------------------------------------|---|
|    | ①Embroidery Assistant Par    | rameter                                                  | I Purview of Machine Parameter Manage  |   |
|    | ②Thread break detecting F    | arameter                                                 | 1 Save All Parameters To Disk          |   |
|    | ③Frame Parameter             |                                                          | BRead All Parameters From Disk         |   |
|    | ④ Main shaft Parameter       |                                                          |                                        |   |
|    | (5) Thread-trimming Paramete | er                                                       |                                        |   |
| -> | 6 Sequin Parameter           |                                                          |                                        |   |
|    | ⊘ Parameters for A-Taping    | Sequin R On/Off<br>Sequin L On/Off<br>Sneed for Sequin P | <b>D</b>                               |   |
|    | 🔇 Parameters for A-Loopins   | Speed for Sequin L                                       |                                        |   |
|    | (9) Machine & Maintenance Pa | rameter                                                  |                                        |   |
|    | 🔟 Initialize Parameter       |                                                          |                                        |   |
|    |                              |                                                          |                                        |   |
|    | <b>—</b>                     | Calert . Enter                                           | r 🎟 Ouit – B <sup>†</sup> : Other Page | • |
|    |                              | Bereet, 🔫: Enter,                                        | r, Ldg. Quit, '9↓. Other rage          |   |

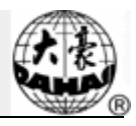

3. Press "(b)" or "(c)" to exit the menu "SET MACHINE PARAS".

4. Press "(b)" or "(c)" to exit the menu "OTHER MANAGEMENT".

Note: Refer to Appendix 1 for the Parameter List.

# 25-2 Manual Operation of Sequin Embroidery

This function is only available for the sequin embroidery machines. Operations include "SET SEQUIN", "CANCEL SEQUIN" and "SEND SEQUIN"

When the embroidery needle position is on the sequin needle position, the manual operation of sequin embroidery is as follows:

(1) Press the key " $\dot{}_{\mu \to 0}$ " to activate the manual operation menu as below:

| - | 3/10                                         |   |
|---|----------------------------------------------|---|
|   | IMain Motor to 100 Degree                    |   |
|   | 🔇 Stitch Stop Down                           |   |
| 4 | ) ③ Sequin Start                             |   |
|   | () Sequin End                                |   |
|   | 5 Send Sequin                                |   |
|   | 🔇 M Axis to Be Ready                         |   |
|   | 🔇 M Axis to Cycle                            |   |
|   | 🔇 M Axis to Turn                             |   |
|   | 🔇 Sample zig emb. up clamp foot              |   |
|   | 🔇 Sample zig emb. down clamp foot            |   |
|   |                                              |   |
|   |                                              | - |
|   | 🖨: Select, 🔁: Enter, 📶: Quit, ७३: Other Page | _ |
|   |                                              |   |

(2) Press the key select "SET SEQUIN" and press ", The interface of "Open Sequin Device" will be displayed. Press to drop the pressers.

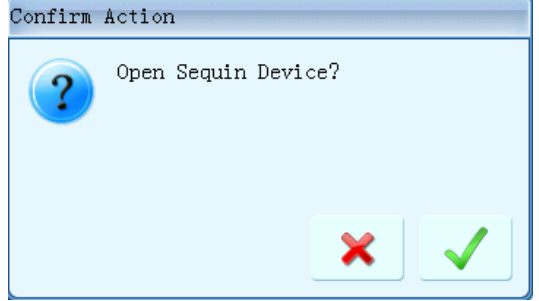

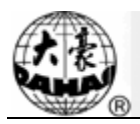

(3) Move icon to "CANCEL SEQUIN" and press "💭". The interface of "Close Sequin Device" will be displayed. Press

| Confirm | Action   |           |     |   |
|---------|----------|-----------|-----|---|
| ?       | Close Se | quin Devi | ce? |   |
|         |          |           | ×   | ✓ |

(4) Move the icon to "SEND SEQUIN" and press """ to enter this function. At this moment, pressing will have the devices, which are not off, to send a sequin (the presser is at down position). Press """ to exit.

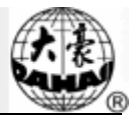

# Chapter 26 Instruction of Main Software Online Update

The operation for updating the main software can be done in the Update interface or in the Other Management interface

# 26-1 Update the Upper Machine:

Operation 1:

- 1. Hold the button " $\sqrt{2}$ ", at the same time turn on the power.
- 2. The screen shows the update interface, Move icon to "updating data program" and press key:

| Operate By UpKey, DownKey, Esc, Enter |                          |    |  |  |  |  |
|---------------------------------------|--------------------------|----|--|--|--|--|
| File Name:                            | Updating Data Program    |    |  |  |  |  |
|                                       | Updating Control Program |    |  |  |  |  |
|                                       | Update Power on Display  |    |  |  |  |  |
|                                       | Board Test               |    |  |  |  |  |
|                                       | LCD Update               |    |  |  |  |  |
| Board ID:<br>Manufacture II1          | 07000089                 | 中文 |  |  |  |  |

3. Move icon to "updating from USB" and press  $\underbrace{\blacksquare}$  key:

| 1 0            |                   | 2    |
|----------------|-------------------|------|
| Choice Updatin | g Model           |      |
|                | Updating from USB |      |
|                | Updating from Net |      |
|                |                   |      |
|                |                   |      |
|                |                   |      |
|                |                   | Back |

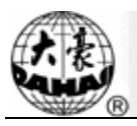

4. Select the inserted USB disk, then press key:

| Choice Upda | ating Model          |      |  |
|-------------|----------------------|------|--|
|             | Please Select Device | [    |  |
|             | Disk(0)              |      |  |
|             | back                 |      |  |
|             |                      | Back |  |

5. Enter the interface and select the update software, then press 💭 to confirm the updating :

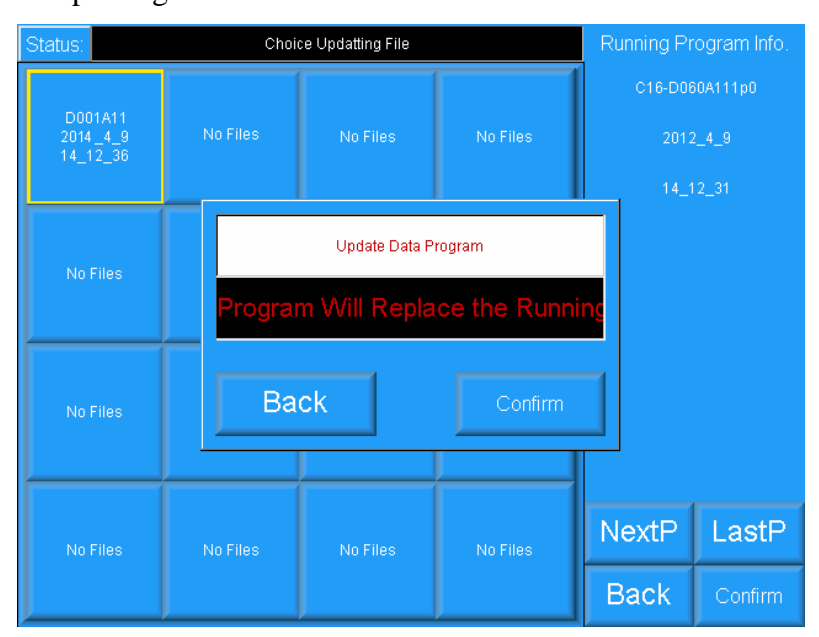

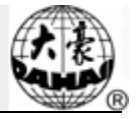

6. The screen will show "restart" when update is finished. Please turn off power:

| Status: Updatting Complate.if not others, Pls repower |          |          |          |                         | ogram Info.             |
|-------------------------------------------------------|----------|----------|----------|-------------------------|-------------------------|
| D001A11<br>2014_4_9<br>14_12_36                       | No Files | No Files | No Files | C18-D08<br>2012<br>14_1 | 0A111p0<br>_4_9<br>2_31 |
| No Files                                              | No Files | No Files | No Files |                         |                         |
| No Files                                              | No Files | No Files | No Files |                         |                         |
| No Files                                              | No Files | No Files | No Files | NextP<br>Back           | LastP<br>Confirm        |

Operation 2:

- 1. Press "(b)" to activate the Other Management Interface
- 2. Move icon to "Update the Software" and press

|    | OTHER MANAGEMENT 23/36                       |                             |  |  |  |  |
|----|----------------------------------------------|-----------------------------|--|--|--|--|
|    | (1) machine test                             | 1 View Embroidery Parameter |  |  |  |  |
|    | 2 ROTATE SHAFT FROM 100 TO ANY               | 12 Machine Soft Information |  |  |  |  |
| => | 3 UPDATE THE SOFTWARE                        | (3) Help                    |  |  |  |  |
|    | ④ SET DATE&TIME                              | () Button "F1" function set |  |  |  |  |
|    | 5 SET POINT DE FOR EMB.                      | 15 Button "F2" function set |  |  |  |  |
|    | 6 EDIT SEQUIN DESIGN                         | 16 Button "F3" function set |  |  |  |  |
|    | ⑦Adj Params of Servo Driver                  |                             |  |  |  |  |
|    | ⑧Management of Machine I/O Boards            | _                           |  |  |  |  |
|    | (9) Turn On or Off Head?                     |                             |  |  |  |  |
|    | 🔟 Assistan Emb Operation                     |                             |  |  |  |  |
|    |                                              |                             |  |  |  |  |
|    | C. Colorat . D. Datas                        | III. Out A. D Others D      |  |  |  |  |
|    | ⇒: Select, ↔: Enter, bl: Quit, %: Other Page |                             |  |  |  |  |

.

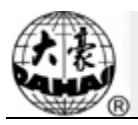

3. Enter the interface for selecting the update type, then select Data Program Update and press ")".

| UPDATE THE SOFTWARE                      |
|------------------------------------------|
|                                          |
|                                          |
|                                          |
|                                          |
|                                          |
|                                          |
|                                          |
|                                          |
| Updating Data Program                    |
| Hadating Control Program                 |
| upuating control Frogram                 |
|                                          |
|                                          |
|                                          |
|                                          |
|                                          |
|                                          |
|                                          |
|                                          |
|                                          |
| A: Select 🖉: Enter 🖼: Quit &: Other Page |

4. After entering the interface, user can select the update software and press to confirm.

| "ENTER, | ENTER | " |
|---------|-------|---|
|---------|-------|---|

| Select One Disk File                          |                               |                        |
|-----------------------------------------------|-------------------------------|------------------------|
| DC01A11. 528 \$84GQ0DI2111. 5;                | Disk Capacity:<br>Free Space: | 2004. OMB<br>1983. 2MB |
| 3369472 174593<br>2014/4/17 2014/4/16         |                               |                        |
|                                               | Current Page:<br>Total Page:  | 1                      |
|                                               |                               |                        |
|                                               | Current Dir:                  | 0:                     |
| Fress Button 1 updir, Press Button Enter sele | ct                            |                        |

5. The screen will show "restart" when update is finished. Please turn off power:

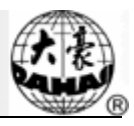

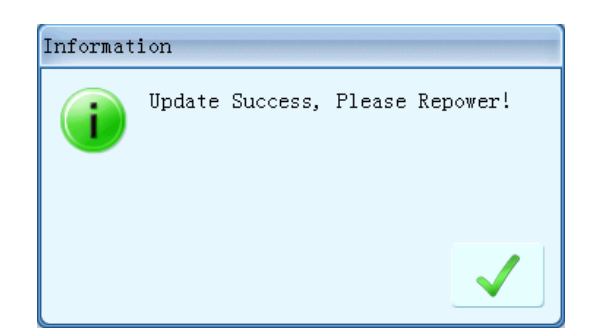

# 26-2 Updating control program (Down Machine)

program" and press key:

Operation 1

- 1. Please press the button " $\sqrt{n}$ ", at the moment turn on the power:
- 2. The screen shows the following picture, select the second "updating control

| Operate By UpKey,DownKey     | 7, Esc,Enter             |    |
|------------------------------|--------------------------|----|
| File Name:                   | Updating Data Program    |    |
|                              | Updating Control Program |    |
|                              | Update Power on Display  |    |
|                              | Board Test               |    |
|                              | LCD Update               |    |
| Board ID:<br>Manufacture II1 |                          | 中文 |

3. Select the "updating from USB", then press enter key:

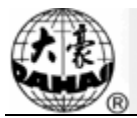

| Choice Updatin | g Model           |      |
|----------------|-------------------|------|
|                | Updating from USB |      |
|                | Updating from Net |      |
|                |                   |      |
|                |                   |      |
|                |                   |      |
|                |                   | Back |

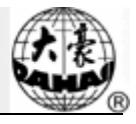

4. Select the inserted USB disk , then press enter key:

| Choice Upda | ting Model           |      |
|-------------|----------------------|------|
|             | Please Select Device |      |
|             | Disk(0)              |      |
|             | back                 |      |
|             |                      | Back |

5. Select the control software file, press enter key to confirm the updating:

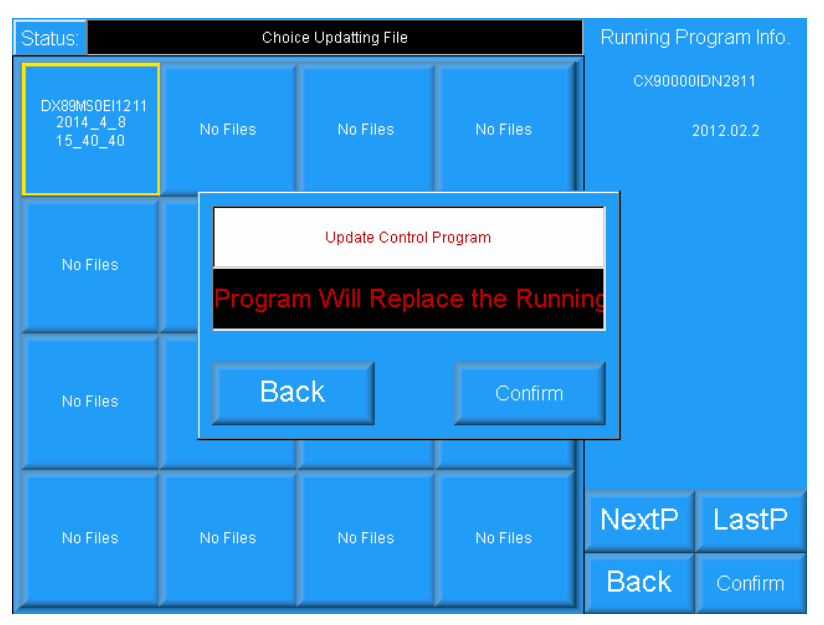

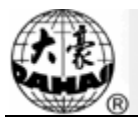

6. The screen will shows "restart" when updating is finished, please turn off power and restart:

| Status:                               | Running Pr | ogram Info. |          |         |                      |
|---------------------------------------|------------|-------------|----------|---------|----------------------|
| DX89MS0EI1211<br>2014_4_8<br>15_40_40 | No Files   | No Files    | No Files | CX90000 | IDN2811<br>2012.02.2 |
| No Files                              | No Files   | No Files    | No Files |         |                      |
| No Files                              | No Files   | No Files    | No Files |         |                      |
| No Files                              | No Files   | No Files    | No Files | NextP   | LastP                |
|                                       |            |             |          | Back    | Confirm              |

7. Turn off power and restart the machine. After the system is initialized, the interface for "Set Machine Configuration" will be displayed.

| = <b>\</b> | Set Change Color Mode  | AC         |
|------------|------------------------|------------|
| =Q         | Set Max Speed          | 600        |
| =0         | Set Shift Sti.Len.Rang | 1 10       |
| =0         | Set B Point            | No B Point |
|            |                        |            |

8. After setting, user can press "—". Repower the Machine".

". Then the system will display "Please

9. Repower the machine. Then the system will give the hint for initializing the parameter. Press """ to initialize the parameters; press """ to quit the initialization.

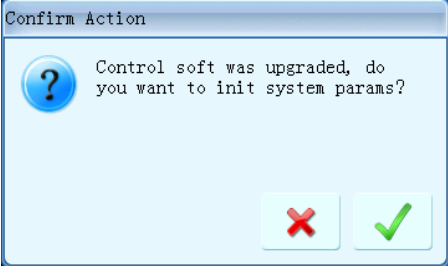

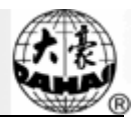

# Operation 2:

- 1. Press "()" to activate the Other Management Interface
- 2. Move icon to "Update the Software", and press
- 3. Enter the interface for selecting the update type, then select Control Program Update

| and press | " 💭 " .      |                                        |    |  |
|-----------|--------------|----------------------------------------|----|--|
|           |              | UPDATE THE SOFTWARE                    |    |  |
|           |              |                                        |    |  |
|           |              |                                        |    |  |
|           |              |                                        |    |  |
|           |              |                                        |    |  |
|           |              |                                        |    |  |
|           |              |                                        |    |  |
|           |              | Updating Data Program                  |    |  |
|           |              | Updating Control Program               |    |  |
|           |              |                                        |    |  |
|           |              |                                        |    |  |
|           |              |                                        |    |  |
|           |              |                                        |    |  |
|           |              |                                        |    |  |
|           |              |                                        |    |  |
|           |              |                                        |    |  |
|           |              |                                        |    |  |
|           | <b>⇒</b> : S | Select, 🛁: Enter, 🚮: Quit, 🍕: Other Pa | ge |  |

4. Enter the interface and select the update program and press

to confirm the

update.

| Contract of the second second s |                     | Select One D           | isk File               |                              |           |
|----------------------------------------------------------------------------------------------------|---------------------|------------------------|------------------------|------------------------------|-----------|
|                                                                                                    |                     |                        |                        | Disk Capacity:               | 2004. OMB |
| DC01A11.528                                                                                                    | (84GQ0DI2111.52     |                        |                        | Free Space:                  | 1983.2MB  |
| 3369472<br>2014/4/17                                                                                                    | 174593<br>2014/4/16 |                        |                        |                              |           |
|                                                                                                    |                     |                        |                        |                              |           |
|                                                                                                    |                     |                        |                        |                              |           |
|                                                                                                    |                     |                        |                        | Current Page:<br>Total Page: | 1<br>1    |
|                                                                                                    |                     |                        |                        |                              |           |
|                                                                                                    |                     |                        |                        |                              |           |
|                                                                                                    |                     |                        |                        |                              |           |
|                                                                                                    |                     |                        |                        |                              |           |
|                                                                                                    |                     |                        |                        | Current Dir:                 |           |
|                                                                                                    |                     |                        |                        |                              | 0:        |
|                                                                                                    | Press               | Button "1" updir, Pres | ss Button "Enter" sele | ct                           |           |

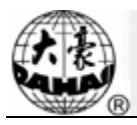

5. When the update is finished, the system will display "Restart". The system will be restarted.

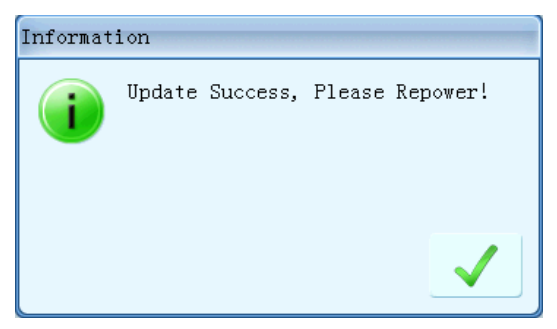

6. Turn off power and restart the machine. After the system is initialized, the interface for "Set Machine Configuration" will be displayed.

| Set Machine Configu      | ration     |
|--------------------------|------------|
| =• Set Change Color Mode | AC         |
| = Set Max Speed          | 600        |
| 🔹 Set Shift Sti.Len.Rang | 1 10       |
| =) Set B Point           | No B Point |
|                          |            |
| 🔷: Select data, 🛁: OK,   | 📆: Escape. |
|                          |            |

- After setting, user can press ". Then the system will display "Please Repower the Machine".
- 8. Repower the machine. Then the system will give the hint for initializing the parameter. Press ", to initialize the parameters; press ", to quit the initialization.

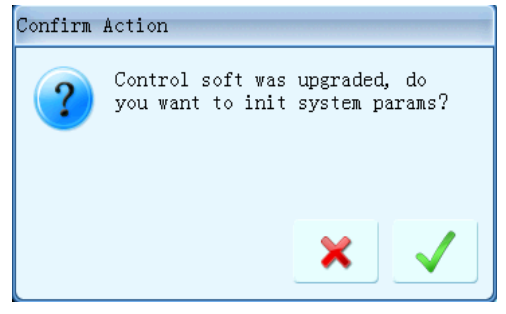

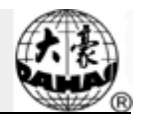

# Appendix I Parameter Setting List

\*\* "Sti." For stitches; "Emb." For embroidery; "T. B." for thread-breakage; "No." for the needle number of machine heads

| Number | Name                  | Recommended Value | Range of Setting                | Note                |
|--------|-----------------------|-------------------|---------------------------------|---------------------|
|        |                       | Magnify           | Rotate& Repeat                  |                     |
| A03    | Direction             | P                 |                                 | A03                 |
| A02    | Rotate                | 0                 | 0~89                            | Control the         |
|        |                       |                   |                                 | rotating angle of   |
|        |                       |                   |                                 | design              |
| A01    | X&Y Scales            | 100/100           | 50%~200%                        | Control the scale   |
|        |                       |                   |                                 | ratio of the design |
|        |                       |                   |                                 | in X/Y direction    |
| A06    | Rep. Prior            | X Prior           | X prior, Y prior                |                     |
| A05    | Rep. Mode             | Normal            | Normal, part                    | Not used            |
| A07    | X&Y Reps              | 1/1               | 1~99                            |                     |
| A08    | X&Y Interval          | 0.0/0.0           | -999.9~+999.9                   |                     |
| A04    | Prior Mode            | Rotate            | Rotate, Scale                   |                     |
|        | Cu                    | stomized Paramet  | ter (set it according to needs) |                     |
|        | 1                     | Embroidery.       | Assistant Parameters            | Γ                   |
| B01    | Auto Origin           | Yes               | No, Yes                         |                     |
| B02    | To Do Cyclic          | No                | No, Yes                         | Whether to          |
|        | Emb.                  |                   |                                 | automatically       |
|        |                       |                   |                                 | repeat embroidery   |
|        |                       |                   |                                 | at end. It often    |
|        |                       |                   |                                 | coordinates with    |
|        |                       |                   |                                 | repetition or       |
|        |                       |                   |                                 | special punched     |
| D04    | Diaplay               | Vac               | No. Vac                         | design.             |
| D04    | Display<br>Sti Num or | ies               | NO, IES                         |                     |
|        | Su-INUIII OI          |                   |                                 |                     |
| C02    | Sewing                | No                | No Ves                          | If "Ves" the        |
| C02    | Empty Stitch          | 110               | 100, 103                        | machine will omit   |
|        | Empty Stiten          |                   |                                 | the empty stitches  |
|        |                       |                   |                                 | (needle moving      |
|        |                       |                   |                                 | without             |
|        |                       |                   |                                 | embroidering), so   |
|        |                       |                   |                                 | as to avoid the     |
|        |                       |                   |                                 | empty dropping. If  |
|        |                       |                   |                                 | "No". the empty     |
|        |                       |                   |                                 | stitches won't be   |
|        |                       |                   |                                 | omitted.            |
| B13    | Start for             | Yes               | No, Yes                         | Whether to start in |
|        | Same Colors           |                   |                                 | color-changing      |

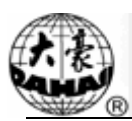

| Number | Name                                | Recommended<br>Value | Range of Setting       | Note                                                                                                    |
|--------|-------------------------------------|----------------------|------------------------|----------------------------------------------------------------------------------------------------|
|        |                                     |                      |                        | way when the later<br>needle position is<br>same to the former<br>one in<br>color-changing<br>order.                                                            |
| C04    | Store Manual<br>Color               | No                   | No, Yes                | If "Yes", manual<br>color changing is<br>stored in the<br>color-changing<br>order. After<br>embroidery, the<br>setting will<br>automatically<br>change to "No". |
| D15    | Slow STI.<br>After Patch            | 0                    | 0~500                  |                                                                                                    |
| D16    | Speed After<br>Patch                | Max. Speed           | 80~Max. Speed          |                                                                                                    |
| C03    | Stop to Color                       | No                   | No, Yes                | Change stop codes<br>into<br>color-changing<br>codes at loading<br>disk design. It's<br>specialized for<br>some<br>countries/regions.                           |
| B15    | Emb Show<br>Background              | Yes                  | No, Yes                |                                                                                                    |
| B18    | Is Design<br>TrueView<br>Display    | Yes                  | No, Yes                |                                                                                                    |
| C78    | Length of<br>Filter Short<br>Stitch | No                   | No, 0.1mm~0.6mm        | It is available for<br>the Dahao<br>All-servo<br>high-speed<br>machine. It will be<br>effective only<br>when user confirm<br>the embroidery<br>again.           |
| C80    | Stitch Len of<br>Auto Jump          | 6.0mm                | 6.0mm~12.0mm           | The same as above                                                                                                    |
|        | •                                   | Thread-breaka        | ge detection Parameter | -                                                                                                    |
| B05    | T. B. Detect                        | Yes                  | No, Yes                |                                                                                                    |

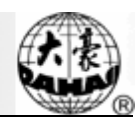

| Number | Name                                 | Recommended<br>Value | Range of Setting               | Note                                                                                                   |
|--------|--------------------------------------|----------------------|--------------------------------|----------------------------------------------------------------------------------------------------|
| B11    | Sti. Not T.B.<br>Detect              | 8 stitch             | 0 stitch ~15 stitch            |                                                                                                    |
| B06    | Stop machine<br>after T.B.<br>detect | Yes                  | No, Yes                        |                                                                                                    |
| B07    | Pull bar after<br>T. B.              | No                   | No, Yes                        |                                                                                                    |
| B08    | T. B. Back<br>Sti.                   | 0 stitch             | 0 stitch ~7 stitch             | It is unavailable<br>for some machine<br>types.(in sequin,<br>this parameter will<br>not be performed) |
| B09    | Patch Count                          | 2stitch              | 1 stitch ~10 stitch            | How many stitches<br>to mend before the<br>thread break point                                          |
| B10    | Speed Down<br>After Patch            | Down                 | No Change, Down, Stop          |                                                                                                    |
| B14    | To Set All<br>Heads Patch            | No                   | No, Yes                        | If "Yes", all<br>unclosed heads do<br>patching when at<br>mending.                                     |
| B12    | T. B. Detect<br>When Jump            | No                   | No, Yes                        |                                                                                                    |
| C27    | Detect T. B.<br>Mode                 | wheel                | spring, wheel                  |                                                                                                    |
| C28    | STI. For<br>Filter T.B.              | 2 stitch             | 1 stitch ~10 stitch            |                                                                                                    |
| C67    | Sensitivity of<br>Upper Thread       | 1                    | 1~15                           |                                                                                                    |
| C68    | Sensitivity of<br>Under Thread       | 1                    | 1~15                           |                                                                                                    |
| C69    | Filter Sti. For<br>Upper Thread      | 1 Sti                | 1~10 Sti.                      |                                                                                                    |
| C70    | Filter Sti. For<br>Under Thread      | 1 Sti                | 1~10 Sti.                      |                                                                                                    |
| C90    | T.B. Device<br>Type                  | spring               | spring, wheel, spring + wheel, |                                                                                                    |
| C91    | Machine<br>Head Motor<br>Angel       | 0                    | 0~10                           |                                                                                                    |
|        |                                      | Fram                 | ne Parameter                   |                                                                                                    |
| S13    | Fram Curve<br>Y                      | F4                   | F1~F6                          |                                                                                                    |
| B03    | Over frame<br>by Step                | No                   | No, Yes                        |                                                                                                    |

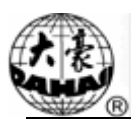

| Number | Name                            | Recommended Value                       | Range of Setting                                                              | Note                                                                                               |
|--------|---------------------------------|-----------------------------------------|-------------------------------------------------------------------------------|----------------------------------------------------------------------------------------------------|
| C15    | High<br>Frame-Shift<br>Speed    | 16                                      | 1~30                                                                          |                                                                                                    |
| C16    | Low<br>Frame-Shift<br>Speed     | 12                                      | 1~30                                                                          |                                                                                                    |
| D13    | Speed When<br>Over frame        | 16                                      | 0,1,230                                                                       |                                                                                                    |
| C74    | X direction<br>Frame Angle<br>A | 230                                     | 230~280                                                                       | It is fit for<br>high-speed<br>machine using<br>Dahao<br>servo-motor<br>driver.                    |
| C75    | X direction<br>Frame Angle<br>B | 235                                     | 230~280                                                                       | The same as above.                                                                                 |
| C76    | Y direction<br>Frame Angle<br>A | 235                                     | 230~280                                                                       | The same as above.                                                                                 |
| C85    | Y direction<br>Frame Angle<br>B | 235                                     | 230~280                                                                       | The same as above.                                                                                 |
| C49    | X Backlash<br>Correction        | 0.0MM                                   | 0.0~1.0                                                                       |                                                                                                    |
| C50    | Y Backlash<br>Correction        | 0.0MM                                   | 0.0~1.0                                                                       |                                                                                                    |
|        |                                 | Main s                                  | haft Parameter                                                                |                                                                                                    |
| C07    | Max. Speed                      | 850                                     | 250, 300, 350,,850                                                            |                                                                                                    |
| C09    | Minimum<br>Speed                | 400                                     | 250,300,350600                                                                |                                                                                                    |
| C08    | Shift Stitch<br>Length (mm)     | 4.0(All-servo<br>high-speed<br>machine) | 1.0~10.0(common type<br>machine),<br>3.0~6.0(All-servo<br>high-speed machine) | When the stitch<br>length is longer<br>than the set value,<br>the machine will<br>lower the speed. |
| C10    | Jump Stitch<br>Speed            | 600                                     | 400~750(common type<br>machine),<br>400~1100(All-servo<br>high-speed machine) | Set the rotation<br>speed for jump<br>stitch.                                                      |
| C13    | Set Run<br>Speed                | 80                                      | 80,90150                                                                      |                                                                                                    |
| C12    | Startup<br>Stitches             | 2stitch                                 | 1 stitch ~9 stitch                                                            | Set the number of slow stitch before acceleration.                                                 |

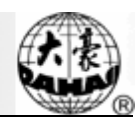

| Number | Name                     | Recommended<br>Value | Range of Setting                         | Note                                                                                                    |
|--------|--------------------------|----------------------|------------------------------------------|----------------------------------------------------------------------------------------------------|
| D02    | Startup Acce.            | 15                   | 1,2,330                                  | Increase the value                                                                                                    |
|        |                          |                      |                                          | to bring a quicker                                                                                                    |
|        |                          |                      |                                          | speedup after                                                                                                    |
|        |                          |                      |                                          | pulling the bar.                                                                                                    |
| C25    | Set Break<br>Para.       | 5                    | 0~30                                     | Range: 0~30.<br>When the main<br>shaft motor is an<br>electromagnetic<br>motor, the value is<br>usually set as 9.<br>When it is a<br>servomotor, the<br>parameter is<br>usually set as 5-7.                              |
| C24    | Main Motor<br>Para.      | 4                    | 0~30                                     | The parameter is<br>invalid when it's a<br>servomotor. When<br>it's an<br>electromagnetic<br>motor, increase<br>this parameter<br>value to avoid<br>main shaft<br>vibration during<br>braking. Usually<br>it's set as 1. |
| C14    | Speed of<br>Slow Emb.    | 80                   | 80 (rpm), the value of the minimum speed |                                                                                                    |
| D14    | Stop Ok bef.<br>Pull Bar | Yes                  | No, Yes                                  |                                                                                                    |
| D10    | Ratio of AC<br>Induction | 0                    | -15% ~ +15%                              | The parameter is<br>used when the<br>main shaft uses<br>induction motor.<br>If the value is<br>incorrect, the set<br>rotation speed will<br>be different from<br>the virtual speed.                                      |

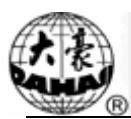

| Number | Name                           | Recommended Value                          | Range of Setting       | Note                                                                                                    |
|--------|--------------------------------|--------------------------------------------|------------------------|----------------------------------------------------------------------------------------------------|
| C05    | Value for<br>Thick Cloth       | 0                                          | 0~3                    |                                                                                                    |
| C26    | Posi.Para. Of<br>Needle Down   | 15                                         | 0~30                   |                                                                                                    |
| D53    | Lock Shaft<br>When Stop        | No                                         | No, Yes                |                                                                                                    |
|        | 1                              | Thread-tri                                 | mming Parameter        |                                                                                                    |
| C17    | Turn Off<br>Trimming           | No                                         | No, Yes                |                                                                                                    |
| C01    | Jump & Trim                    | 3 Stitch                                   | No Trim, 1 Sti.~7 Sti. |                                                                                                    |
| C20    | Lock Stitch.<br>When Trim      | Yes                                        | No, Yes                |                                                                                                    |
| D49    | Lock Stitch<br>Num Bef<br>Trim | 2                                          | 0~2                    |                                                                                                    |
| D48    | Lock Stitch<br>Len Bef Trim    | 0.7                                        | 0.3~2.0                |                                                                                                    |
| C18    | Length of<br>Trim              | 3                                          | 1~8                    | 1 is the min<br>trimming length<br>and 8 is the max<br>trimming length.                                   |
| D05    | Speed When<br>Trimming         | 80                                         | 80,90,100250           |                                                                                                    |
| D04    | Speed after<br>Trim            | Common:60~1<br>50;<br>Out:80;<br>No Cut:80 | 60,70,80150            | The parameter<br>sets the rotation<br>speed for lock<br>stitch.                                           |
| C11    | Stitches After<br>Trim         | 3 stitch                                   | 1 stitch ~7 stitch     |                                                                                                    |
| C19    | Lock Num.<br>After Trim        | 2                                          | 0~3                    | Set the lock stitch<br>number when<br>pulling the bar for<br>embroidery after<br>setting the<br>trimming. |
| C21    | Length of<br>Lock Sti.<br>(mm) | 0.6                                        | 0.3~1.5                |                                                                                                    |
| D06    | Spin Rounds<br>for Brake       | 1                                          | 1,2                    | 2 for most<br>machines, 1 for<br>mini type or                                                             |

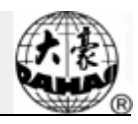

| Number | Name                            | Recommended Value | Range of Setting                 | Note               |
|--------|---------------------------------|-------------------|----------------------------------|--------------------|
|        |                                 |                   |                                  | machines with      |
|        |                                 |                   |                                  | servo control      |
|        |                                 |                   |                                  | main shaft motor.  |
| C23    | Action after<br>Trim            | Frame Y           | Frame X, Frame Y, Move<br>Needle |                    |
| C22    | Frame after<br>Trim             | No                | No, Yes                          |                    |
| D03    | Set Hold<br>Startup Para.       | -4                | -4~3                             |                    |
| D07    | Check Trim<br>is OK             | No                | No, Yes                          |                    |
| D08    | Hook Angle                      | 100               | 0~200                            | Set the hook angle |
|        | Adj.                            |                   |                                  | by motor. When     |
|        |                                 |                   |                                  | user increases the |
|        |                                 |                   |                                  | value, the hook    |
|        |                                 |                   |                                  | angle is moved     |
|        |                                 |                   |                                  | backward.          |
| D32    | Is cutting<br>Machine           | No                | No, Yes                          |                    |
| C81    | Cutting Start                   | 3                 | 0~20                             | It is fit for the  |
|        | Angle                           |                   |                                  | machine using      |
|        |                                 |                   |                                  | stepping-motor     |
|        |                                 |                   |                                  | for trimming       |
|        |                                 |                   |                                  | thread.            |
| C82    | Cut return                      | 4                 | 0~30                             | The same as        |
|        | angle auj                       |                   |                                  | above.             |
| C83    | Cut keeper                      | 0                 | 0~99                             | The same as        |
|        | return angle                    |                   |                                  | above.             |
| C84    | Hold voltage                    | 1                 | 1~3                              | The same as        |
|        | auj                             |                   |                                  | above.             |
| C92    | Trim Angle<br>At Stop           | 100               | 86,100                           |                    |
| C93    | Thread<br>Holder A.M.<br>At Cut | В                 | A, B, C                          |                    |

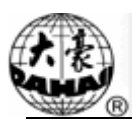

| Number                    | Name                                | Recommended Value | Range of Setting | Note                                                                                                    |  |  |  |
|---------------------------|-------------------------------------|-------------------|------------------|----------------------------------------------------------------------------------------------------|--|--|--|
| C94                       | Thread<br>Holder A.M.<br>At Start   | В                 | A, B, C          |                                                                                                    |  |  |  |
| C71                       | Adj. Solenoid<br>Volt For<br>Nipper | 1                 | 1~10             |                                                                                                    |  |  |  |
| Sequin Parameter(JF type) |                                     |                   |                  |                                                                                                    |  |  |  |
| C31                       | Speed for<br>Sequin R               | 850               | 350~850          |                                                                                                    |  |  |  |
| C32                       | Speed for<br>Sequin L               | 850               | 350~850          |                                                                                                    |  |  |  |
| D25                       | Sequin R<br>Adj. Angle              | 0                 | -15~15           |                                                                                                    |  |  |  |
| D26                       | Sequin L Adj.<br>Angle              | 0                 | -15~15           |                                                                                                    |  |  |  |
| C33                       | Auto Start for<br>Sequin            | No                | No, Yes          |                                                                                                    |  |  |  |
| D27                       | Time of<br>Sequin<br>Action         | 2                 | 0~15             | Range: 0~15. For<br>the machine using<br>valve to control<br>presser, this<br>parameter needs<br>setting at 2~3; for<br>the machine with<br>stepping motor to<br>control presser,<br>this parameter<br>needs setting at<br>4~5. |  |  |  |
| C34                       | Sequin Off<br>after T.B.            | No                | No, Yes          | It is used to<br>control the<br>position of the<br>sequin device<br>after the<br>thread-breakage.                                                                                                    |  |  |  |

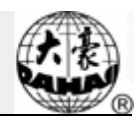

| Number | Name                                       | Recommended<br>Value    | Range of Setting                                                        | Note |
|--------|--------------------------------------------|-------------------------|-------------------------------------------------------------------------|------|
| C56    | Sequin Ind.<br>UpDown                      | No                      | No, Yes                                                                 |      |
| B17    | Up Valve<br>When Jump<br>& Nocut           | Yes                     | No, Yes                                                                 |      |
| D99    | Bead-breakag<br>e Detection<br>Sensitivity | 0                       | 0~10                                                                    |      |
| D54    | Motor<br>Number of R<br>Sequin             | 无                       | 1, 2                                                                    |      |
| D55    | Set 3MM of<br>R Sequin                     | Dual-way 11.7<br>degree | Single-way 6~40 steps;<br>Dual-way 6~40 steps                           |      |
| D56    | Set 4MM of<br>R Sequin                     | Dual-way 11.7<br>degree | Single-way 6~40 steps;<br>Dual-way 6~40 steps                           |      |
| D57    | Set 5MM of<br>R Sequin                     | Dual-way 18.0<br>degree | Single-way 6~40 steps;<br>Dual-way 6~40 steps                           |      |
| D58    | Set 6.75MM<br>of R Sequin                  | Dual-way 21.6<br>degree | Single-way 6~40 steps;<br>Dual-way 6~40 steps                           |      |
| D59    | Set 9MM of<br>R Sequin                     | Dual-way 36.0<br>degree | Single-way 6~40 steps;<br>Dual-way 6~40 steps                           |      |
| C57    | A<br>Size&Color<br>of R Sequin             | 5mm yellow              | 3/4/5/6.75/9mm<br>Yellow/Purple/Blue/Green/<br>Red/ Golden/ Silver/Cyan |      |
| C58    | B<br>Size&Color<br>of R Sequin             | 5mm blue                | 3/4/5/6.75/9mm<br>Yellow/Purple/Blue/Green/<br>Red/ Golden/ Silver/Cyan |      |
| D60    | Sequin Gap<br>Num of R<br>Sequin           | No                      | No, 1,2                                                                 |      |
| C65    | Valve Time<br>of Right<br>Sequin           | 0                       | 0~5                                                                     |      |
| D61    | Motor<br>Number of L<br>Sequin             | 1                       | 1, 2                                                                    |      |
| D62    | Set 3MM of<br>L Sequin                     | Dual-way 11.7<br>degree | Single-way 6~40 steps;<br>Dual-way 6~40 steps                           |      |
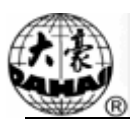

| Number | Name                       | Recommended   | Range of Setting          | Note                                                                            |
|--------|----------------------------|---------------|---------------------------|---------------------------------------------------------------------------------|
| D63    | Set 4MM of                 | Dual-way 11.7 | Single-way 6~40 steps:    |                                                                                 |
|        | L Sequin                   | degree        | Dual-way 6~40 steps       |                                                                                 |
| D64    | Set 5MM of                 | Dual-way 18.0 | Single-way 6~40 steps;    |                                                                                 |
|        | L Sequin                   | degree        | Dual-way 6~40 steps       |                                                                                 |
| D65    | Set 6.75MM                 | Dual-way 21.6 | Single-way 6~40 steps;    |                                                                                 |
|        | of L Sequin                | degree        | Dual-way 6~40 steps       |                                                                                 |
| D66    | Set 9MM of                 | Dual-way 36.0 | Single-way 6~40 steps;    |                                                                                 |
|        | L Sequin                   | degree        | Dual-way 6~40 steps       |                                                                                 |
| C61    | А                          | 5mm yellow    | 3/4/5/6.75/9mm            |                                                                                 |
|        | Size&Color                 |               | Yellow/Purple/Blue/Green/ |                                                                                 |
| C(2)   | of L Sequin                | 5mm blue      | Red/ Golden/ Silver/Cyan  |                                                                                 |
| C02    | B<br>Size&Color            | Sinin blue    | Vellow/Purple/Blue/Green/ |                                                                                 |
|        | of L Sequin                |               | Red/ Golden/ Silver/Cvan  |                                                                                 |
| D67    | Sequin Gap                 | No            | No, 1,2                   |                                                                                 |
|        | Num of L                   |               |                           |                                                                                 |
|        | Sequin                     |               |                           |                                                                                 |
| C66    | Valve Time                 | 0             | 0~5                       |                                                                                 |
|        | of Left                    |               |                           |                                                                                 |
|        | Sequin                     | High-speed    | System Parameters         |                                                                                 |
| E28    | High-efficien              | No            | No. Yes                   | Only when this                                                                  |
|        | cy Mode                    |               |                           | parameter is set at<br>"Yes", can user set<br>the following four<br>parameters. |
| E29    | Flat Head<br>Num.          | 15            | 1~128                     |                                                                                 |
| E30    | Flat Head<br>Interval (mm) | 330           | 100~600                   |                                                                                 |
| E31    | Frame Width<br>Y (m)       | 0.8~1.2       |                           |                                                                                 |
| E32    | Efficiency<br>Level        | 10%           | 30%, 20%, 10%             |                                                                                 |
|        |                            | Parameter     | for A-Taping Emb.         |                                                                                 |
| D80    | Check                      | Yes           | No, Yes                   |                                                                                 |
|        | A_ZIG'LOO                  |               |                           |                                                                                 |
|        | SING-MOTO<br>R             |               |                           |                                                                                 |
| D81    | A ZIG great                | 5             | 1~ 5                      |                                                                                 |
|        | efficiency                 |               |                           |                                                                                 |

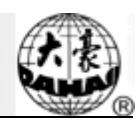

| Number | Name                                    | Recommended Value | Range of Setting   | Note |
|--------|-----------------------------------------|-------------------|--------------------|------|
|        | mode                                    |                   |                    |      |
| D86    | A_ZIG EMB.<br>R ON/OFF                  | No                | No, Yes            |      |
| D87    | A_ZIG EMB.<br>L ON/OFF                  | No                | No, Yes            |      |
| D88    | A_ZIG EMB.<br>ON/OFF<br>TIME            | 1                 | 0~ 5               |      |
| D90    | A_ZIG<br>SWING<br>ANGLE                 | 100               | 0~ 125             |      |
| D91    | A_ZIG MAX<br>SPEED                      | 700               | 300~ 850           |      |
| D92    | A_ZIG HAS<br>LOOSING-<br>MOTOR          | No                | No, Yes            |      |
| D93    | LOOSING-<br>MOTOR<br>PARAM              | 5                 | 0~ 15              |      |
| D94    | A_ZIG 5<br>SWING<br>ANGLE               | 0.2               | -10.0~ +10.0       |      |
| D95    | A-TAPING<br>right origin<br>position    | 0                 | 0~ 100             |      |
| D96    | A-TAPING<br>left origin<br>position     | 0                 | 0~100              |      |
| D97    | A-TAPING<br>Up & Down<br>Detect         | No                | No, Yes            |      |
|        |                                         | Parameter f       | or A-Looping Emb.  |      |
| C86    | Do<br>A-Looping<br>Emb.                 | No                | No, Yes            |      |
| C88    | Needle for<br>A-Looping<br>Emb.         | 0                 | 0, 1~N             |      |
| C89    | Jump & Trim<br>for<br>A-Looping<br>Emb. | 7 Sti.            | No Trim, 1~ 7 Sti. |      |
| C87    | Height for<br>A-Looping                 | 1                 | 1~ 15              |      |

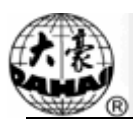

| Number | Name                            | Recommended Value | Range of Setting Note     |                                                                                                    |  |  |  |  |
|--------|---------------------------------|-------------------|---------------------------|----------------------------------------------------------------------------------------------------|--|--|--|--|
|        | Emb.                            |                   |                           |                                                                                                    |  |  |  |  |
|        | Machine & Maintenance Parameter |                   |                           |                                                                                                    |  |  |  |  |
| D01    | Needles                         | 6                 | 1,215                     | Set the value                                                                                                    |  |  |  |  |
|        |                                 |                   |                           | according to the                                                                                                    |  |  |  |  |
|        |                                 |                   |                           | machine situation.                                                                                                    |  |  |  |  |
|        |                                 |                   |                           | E.g. the value                                                                                                    |  |  |  |  |
|        |                                 |                   |                           | should be 9 for                                                                                                    |  |  |  |  |
|        |                                 |                   |                           | 9-needle machine.                                                                                                    |  |  |  |  |
|        |                                 |                   |                           | If the value is                                                                                                    |  |  |  |  |
|        |                                 |                   |                           | different from the                                                                                                    |  |  |  |  |
|        |                                 |                   |                           | machine needles,                                                                                                    |  |  |  |  |
|        |                                 |                   |                           | the                                                                                                    |  |  |  |  |
|        |                                 |                   |                           | color-changing                                                                                                    |  |  |  |  |
|        |                                 |                   |                           | will be abnormal.                                                                                                    |  |  |  |  |
| C29    | Needle of<br>Boring             | No                | No, 1~ N                  | N is the needle<br>number of<br>machine                                                                                                   |  |  |  |  |
| C30    | Boring Emb.<br>Disp.            | 0                 | 0mm,12mm                  |                                                                                                    |  |  |  |  |
| D17    | Needle of<br>Cord Emb.          | No                | No, 1, N                  | N is the needle<br>number of<br>machine                                                                                                   |  |  |  |  |
| D18    | Speed for<br>Cord Emb.          | 400               | 300,310,320600            |                                                                                                    |  |  |  |  |
| D11    | Adjust Head<br>Solenoid         | 0                 | 0,1,230                   |                                                                                                    |  |  |  |  |
| D12    | Color-Chang<br>e Speed          | 12                | 0~30                      | It's valid only<br>when the<br>color-changing<br>motor is stepping<br>motor. The larger<br>the value, the<br>faster the color<br>changes. |  |  |  |  |
| D43    | CloseBack                       | No                | No, 2mins, 5mins, 10mins, |                                                                                                    |  |  |  |  |
| C40    | No Output<br>Design             | No                | No, Yes                   |                                                                                                    |  |  |  |  |
| C41    | Server Port                     | 1600              | 1~9999                    | It is used for                                                                                                    |  |  |  |  |

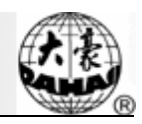

| Number | Name                | Recommended<br>Value | Range of Setting         | Note                                                 |
|--------|---------------------|----------------------|--------------------------|------------------------------------------------------|
|        |                     |                      |                          | setting sever port<br>when it is<br>connected to PC. |
| C42    | MAC                 | 112233445566         | 001111111111~0099999999  | It is used for                                       |
|        | Address             |                      | 99                       | setting the                                          |
|        |                     |                      |                          | MAC address of                                       |
|        |                     |                      |                          | embroidery                                           |
|        |                     |                      |                          | machine network                                      |
|        |                     |                      |                          | card. The address                                    |
|        |                     |                      |                          | is different at                                      |
|        |                     |                      |                          | different                                            |
| ~      |                     |                      |                          | machines.                                            |
| C43    | IP Address          |                      |                          | It is used for                                       |
|        |                     |                      |                          | setting machine                                      |
|        |                     |                      |                          | address when                                         |
|        |                     |                      |                          | to DC. It is                                         |
|        |                     |                      |                          | different among                                      |
|        |                     |                      |                          | different                                            |
|        |                     |                      |                          | machines                                             |
| C44    | Server IP           |                      |                          | It is used for                                       |
| CII    | Server II           |                      |                          | setting the IP                                       |
|        |                     |                      |                          | address of sever                                     |
|        |                     |                      |                          | when machine                                         |
|        |                     |                      |                          | connects to PC.                                      |
| C45    | Subnet mask         |                      |                          | It is used for                                       |
|        |                     |                      |                          | setting the subnet                                   |
|        |                     |                      |                          | mask of machine                                      |
|        |                     |                      |                          | IP address when it                                   |
|        |                     |                      |                          | connects to PC.                                      |
| C46    | Gateway             |                      |                          | It is used for                                       |
|        |                     |                      |                          | setting the                                          |
|        |                     |                      |                          | gateway of                                           |
|        |                     |                      |                          | machine when                                         |
|        |                     |                      |                          | machine connects                                     |
|        | M 1                 | 20                   |                          | to PC.                                               |
| D08    | Wachine             | 20                   | 1~80                     |                                                      |
| E45    | Head Interval       | 162.5                |                          |                                                      |
| D09    | Head Interval       | 102.J                | -400.0~-1.0, +1.0~+400.0 |                                                      |
| D98    | Head<br>Combination | 1NO                  | No Vos                   |                                                      |
|        | Emb Sot             |                      |                          |                                                      |
| D80    | Enilo Set           | 3                    |                          |                                                      |
| 009    | Head                | 5                    | 1~80                     |                                                      |
|        | Number              |                      | 1.00                     |                                                      |
|        | rumou               | 1                    | 1                        | l                                                    |

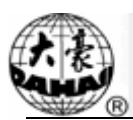

| Number                                                                      | Name             | Recommended     | Range of Setting                           | Note               |  |  |
|-----------------------------------------------------------------------------|------------------|-----------------|--------------------------------------------|--------------------|--|--|
| 171                                                                         | DID1             | Value           | 0.055                                      |                    |  |  |
| El                                                                          | DIPI             | 3               | 0~255                                      |                    |  |  |
| E2                                                                          | DIP2             | 3               | 0~255                                      |                    |  |  |
| E3                                                                          | DIP3             | 3               | 0~255                                      |                    |  |  |
| E4                                                                          | DIP4             | 3               | 0~255                                      |                    |  |  |
| X/Y Para                                                                    | ameter for Servo | Frame Adjustmen | nt (X parameter, available for al nachine) | l-servo high-speed |  |  |
|                                                                             | Embroidery       | 300             | 93~650                                     |                    |  |  |
|                                                                             | Param            |                 |                                            |                    |  |  |
|                                                                             | Frame-movin      | 260             | 93~650                                     |                    |  |  |
|                                                                             | g Param 1        |                 |                                            |                    |  |  |
|                                                                             | Frame-movin      | 13              | 6~50                                       |                    |  |  |
|                                                                             | g Param 2        |                 |                                            |                    |  |  |
|                                                                             | Parameter 1      | 30              | 10~50                                      |                    |  |  |
|                                                                             | Parameter 2      | 30              | 10~50                                      |                    |  |  |
|                                                                             | Parameter 3      | 30              | 10~50                                      |                    |  |  |
|                                                                             | Parameter 4      | 30              | 10~50                                      |                    |  |  |
|                                                                             | Parameter 5      | 30              | 10~50                                      |                    |  |  |
|                                                                             | Parameter 6      | 30              | 10~50                                      |                    |  |  |
|                                                                             | Parameter 7      | 30              | 10~50                                      |                    |  |  |
|                                                                             | Parameter 8      | 30              | 10~50                                      |                    |  |  |
|                                                                             | Parameter 9      | 30              | 10~50                                      |                    |  |  |
|                                                                             | Parameter 10     | 30              | 10~50                                      |                    |  |  |
|                                                                             | Parameter 11     | 30              | 10~50                                      |                    |  |  |
|                                                                             | Gear             | 20              | 0~50                                       |                    |  |  |
|                                                                             | Blacklash        |                 |                                            |                    |  |  |
|                                                                             | compensation     |                 |                                            |                    |  |  |
|                                                                             | CMR              | 50              | 0~100                                      |                    |  |  |
|                                                                             | CMD              | 1               | 1~255                                      |                    |  |  |
| X/Y Parameter for Servo Frame Adjustment (Y Parameter, Same as X Parameter) |                  |                 |                                            |                    |  |  |

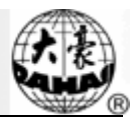

# Appendix II Instruction of System Level Mistake

At present, the 528 model may give 2 system-level warning at start-up: the one is "Data Abort"; the other is "Start Abort". During the process of running the data program, the system may give the warning "Data Abort" instead of the "StartAbort". These two warnings can be seen at the upper left corner of the screen like "Data Abort" & "StartAbort". We will give the explanation of these two errors:

1. "Data Abort"

This means the CPU occurs the internal and unrecoverable mistake. At present, what we can do is just to restart the computer. And has no other solutions.

2. "StartAbort"

This phenomenon may have two causes, one is not updating the data program, the other is the chip on mother board is damaged. Therefore, the solution of it is to re-update the data program. If the problem still exists after the update, please replace the mother board.

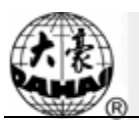

# Appendix III Make Special Multi-Sequin Design

### 1. Dahao special multi-sequin design principle

The normal design making system identifies a sequin code as a jump stitch, but it can not distinguish sequin combinations in one stitch position. For instance, it can not recognize it's a sequin A or B at one stitch position. Dahao special multi-sequin design-making principle is to add a few jump stitch codes after the original sequin code (jump stitch or stitch length is less than 0.1mm) to indicate sequin combination, thus achieve the embroidery of overlapped sequin on one stitch position. For instance, "A+C" means overlap sequin of A and C.

Rules are as followed:

The value of sequin A is 1, we use 1 sequin code.

The value of sequin B is 2, we use 1 sequin code plus 1 jump stitch.

The value of sequin A+B is 3, we use 1 sequin code plus 2 jump stitches.

The value of sequin C is 4, we use 1 sequin code plus 3 jump stitches.

The value of sequin A+C is 5, we use 1 sequin code plus 4 jump stitches.

The value of sequin B+C is 6, we use 1 sequin code plus 5 jump stitches.

The value of sequin A+B+C is 7, we use 1 sequin code plus 6 jump stitches.

The value of sequin D is 8, we use 1 sequin code plus 7 jump stitches.

The value of sequin A+D is 9, we use 1 sequin code plus 8 jump stitches.

The value of sequin B+D is 10, we use 1 sequin code plus 9 jump stitches.

The value of sequin A+B+D is 11, we use 1 sequin code plus 10 jump stitches.

The value of sequin C+D is 12, we use 1 sequin code plus 11 jump stitches.

The value of sequin A+C+D is 13, we use 1 sequin code plus 12 jump stitches.

The value of sequin B+C+D is 14, we use 1 sequin code plus 13 jump stitches.

The value of sequin A+B+C+D is 15, we use 1 sequin code plus 14 jump stitches.

## 2. Make Motif for multi-sequin

By using the function of making Motif, we can easily input sequin or sequin combinations. Example: A, B, A+B, C, A+C, B+C, A+B+C, D, A+D, B+D, A+B+D, C+D, A+C+D, B+C+D, A+B+C+D, etc.

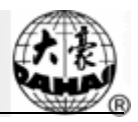

We here take sequin B designing as an example.

- 1) Open any design making software. Firstly, we zoom in the blank to certain scale (it is for easily inputting sequins in a same place) and enter sequin status.
- 2) Input a sequin.

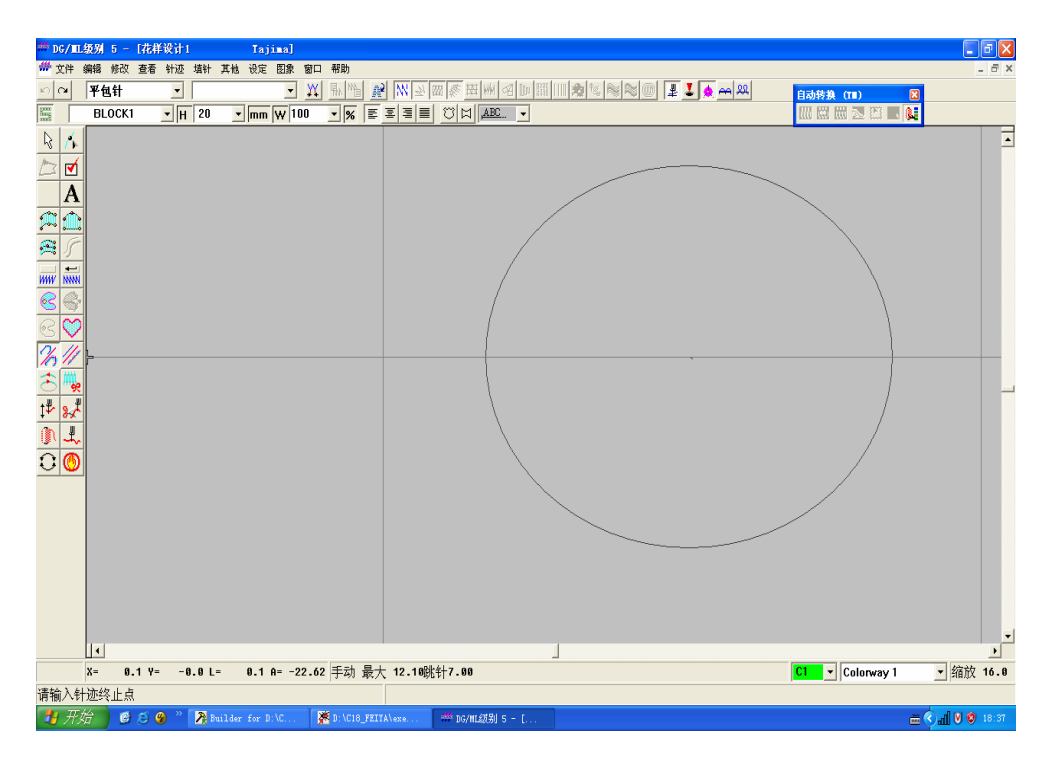

3) Since the value of sequin B is 2, we should put 2 sequins in here, which means, we have to add another sequin.

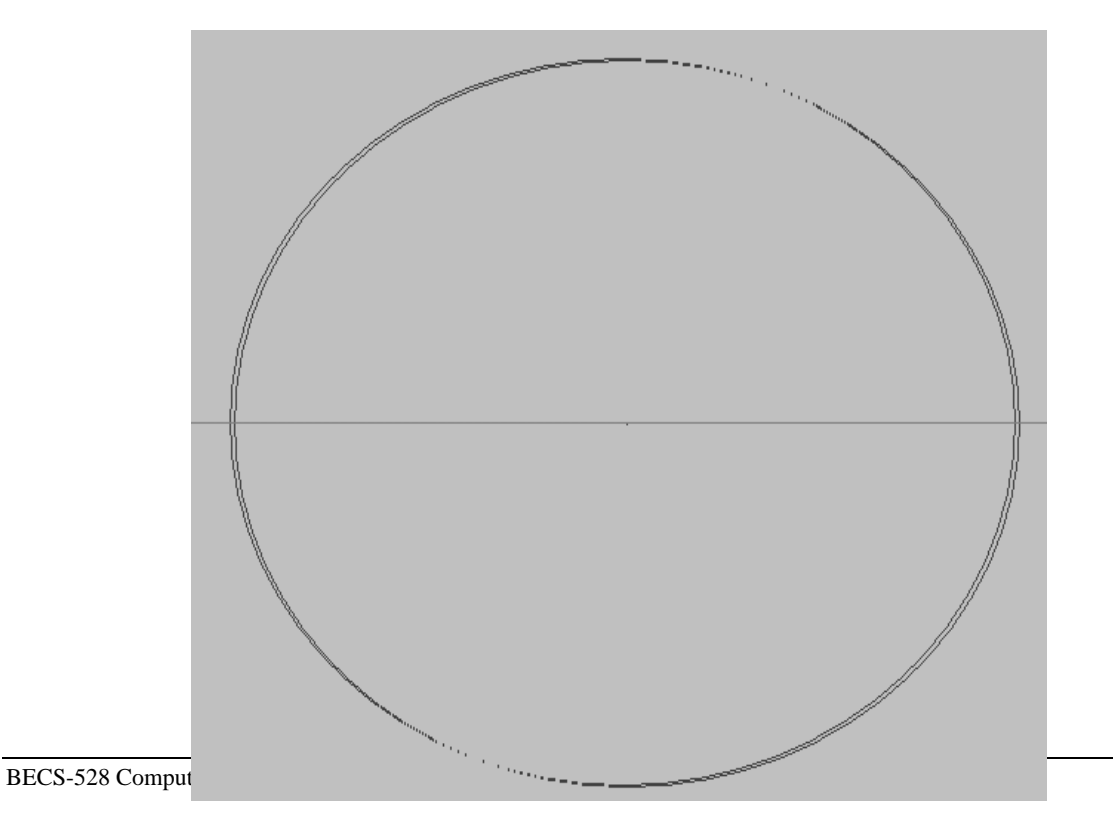

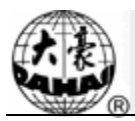

Continue to type in other single-stitches. 4)

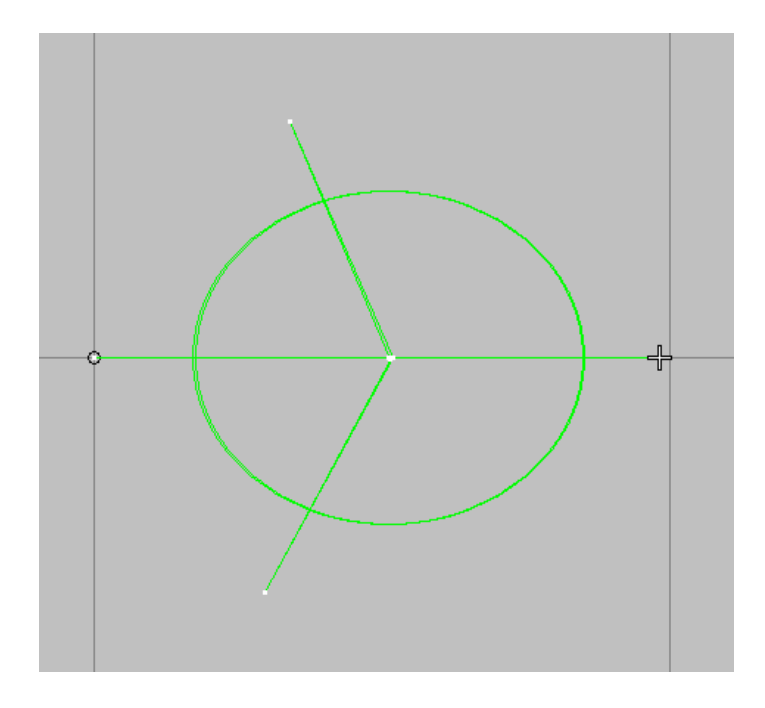

- You can see "stitch list" shows 2 sequins as the following image. 5)
- Select all stitches. 6)

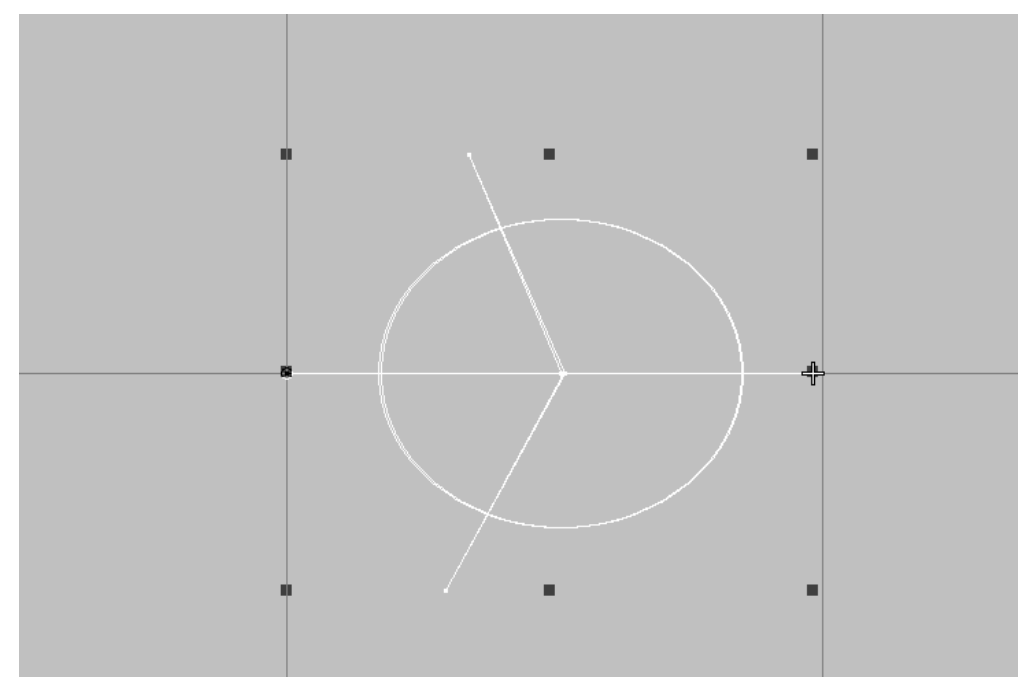

- 7) Making Motif, group is JP, name is JP-B8) Input two reference points.

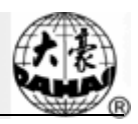

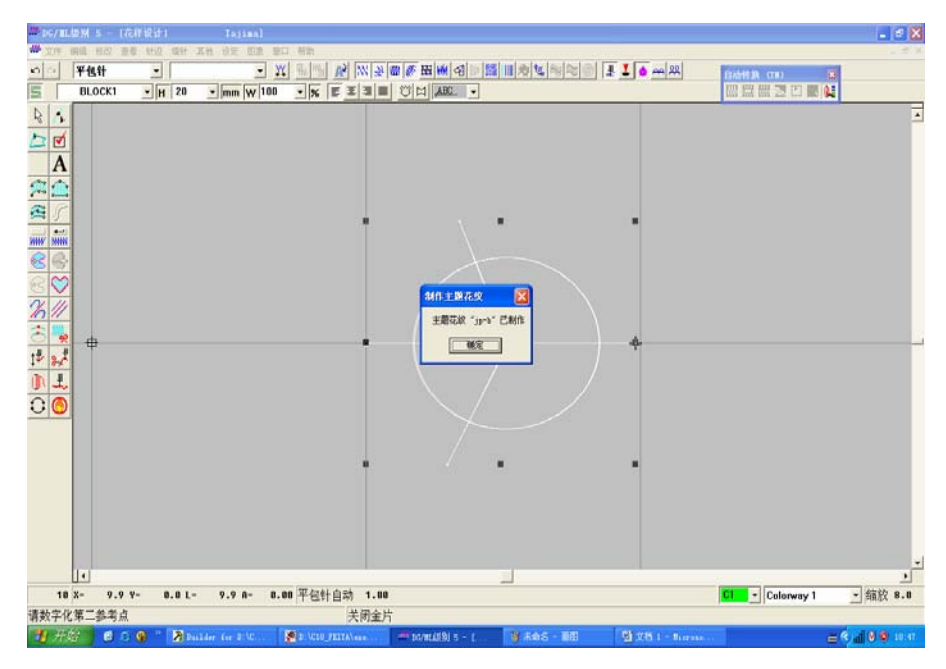

3. Single needle multi-sequin, you can use "Stitch form -> Motif -> Apply". Then "manual stitch" to finish entering.

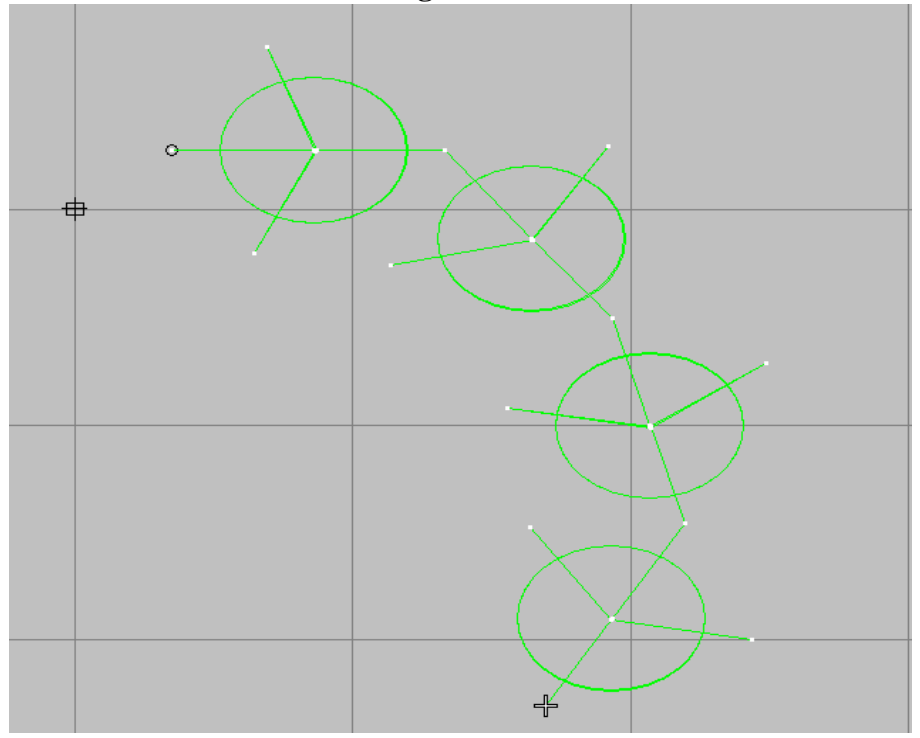

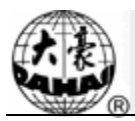

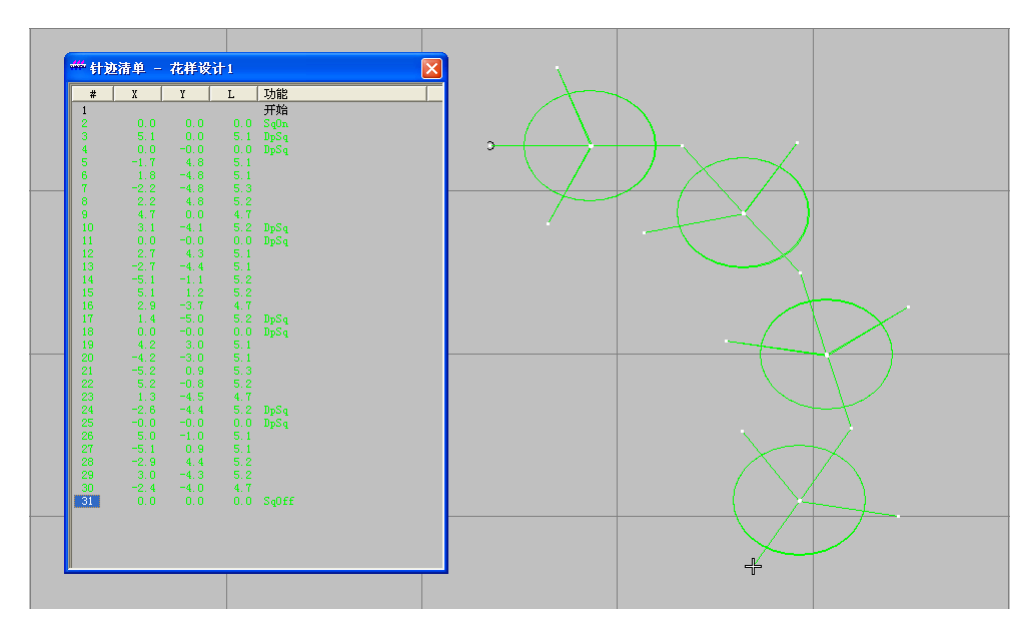

## **4.** Others (curve) can apply trace too.

1) Click sequin button to enter "sequin status" (this is to ensure all the curve section have sequin, it is of importance.). Input the curve as the following.

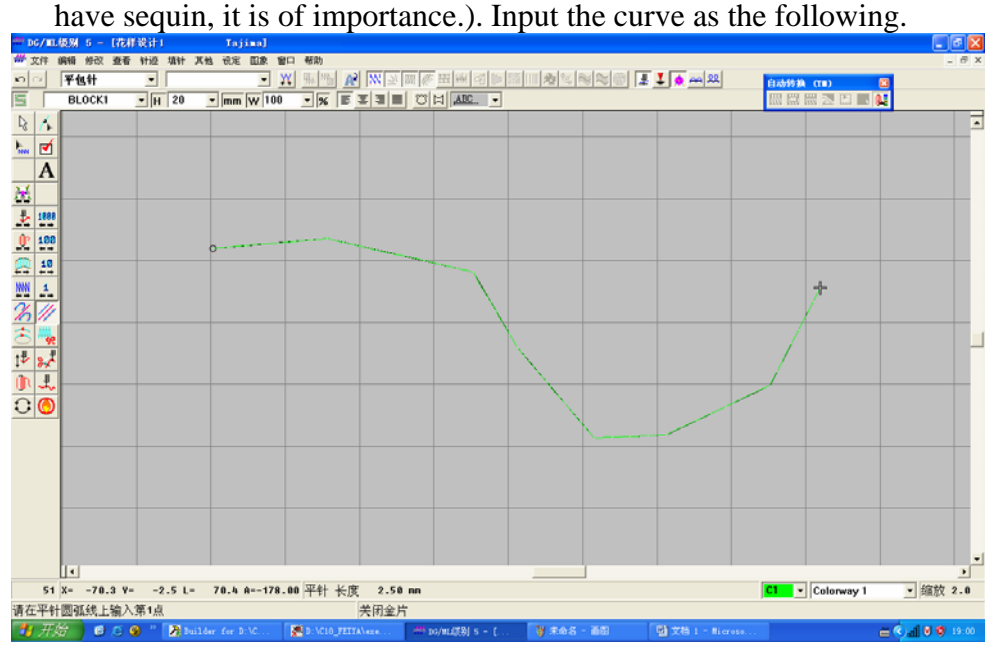

2) Select a target.

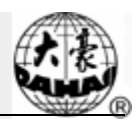

| G |  |  |  |   |
|---|--|--|--|---|
|   |  |  |  | ÷ |
| • |  |  |  | • |
|   |  |  |  |   |
|   |  |  |  |   |

## 3) Set "target properties" and select related trace.

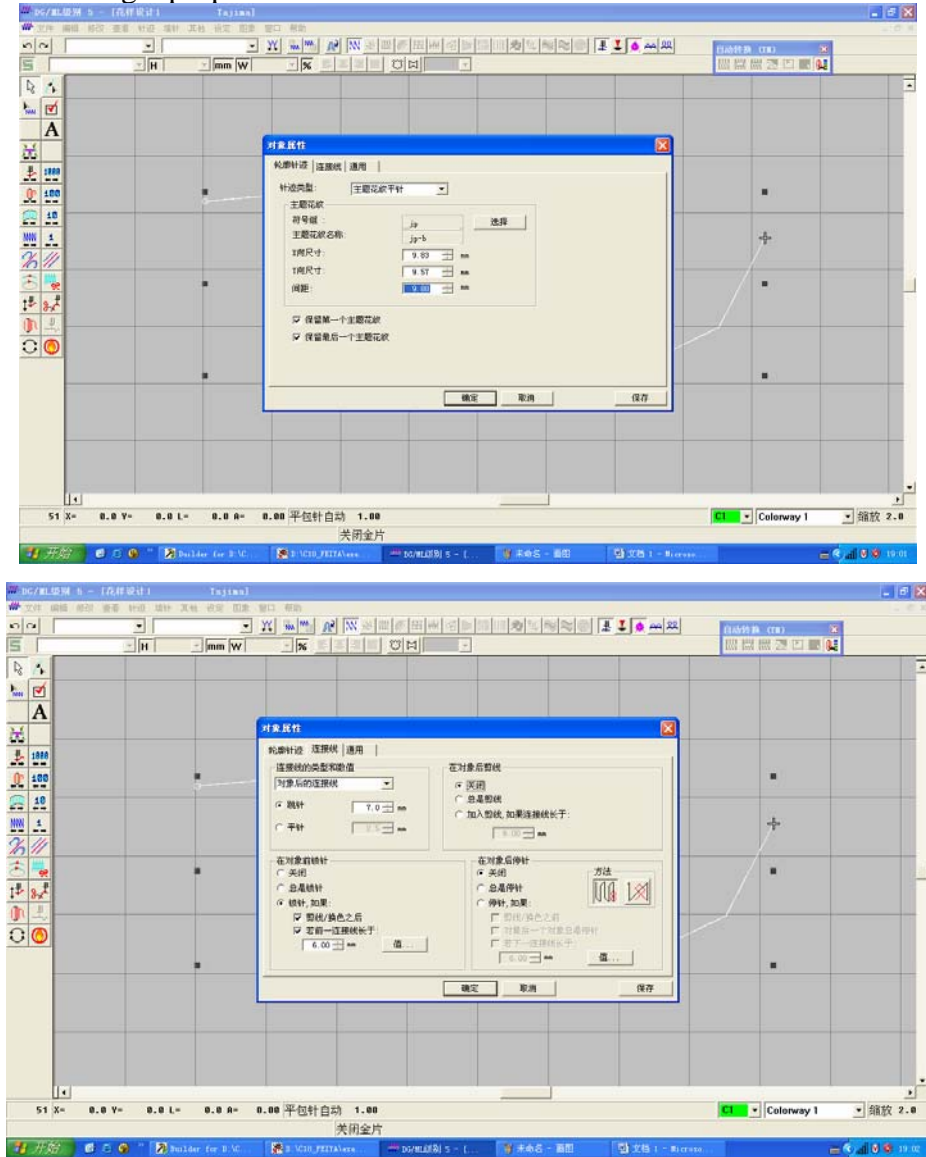

4) "Multi-sequin" input is finished.

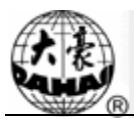

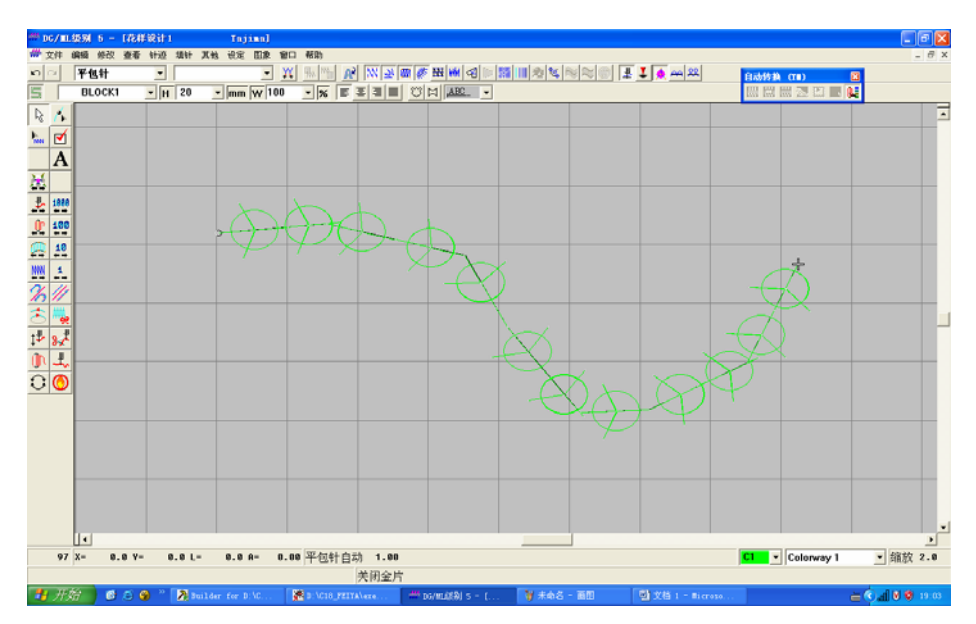

## 5. Make alternative sequin design

This is to realize the embroidery of different sequin alternatively. For instance,

alternative A1B1 embroidery can realize embroidery effect of A, B, A, B...

1) Firstly, you should make the alternative motif (the A1B1), as shown in below:

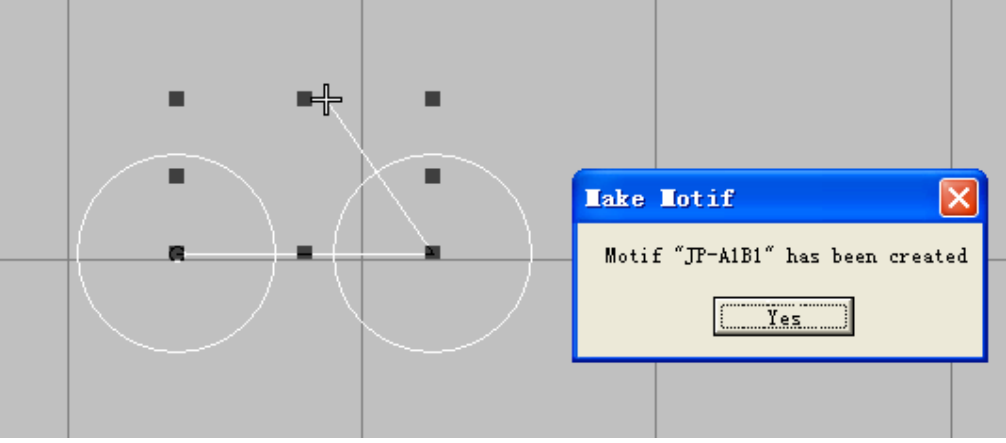

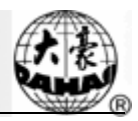

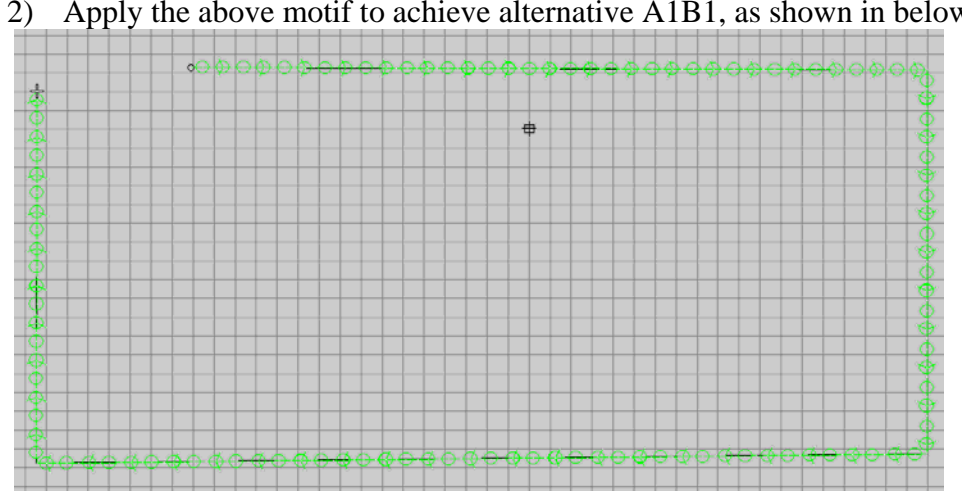

### Apply the above motif to achieve alternative A1B1, as shown in below.

#### 6. Design maker should build up design data base

Now we have sequins: 3MM, 4MM, 5MM, 6.75MM and 9MM. while the first needle position can have 4 sequin delivery devices at most. So we can get the following 15 combinations: A,B,AB,C,AC,BC,ABC,D,AD,BD, ABD,CD,ACD,BCD,ABCD.

The design data base should be the combination of the above sequin sizes and sequin groups.

If there are two sequin delivery devices A and B, and A design document uses 3MM sequin and 5MM, the design data base should contain 3MM-A base, 5MM-B base, and 5MM-AB base. While the other design uses 4MM and 6.75MM, then the design data base should contain 4MM-A, 6.75MM-B and 6.75MM-AB.

If there are three sequin delivery devices A, B and C, and A design document uses 3MM, 4MM and 6.75MM, the design data base should contain 3MM-A base, 4MM-B base, 4MM-AB base, 6.75MM-C base, 6.75MM-AC base, 6.75MM-BC base and 6.75MM-ABC base. While the other design data base uses 3MM, 6.75MM and 9MM, the design data base should contain 3MM-A base, 6.75MM-B base, 6.75MM-AB base, 9-C base, 9-AC base, 9-BC base and 9-ABC base.

Other sequin design data bases are formed in the same principle.

The alternative sequin design data base should combine single and overlap sequins. For instance, 3MM-A sequin base and 4MM-AB sequin base can form alternate sequin of 3MM-A & 4MM-AB, which achieves embroidery effect of A, AB, A, AB...

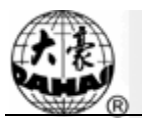

## 7. Turn normal sequin design to Dahao special sequin design

According to the above rules, we just need insert some jump stitch after "sequin

code", so that we can change the original sequin code to "multi-sequin code".

- 1) If you want to change the first sequin code to A+B sequin code, you need to locate to that stitch first (its character is to put down the sequin).
- 2) Right click "insert jump stitch" twice to insert two jump stitches after the original sequin code.

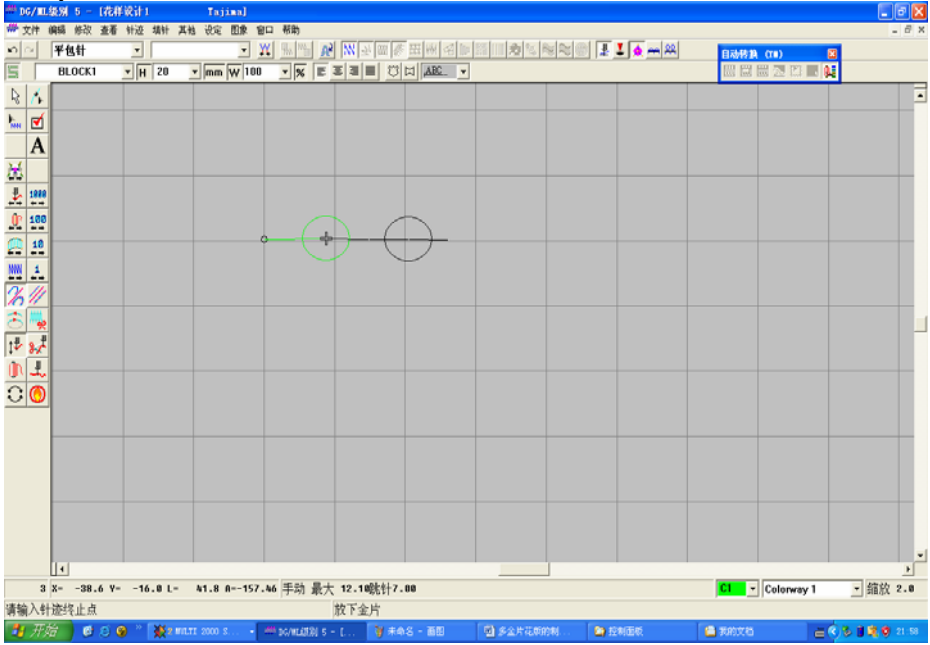

3) You can see the stitch list as the following image. The first sequin is overlap A+B, the second one is sequin A.

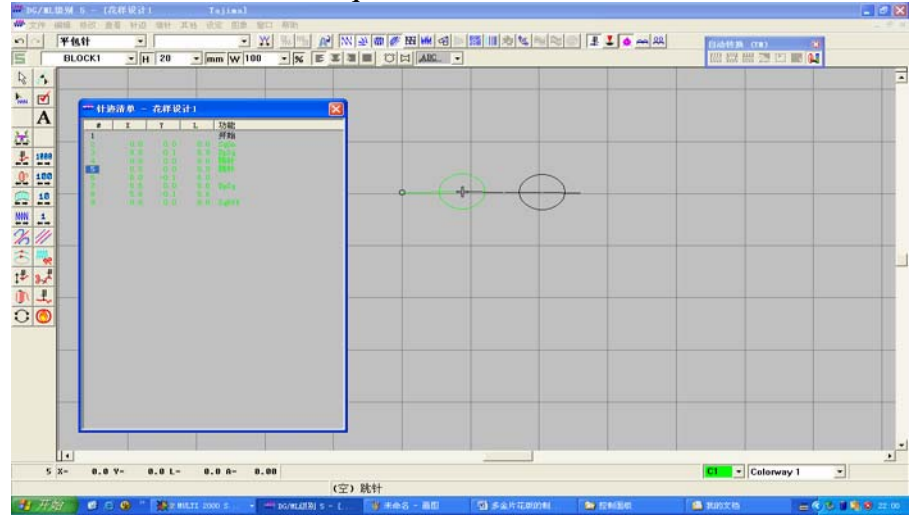

Save as the TAJIMA DST document.

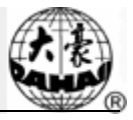

# Appendix ${\,\rm I\!V}\,$ Network Connection of Embroidery Machines

The network management function enables to realize the communication among computers, remote real-time supervision on machine working status and batch download.

- 1. Network Function and Characters
- (1) Embroidery Machine Supervision: Check the current status (on or off) of the entire embroidery machines; check the detailed information of one embroidery machine (including embroidery parameters, mechanical parameters and so on).
- (2) Embroidery Design Management: Input the local designs, classify the designs, check the designs, transfer the designs to the embroidery machine, check or delete the designs in memory of embroidery machine.
- (3) Embroidery Machine History Inquiry
- 2. Conditions for Realizing Network Functions

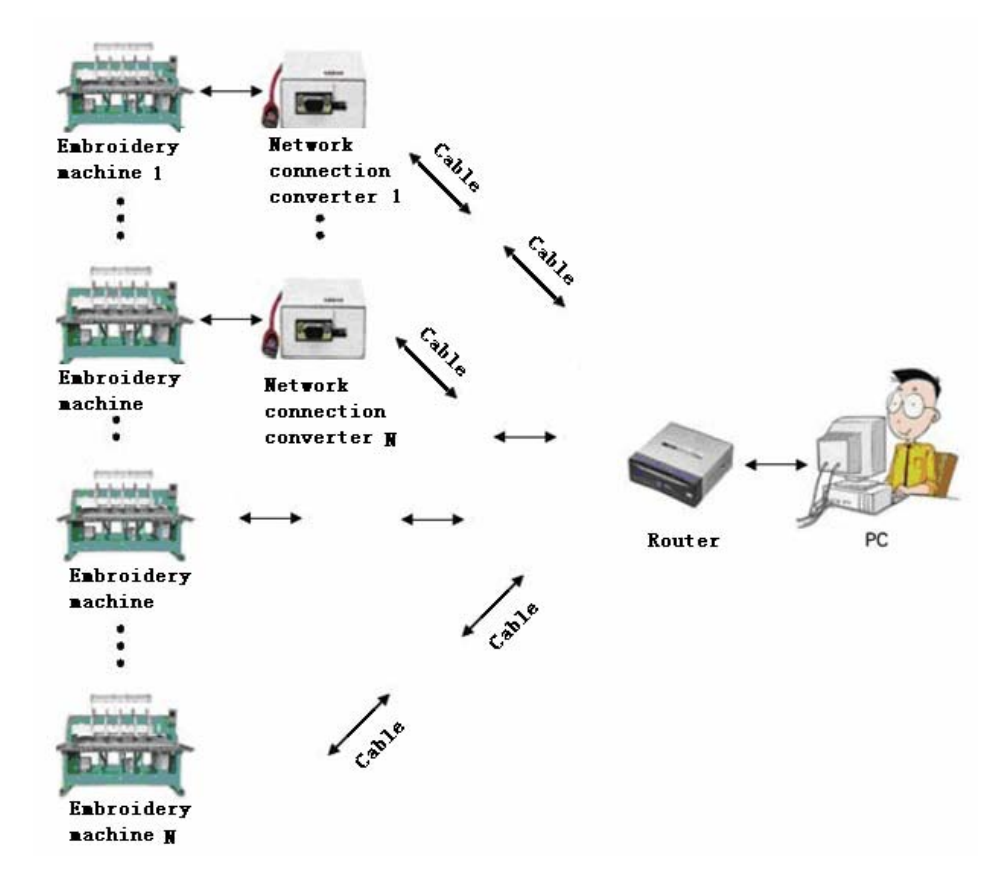

- (1) PC
- (2) PC Software, like EmbNetServer & EmbClient;
- (3) Cable, hub (or switch) and other network tools;

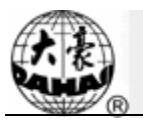

- (4) Dahao network connection converter and the serial port cables;
- (5) Dahao computerized embroidery machine(at present, this function is supported by 1x2, 2x2, 1x8, 2x8, xx6, 322, 528, x9S, Ax8 and Cx8 series) and the corresponding main software that supports this network function.
- 3. Network Function Application

With the different methods for network connection, the network functions are divided into two types, which are NET-03 Type and Network Port Type.

- NET-03 This type is to realize the network function by using the serial port 232 on mother board. (Use direct network cable to realize network connection)
- (2) Network Port Type: This type is to realize the network function by connecting the PC to network port directly. (The cross network cable is needed for connection).
- 4. Procedures for Installation & Debugging
- Ensure the connections of mother board, hub, Dahao network connection converter, embroidery machine computer serial port or network port are ok. And make sure the communication is unhindered;
- (2) Set the IP address of PC;
- (3) Set IP, server address, port number and other parameters of embroidery machine computer.
- (4) Run server software EmbNetServer
- (5) Run the client software EmbClient
- 5. The ways to construct network
- (1) One PC directly connected to one embroidery machine

In this situation crossover cable is used to link the network interface of PC to the network interface of embroidery machine.

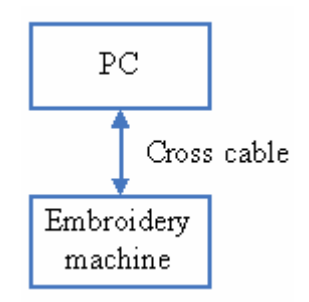

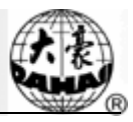

(1) PC and embroidery machine linked by HUB

In this situation straight-through cable is used to link PC with HUB.

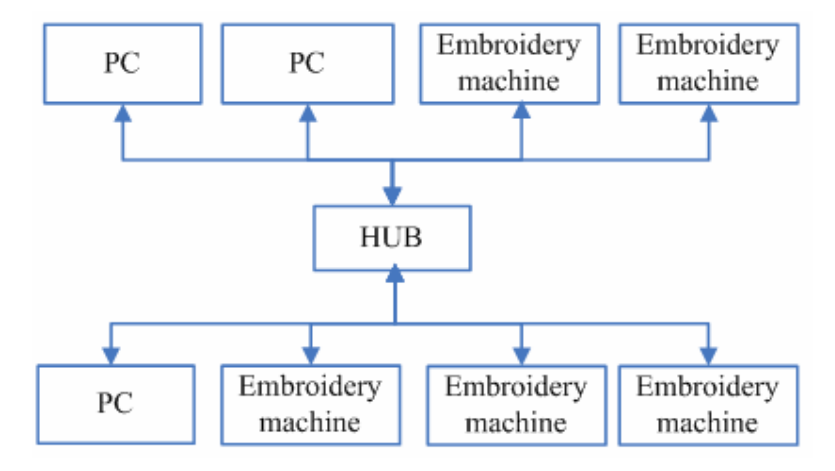

- (2) Connect the two networks in "2" through HUB
- 6. Setting the network parameters of embroidery machine
- (2) MAC address of embroidery machine

(3) IP address of server

This parameter has to be the IP address of the PC installed with EmbNetServer. This address can be found in the display window of EmbNetServer.

EmbNetServer installation and use refer to the CD information with embroidery machine. (4) Server port No.

This parameter value is the port number used by EmbNetServer. The number can be found in the display window of EmbNetServer.

(5) IP address of embroidery machine

Set the IP address of embroidery machine when it's linked with PC. The IP addresses of embroidery machines can't be repeated. In one sub network the network numbers of embroidery machines and PCs have to be the same. And their computer numbers have to be different.

(6) Subnet mask

Set the subnet mask of IP address of embroidery machine when it's linked with PC. In one sub network the subnet masks of embroidery machines and PCs have to be the same.

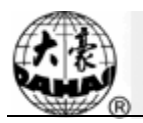

## (7) Gateway address

If embroidery machines are in the two different sub networks, the gateway address has to be set. Otherwise there's no need to set it.

7. Making Ethernet cable

(1) Making straight-through cable

The pins in the two terminals of twisted-pair cable have to be in one-to-one correspondence. If the first pin of one terminal is green, the first pin of the other terminal must also be green. The twisted-pair cable made in this way is usually called "straight-through cable".

Connection:

| Pin number | 1               | 2      | 3              | 4    | 5             | 6     | 7              | 8     |
|------------|-----------------|--------|----------------|------|---------------|-------|----------------|-------|
| Pin color  | orange<br>white | orange | green<br>white | blue | blue<br>white | green | brown<br>white | brown |

Shown in the following picture:

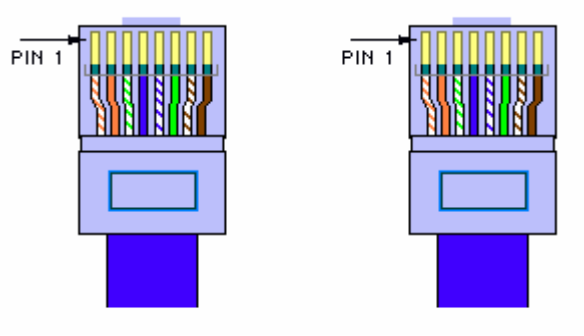

One terminal

The other terminal

Usage: a. Link switch or HUB to router

b. Link computer (including server and workstation) to switch or HUB

(2) Making crossover cable

1-3, 2-6 crossover connection: Twisted-pair cable has 4 pairs of pins (8 pins). Only 4 pins are used in network, namely the first, second and third, sixth pins. They are used for receiving and sending signals. The connection rule is: the first pin of one terminal is connected to the third pin of the other terminal, and the second to the sixth. Other pins are connected to the corresponding pins. Cable made in this way is called "crossover cable".

| 0011100000                      | •              |       |              |      |               |        |                |       |
|---------------------------------|----------------|-------|--------------|------|---------------|--------|----------------|-------|
| Pin number                      | 1              | 2     | 3            | 4    | 5             | 6      | 7              | 8     |
| correspondi<br>ng Pin<br>number | 3              | 6     | 1            | 4    | 5             | 2      | 7              | 8     |
| Pin color                       | white<br>green | green | white orange | blue | white<br>blue | orange | white<br>brown | brown |

Shown in the following picture:

Connection:

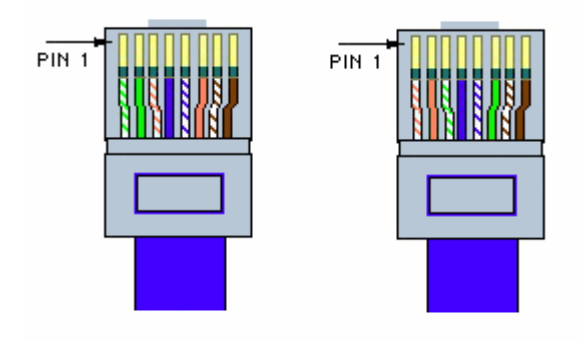

One terminal

The other terminal

Usage:

- a. Connection between switches through UPLINKS interface
- b. Connection between HUB and switch
- c. Connection between HUB and HUB
- d. Direct connection between 2 PCs (NIC to NIC)
- e. Connection between interfaces of Routers
- f. Connection between ADSL Modem (Ethernet interface) and NIC of PC
- 8. Notes for network setting parameters
- (1) MAC address

In physical transmission of network bottom level, the computers are recognized by physical address (MAC). So it's necessary to keep the uniqueness of MAC address. When the first two digits of MAC address are not zero, some network equipments regards it as illegal MAC address and the equipment can't be linked to the network. So the first two digits of MAC address must be zero.

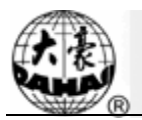

- (2) IP address
- 1) Definition of IP address

IP also called Internet address is the logic address for solely marking the computers in internet. Every computer in the internet relies on the IP address to mark itself. It's like we find the phone by the phone number in the phone book. In one network the IP address must be unique.

### 2) Form of IP address

One IP address includes 4 decimal integers portioned by decimal points. Each integer is in fact composed of 8 binary numbers. So the maximum of each integer is 255 and the minimum is 0.

### 3) Structure and classification of IP

The four numbers of IP address can be divided into 2 parts. One is network number for marking the network. Another is computer number for marking the specific machine in one network. IP addresses are divided into 3 kinds: A, B and C.

A: the first number represents network and the following 3 numbers represent computer.

B: the first two numbers represent network and the following 2 numbers represent computer.

C: the first three numbers represent network and the last one represents computer.

Use the following example to explain the network number and computer number of C type.

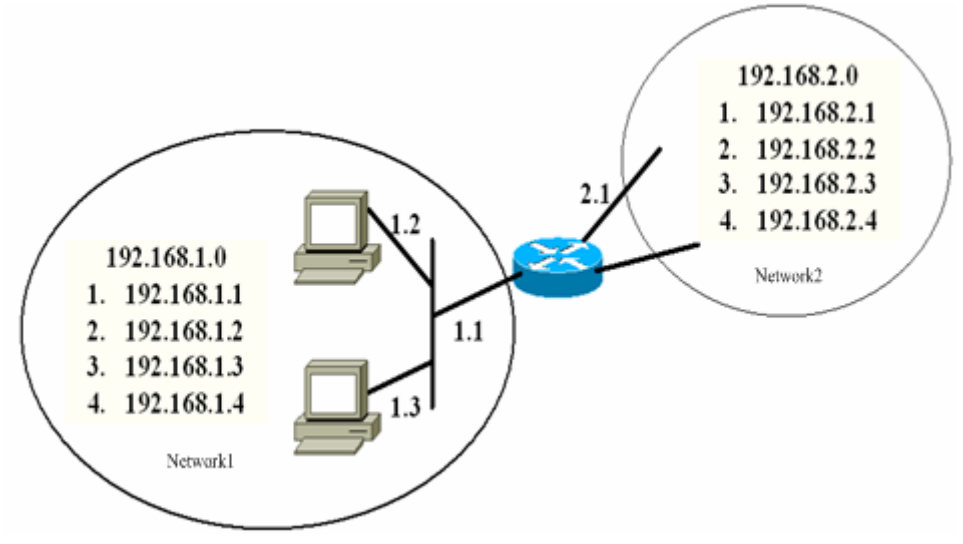

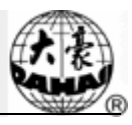

| Network | Network number | Computer number |
|---------|----------------|-----------------|
| 1       | 192.168.1      | .1              |
| 1       | 192.168.1      | .2              |
| 1       | 192.168.1      | .3              |
| 1       | 192.168.1      | .4              |
| 2       | 192.168.2      | .1              |
| 2       | 192.168.2      | .2              |
| 2       | 192.168.2      | .3              |
| 2       | 192.168.2      | .4              |

### (3) Subnet mask

To show how the network number and computer number are divided, subnet mask is used to tell in one IP address which part is for network and which part is for computer. It's regulated that "1" is for network part and "0" is for computer part. IP address and subnet mask combine to tell in which network the computer is. So the subnet mask is very important. If it's wrong, it will get the wrong network address. Therefore the same network number must be set with the same subnet mask.

### (4) Gateway

It's the IP address of the router which is in the same subnet of the computer. As in the followed picture, if one data packet is to be transmitted to a computer in network 2, this data packet has to be sent to the router linked to us. It's like in sending by post you only need to deliver a letter to postman instead of delivering by yourself. So when the computers are not in the same network segment, the gateway also has to be set properly in setting computers. Otherwise computers don't know where to deliver the data packet.

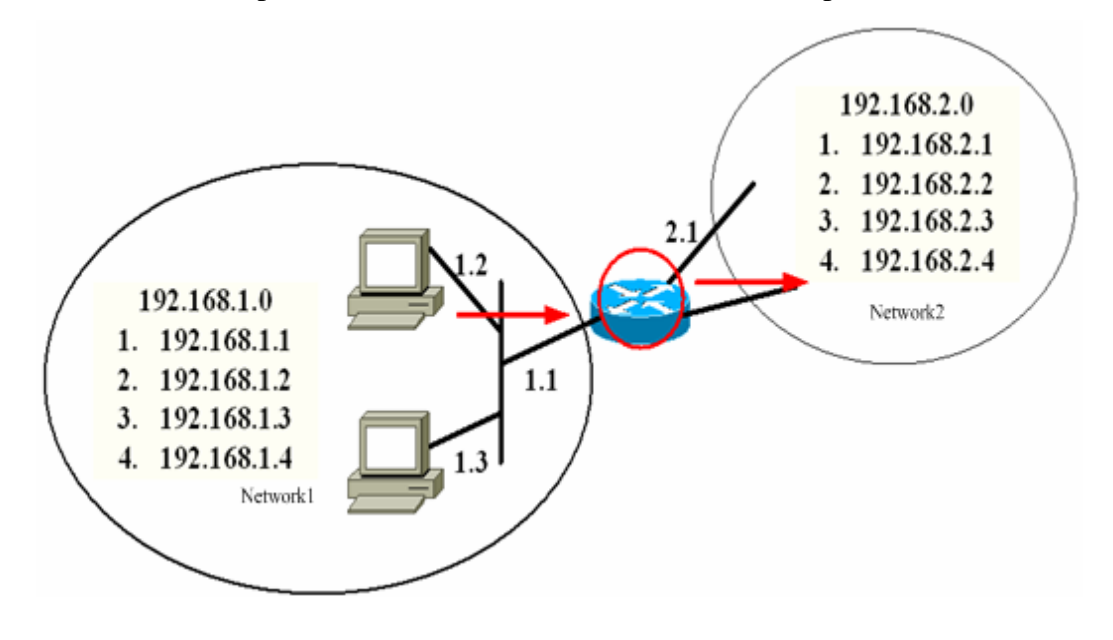